# Upgrade Domain Controller

From Windows Server 2003 to Windows Server 2016

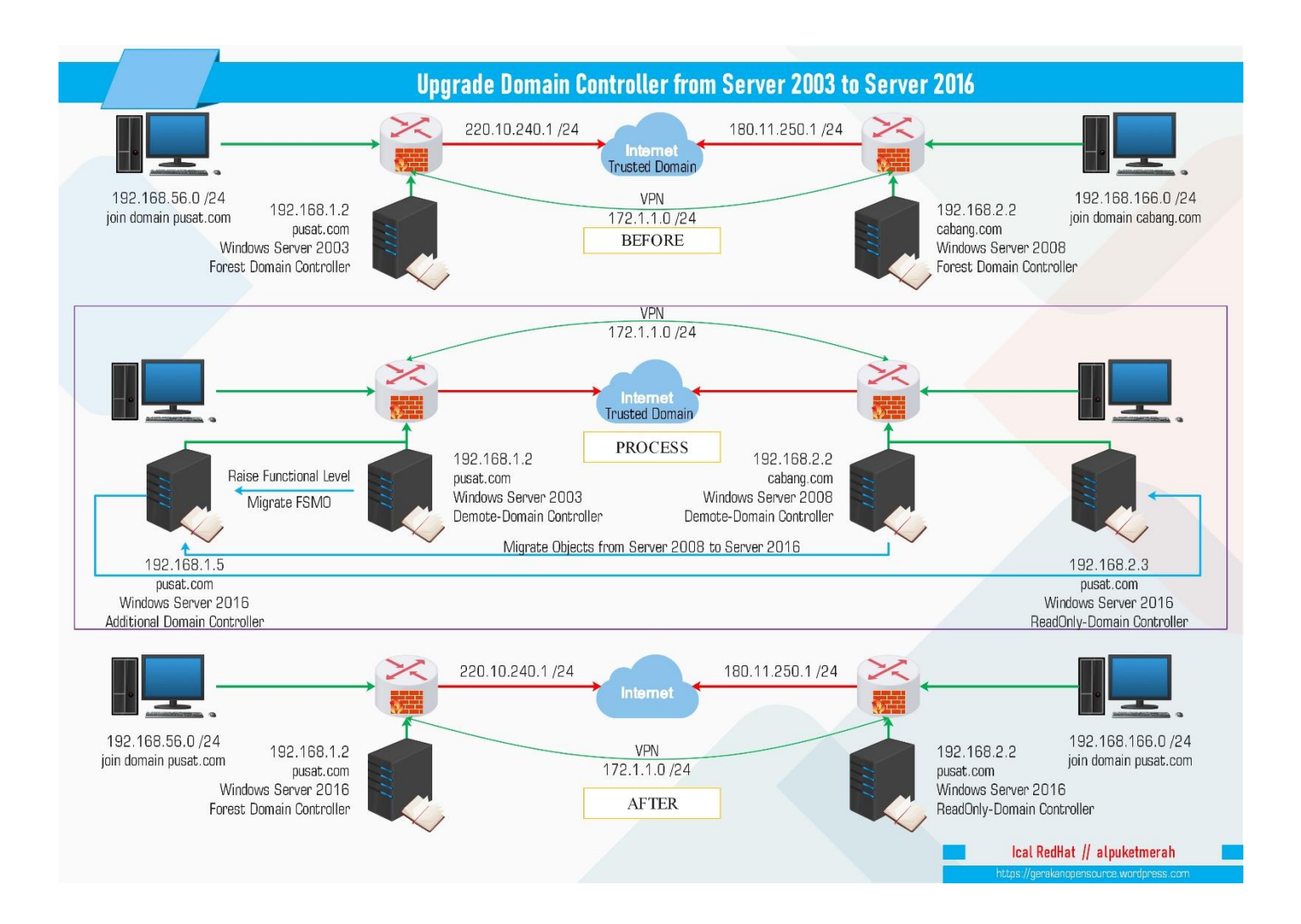

Author: ical redhat // alpuketmerah https://gerakanopensource.wordpress.com

# Spesifikasi & Requirement

- MikroTik RouterOS PUSAT.COM
   IP inet: 220.10.240.1 /24, IP lan: 192.168.56.1 /24, IP server: 192.168.1.1 /24, IP pptp: 172.1.1.1 /24
- MikroTik RouterOS CABANG.COM
   IP inet: 180.11.250.1 /24, IP lan: 192.168.166.1 /24, IP server: 192.168.2.1 /24, IP pptp: 172.1.1.2 /24
- Windows Server 2003 PUSAT.COM
   IP: 192.168.1.2, domain: pusat.com, Global Cataloge, Trusted Domain
   Windows Server 2008 R2 CABANG.COM
- Windows Server 2000 R2 CADARG.com
   IP: 192.168.2.2, domain: cabang.com, Global Cataloge, Trusted Domain, ADMT Password
   Windows Server 2016 PUSAT.COM
- IP: 192.168.1.3, join domain: pusat.com, Additional Domain Controller, Migrate FSMO, Net Framework 2.0, SQLexpress2005, ADMT
- Windows Server 2016 PUSAT.COM
   IP: 192.168.2.3, join domain: pusat.com, ReadOnly Domain Controller

### {1}\_ Setting IP Address MikroTik pusat.com

IP address internet: 220.10.240.1/24 , IP address lan: 192.168.56.88/24, IP address server:

192.168.1.1/24, Setting DNS: 192.168.1.2 (ip server pusat.com), 192.168.2.2 (ip server cabang.com).

### {2}\_ Setting PPTP Server MikroTik pusat.com

Enable pptp server, edit profile default-encryption, local address: 172.1.1.1, remote address: 172.1.1.2, dns server 192.168.1.2, create user: 1 password: 1, add pptp server binding, name: vpn, user: 1 {3} Setting Routing MikroTik pusat.com

Dst.address: 0.0.0.0/0 gateway: 220.10.240.10, Dst.address: 192.168.2.0/24 gateway: vpn, Dst.address: 192.168.166.0/24 gateway: vpn

### {4}\_ Setting Firewal MikroTik pusat.com

Allow port:

Tcp/udp: 53 (dns) , Tcp/udp: 88 (kerberos) , Tcp/udp: 389 (ldap) , Tcp: 135 (rpc endpoint) , Tcp: 139 (netbios) , Tcp: 445 (smb) , tcp: 464 (kerberos) , tcp: 636 (ldaps) , tcp: 3268 (ldap) , tcp: 3289 (ldaps).

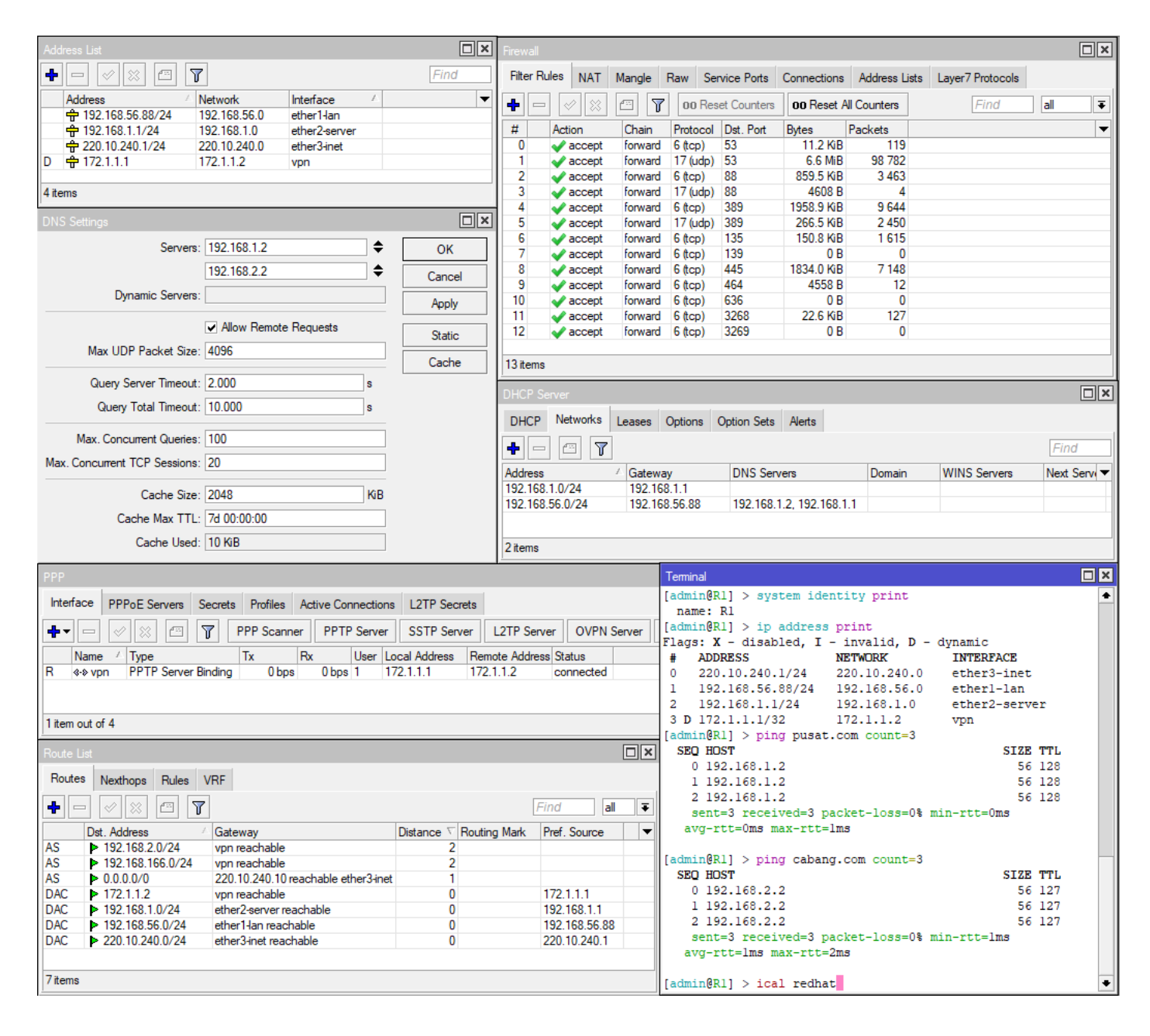

### {5}\_ Setting IP Address MikroTik cabang.com

IP address internet: 180.11.250.1/24, IP address lan: 192.168.166.88/24, IP address server:

192.168.2.1/24, Setting DNS: 192.168.1.2 (ip server pusat.com), 192.168.2.2 (ip server cabang.com).

### {6}\_ Setting PPTP Client MikroTik cabang.com

Add pptp client, connect to: 220.10.240.1, create user: 1 password: 1,

### {7}\_ Setting Routing Static MikroTik cabang.com

Dst.address: 0.0.0.0/0 gateway: 180.11.250.11, Dst.address: 192.168.1.0/24 gateway: vpn, Dst.address: 192.168.56.0/24 gateway: vpn

#### {8}\_ Setting Firewal MikroTik cabang.com

Allow port:

Tcp/udp: 53 (dns) , Tcp/udp: 88 (kerberos) , Tcp/udp: 389 (ldap) , Tcp: 135 (rpc endpoint) , Tcp: 139 (netbios) , Tcp: 445 (smb) , tcp: 464 (kerberos) , tcp: 636 (ldaps) , tcp: 3268 (ldap) , tcp: 3289 (ldaps).

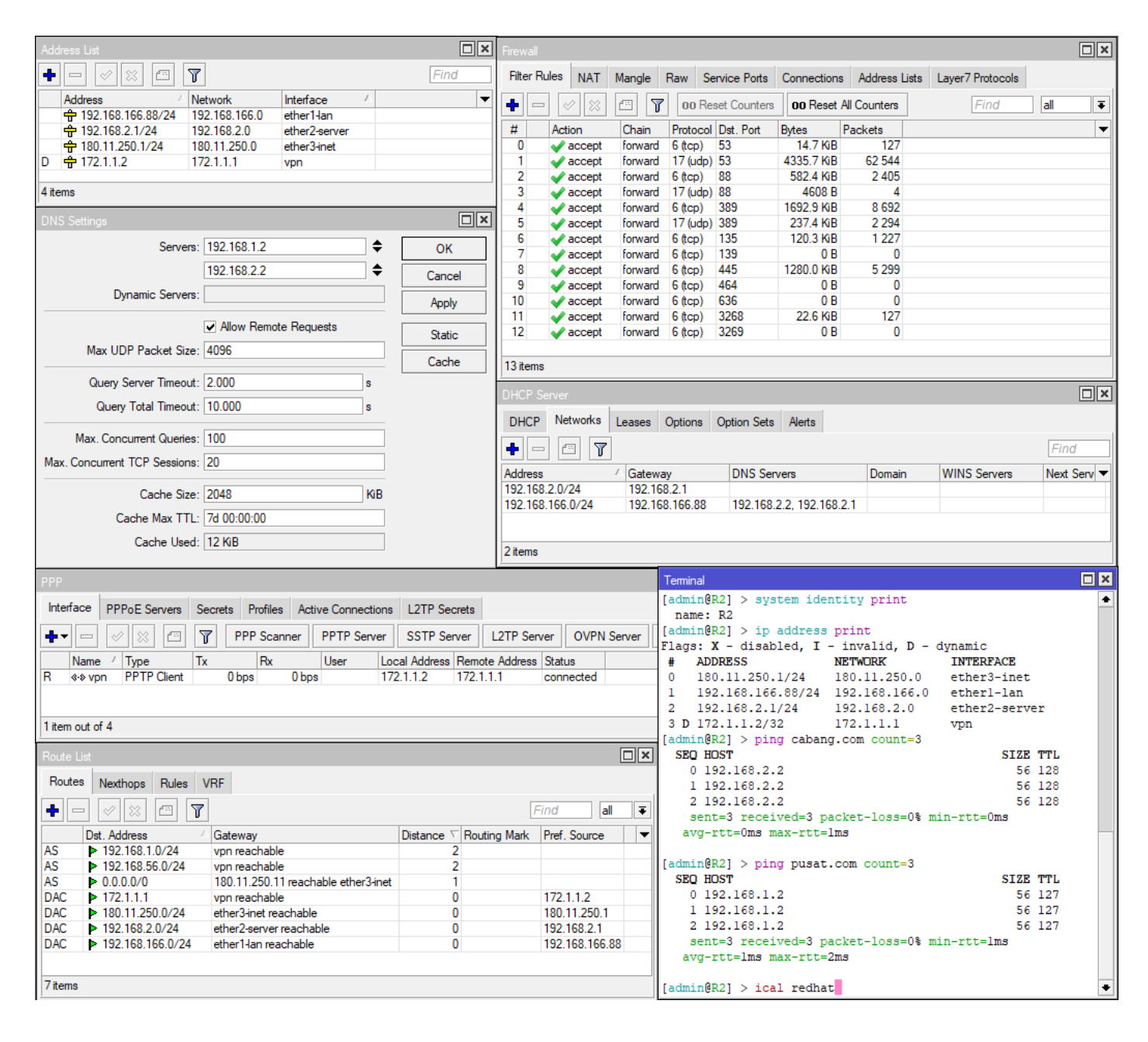

#### {9}\_ Install Active Directory Windows Server 2003 pusat.com

Setting ip address: 192.168.1.2, gateway: 192.168.1.1, primary dns: 192.168.1.2, secondary dns: 192.168.1.1. Computer name: ad2003. Install active directory dengan nama domain pusat.com {10}\_ Install Active Directory Windows Server 2008 cabang.com Setting ip address: 192.168.2.2, gateway: 192.168.2.1, primary dns: 192.168.1.2, secondary dns: 192.168.1.1. Computer name: ad2008. Install active directory dengan nama domain cabang.com

<u>N</u>ext>

Cancel

# {11}\_ Trusted Domain Windows Server 2003 pusat.com

Buka Active Directory Domain and Trust, Properties, Trusts

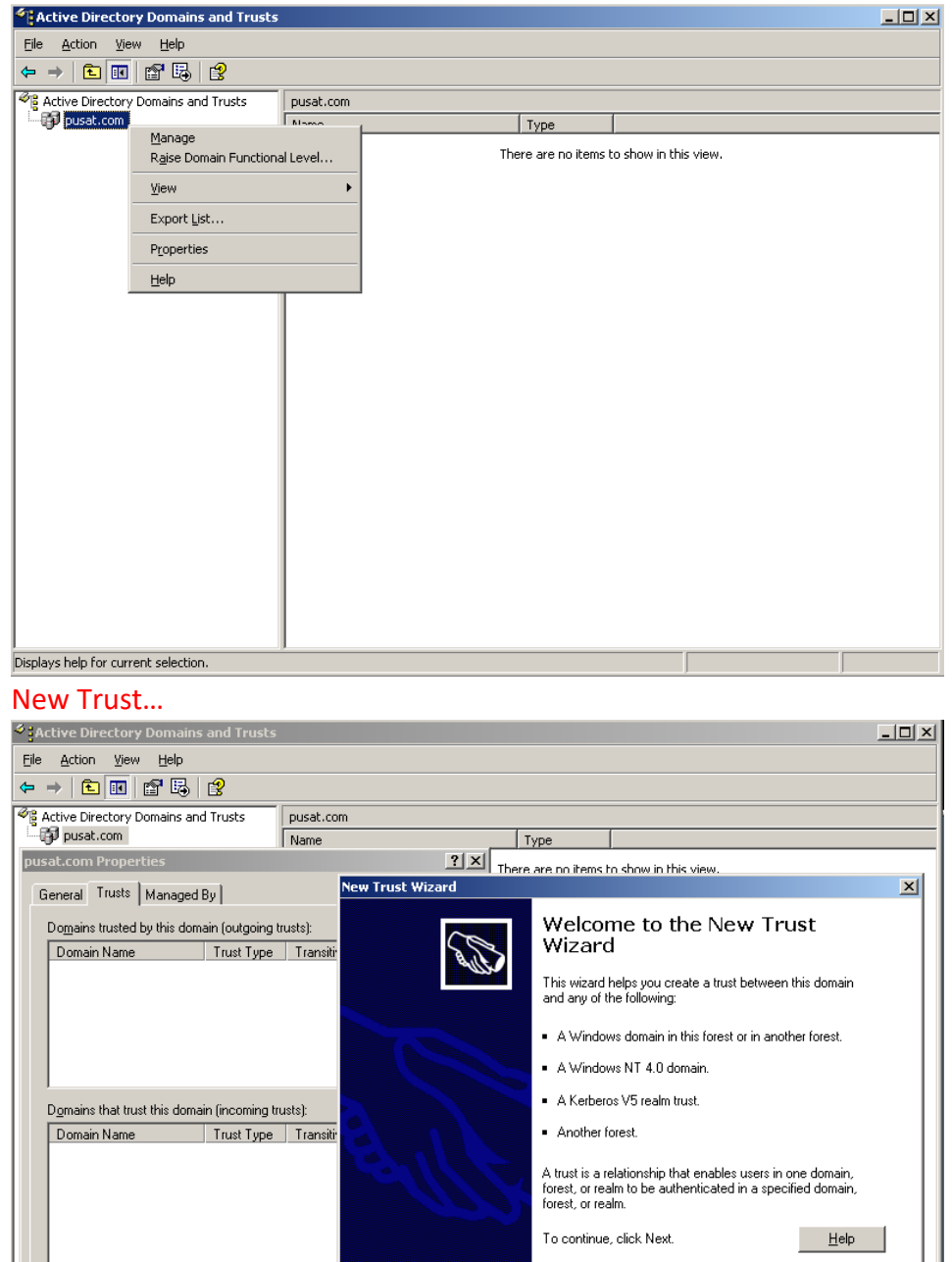

Cancel Apply

0K

New Trust.

| Active Directory Domains and Trusts          |          | <u>- 0 - </u>                                                                                                    |
|----------------------------------------------|----------|----------------------------------------------------------------------------------------------------|
| Eile Action View Help                        |          |                                                                                                    |
| ⇔ → 🗈 🖪 🗳 🖏 🔮                                |          |                                                                                                    |
| Active Directory Domains and Trusts          | pusat.co | m                                                                                                    |
| pusat.com                                    | Name     | Туре                                                                                                    |
| pusat.com Properties                         |          | There are no items to show in this view.                                                                                                    |
| General Trusts Managed By                    |          | New Trust Wizard                                                                                                    |
| Domains trusted by this domain (outgoing tr  | usts):   | Trust Name<br>You can create a trust by using a NetBIOS or DNS name.                                                                                                    |
| Domains that trust this domain (incoming tru | usts]:   | Type the name of the domain, forest, or realm for this trust. If you type the name of a forest, you must type a DNS name: supplier01-int<br>Example NetBIDS name: supplier01-int<br>Example DNS name: supplier01-internal.microsoft.com<br>Name:<br>Cabang.com |
| Domain Name Trust Type                       | Transiti |                                                                                                    |
| New Trust                                    |          | < <u>Back</u> <u>Next</u> > Cancel                                                                                                    |
| OK                                           | Ca       | ncel Apply                                                                                                    |
|                                              |          |                                                                                                    |

# Trust name: cabang.com (domain windows server 2008)

# Trust Type: Forest trust

| Active Directory Domains and Trusts                                      |                                                                                                    | × |
|--------------------------------------------------------------------------|----------------------------------------------------------------------------------------------------|---|
| Eile Action View Help                                                    |                                                                                                    |   |
| ← → 🗈 🖬 😭 🗒 🔮                                                            |                                                                                                    |   |
| Active Directory Domains and Trusts                                      | pusat.com                                                                                                    |   |
| jusat.com                                                                | Name Type                                                                                                    |   |
| pusat.com Properties                                                     | There are no items to show in this view.                                                                                                    |   |
| General Trusts Managed By                                                | New Trust Wizard                                                                                                    | 1 |
| Domains trusted by this domain (outgoing trus<br>Domain Name Trust Type  | ets): Trust Type<br>This domain is a forest root domain. If the specified domain qualifies, you can<br>create a forest trust.                                                                                                    |   |
| Domains that trust this domain (incoming trust<br>Domain Name Trust Type | Select the type of trust you want to create. C External trust An external trust is a nontransitive trust between a domain and another domain outlicide the forest. A nontransitive trust is bounded by the domains in the relationship. Transitiv Transitiv |   |
| New Trust                                                                | < <u>B</u> ack <u>N</u> ext > Cancel                                                                                                    |   |
| ОК                                                                       | Cancel Apply                                                                                                    | _ |

# Direction of Trust: Two-way

| Active Directory Domains and Trusts                                |                       |                                                                 |
|--------------------------------------------------------------------|-----------------------|-----------------------------------------------------------------|
| <u>File Action View H</u> elp                                      |                       |                                                                 |
| ⇔ → 🗈 🖬 🗗 🖶 😫                                                      |                       |                                                                 |
| Active Directory Domains and Trusts                                | pusat.cor             | 1                                                               |
| pusat.com                                                          | Name                  | Туре                                                            |
| pusat.com Properties                                               |                       | There are no items to show in this view.                        |
| General Trusts Managed By                                          |                       | New Trust Wizard                                                |
| Domains trusted by this domain (outgoing<br>Domain Name Trust Type | trusts):<br>Transitiv | Direction of Trust<br>You can create one-way or two-way trusts. |
| Dgmains that trust this domain (incoming to Domain Name Trust Type | usts):<br>Transitiv   | Select the direction for this trust.                            |
| New Trust                                                          |                       | <u> </u>                                                        |
| OK                                                                 | Car                   | cel Apply                                                       |
|                                                                    |                       |                                                                 |

| Active Directory Domains and Trusts                                   |                     |                                                                                                    |
|-----------------------------------------------------------------------|---------------------|----------------------------------------------------------------------------------------------------|
| Eile Action View Help                                                 |                     |                                                                                                    |
| ← → 🗈 🖬 😭 🚱 😫                                                         |                     |                                                                                                    |
| Active Directory Domains and Trusts                                   | pusat.com           | n                                                                                                    |
|                                                                       | Name                | Туре                                                                                                    |
| pusat.com Properties                                                  |                     | There are no items to show in this view.                                                                                                    |
| General Trusts Managed By                                             |                     | New Trust Wizard                                                                                                    |
| Domains trusted by this domain (outgoing tr<br>Domain Name Trust Type | usts):<br>Transitiv | Sides of Trust<br>If you have appropriate permissions in both domains, you can create both sides of<br>the trust relationship.                                                                                                    |
| Domains that trust this domain (incoming tru                          | usts):              | To begin using a trust, both sides of the trust relationship must be created. For example,<br>if you create a one-way incoming trust in the local domain, a one-way outgoing trust<br>must also be created in the specified domain before authentication traffic will begin<br>flowing across the trust.<br>Create the trust for the following:<br>C This domain only<br>This option creates the trust relationship in the local domain. |
| Domain Name Trust Type                                                | <u>Transitiv</u>    | Bgth this domain and the specified domain<br>This option creates a trust relationship in the local domain and a corresponding trust<br>relationship in the specified domain. You must have trust creation privileges in the<br>specified domain.                                                                                                    |
| New Trust                                                             |                     | < <u>Back</u> Cancel                                                                                                    |
| OK.                                                                   | Car                 |                                                                                                    |

#### Sides of Trust: Both this domain and the specified domain,

User Name and Password: admincabang (user ad yang ada di cabang.com)

| Active Directory Domains and Trusts                                   |                      |                                                                                                    |
|-----------------------------------------------------------------------|----------------------|----------------------------------------------------------------------------------------------------|
| Eile Action View Help                                                 |                      |                                                                                                    |
| ← → 🗈 🖪 🗗 🖧 😫                                                         |                      |                                                                                                    |
| Carl Active Directory Domains and Trusts                              | pusat.com            | n                                                                                                    |
|                                                                       | Name                 | Туре                                                                                                    |
| pusat.com Properties                                                  |                      | There are no items to show in this view.                                                                                                    |
| General Trusts Managed By                                             |                      | New Trust Wizard                                                                                                    |
| Domains trusted by this domain (outgoing tr<br>Domain Name Trust Type | rusts):<br>Transitiv | User Name and Password<br>To create this trust relationship, you must have administrative privileges for the<br>specified domain.            |
|                                                                       | ,                    | Specified domain: cabang.com<br>Type the user name and password of an account that has administrative privileges in<br>the specified domain. |
| 1                                                                     |                      | User name: 👩 admincabang 💌                                                                                                    |
| Domains that trust this domain (incoming tru                          | usts):               | Password                                                                                                    |
| Domain Name Trust Type                                                | Transitiv            |                                                                                                    |
| New Trust                                                             |                      | < Back Next > Cancel                                                                                                    |
| OK                                                                    | Car                  | ncel Apply                                                                                                    |
|                                                                       |                      |                                                                                                    |

Outgoing Trust Authentication Level-Level Forest: Forest-wide authentication

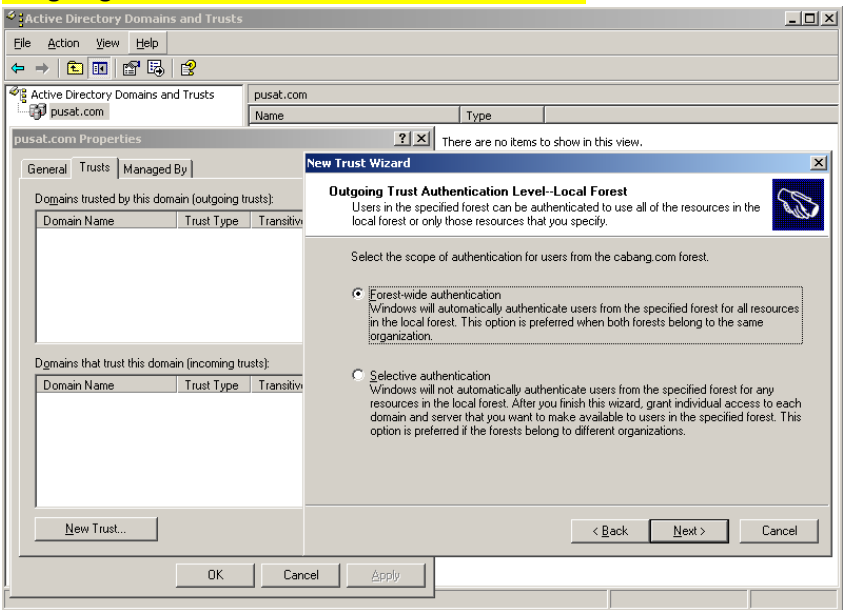

# Outgoing Trust Authentication Level-Specified Forest: Forest-wide authentication

| Active Directory Domains and Trusts                                   |                      |                                                                                                    |                                                                                                    |
|-----------------------------------------------------------------------|----------------------|----------------------------------------------------------------------------------------------------|----------------------------------------------------------------------------------------------------|
| Eile Action View Help                                                 |                      |                                                                                                    |                                                                                                    |
| ← → 🗈 🖪 🗗 🗟 😫                                                         |                      |                                                                                                    |                                                                                                    |
| Active Directory Domains and Trusts                                   | pusat.com            | I. Construction of the second second s |                                                                                                    |
| jusat.com                                                             | Name                 | Туре                                                                                                    |                                                                                                    |
| pusat.com Properties                                                  |                      | There are no items t                                                                                                    | o show in this view.                                                                                                    |
| General Trusts Managed By                                             |                      | New Trust Wizard                                                                                                    | ×                                                                                                    |
| Domains trusted by this domain (outgoing t<br>Domain Name Trust Type  | rusts):<br>Transitiv | Outgoing Trust Authentication Level<br>Users in the local forest can be authen<br>specified forest or only those resources                                                                                                    | H-Specified Forest<br>ticated to use all of the resources in the<br>that you specify.                                                                                                    |
| Dgmains that trust this domain (incoming tr<br>Domain Name Trust Type | usts):<br>Transitivi | Select the scope of authentication for use<br>C Ecrest-wide authentication<br>Windows will automatically authentitive<br>the cabang com forest. This option<br>organization.<br>C Selective authentication<br>Windows will not automatically authentitive<br>in the cabang com forest. After you<br>domain and server that you want to<br>option is preferred if the forests below                                                                                                    | users from the local forest.<br>icate users from the local forest for all resources in<br>is preferred when both forests belong to the same<br>intricate users from the local forest for any resources<br>finish this wizard, grant individual access to each<br>make available to users from the local forest. This<br>ing to different organizations. |
| New Trust                                                             |                      |                                                                                                    | < <u>B</u> ack <u>N</u> ext > Cancel                                                                                                    |
| OK                                                                    | Can                  | cel Apply                                                                                                    |                                                                                                    |

# Trust Selection Complete

| Stative Directory Domains and Trusts                                  |                        | ×                                                                                                    |
|-----------------------------------------------------------------------|------------------------|----------------------------------------------------------------------------------------------------|
| Eile Action View Help                                                 |                        |                                                                                                    |
| ← → 🗈 🖪 🗗 🔂 🔮                                                         |                        |                                                                                                    |
| Active Directory Domains and Trusts                                   | pusat.com              |                                                                                                    |
| pusat.com                                                             | Name                   | Туре                                                                                                    |
| pusat.com Properties                                                  |                        | ? X There are no items to show in this view.                                                                                                    |
| General Trusts Managed By                                             |                        | New Trust Wizard                                                                                                    |
| Domains trusted by this domain (outgoing t<br>Domain Name Trust Type  | usts):<br>Transitiv    | Trust Selections Complete<br>The New Trust Wizard is ready to create the trust.                                                                                                    |
| Dgmains that trust this domain (incoming tr<br>Domain Name Trust Type | usts):<br>  Transitive | You have selected the following trust settings:<br>This domain: pusat.com<br>Specified domain: cabang.com<br>Direction:<br>Twowway: Users in the local domain can authenticate in the specified domain and<br>users in the specified domain can authenticate in the local domain.<br>Trust type: Forest trust<br>To make changes to this trust, click Back. To create the trust, click Next. |
| New Trust                                                             |                        | <u>Rack</u> Cancel                                                                                                    |
| OK                                                                    | Can                    | Sel Apply                                                                                                    |

# Trust Creation Complete

| Active Directory Domains and Trusts                                   |                      | ×                                                                                                    |
|-----------------------------------------------------------------------|----------------------|----------------------------------------------------------------------------------------------------|
| Eile Action View Help                                                 |                      |                                                                                                    |
|                                                                       |                      |                                                                                                    |
| Active Directory Domains and Trusts                                   | pusat.com            | n                                                                                                    |
| ing pusat.com                                                         | Name                 | Туре                                                                                                    |
| pusat.com Properties                                                  |                      | ? X There are no items to show in this view.                                                                                                    |
| General Trusts Managed By                                             |                      | New Trust Wizard                                                                                                    |
| Domains trusted by this domain (outgoing<br>Domain Name Trust Type    | rusts):<br>Transitiv | Trust Creation Complete The trust relationship was successfully created.                                                                                                    |
| Dgmains that trust this domain (incoming tr<br>Domain Name Trust Type | usts):<br>Transitivi | Status of changes:<br>Trust relationship created successfully.<br>Specified domain cabang.com<br>Direction:<br>Two-way: Users in the local domain can authenticate in the specified domain and<br>users in the specified domain can authenticate in the local domain.<br>Trust type: Forest trust<br>Dutgoing trust authentication level: Forest-wide authentication in local and<br>specified forests. |
| New Trust                                                             |                      | < <u>₽</u> eck: <u>N</u> ext> Cancel                                                                                                    |
| ОК                                                                    | Can                  | icel Apply                                                                                                    |

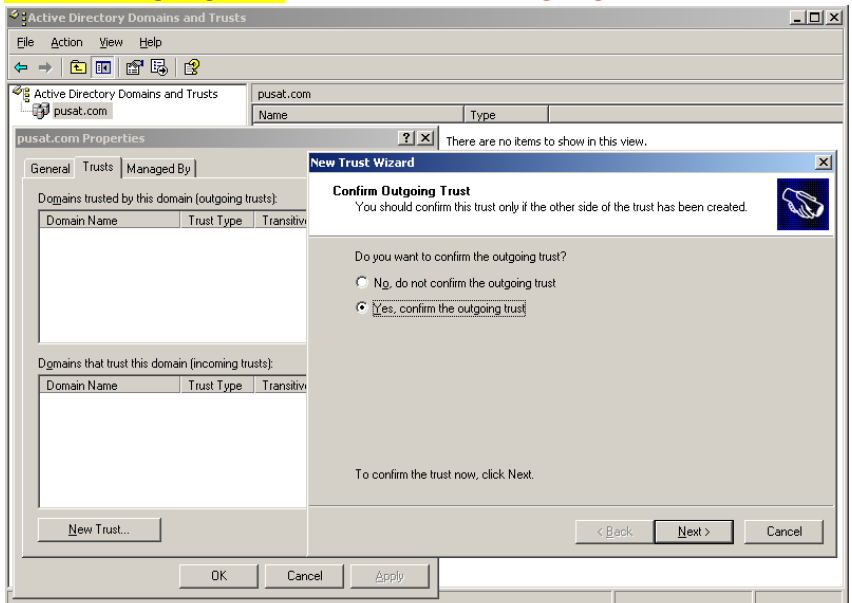

#### Confirm Outgoing Trust: Yes, confirm the outgoing trust

#### Confirm Incoming Trust: Yes, confirm the incoming trust

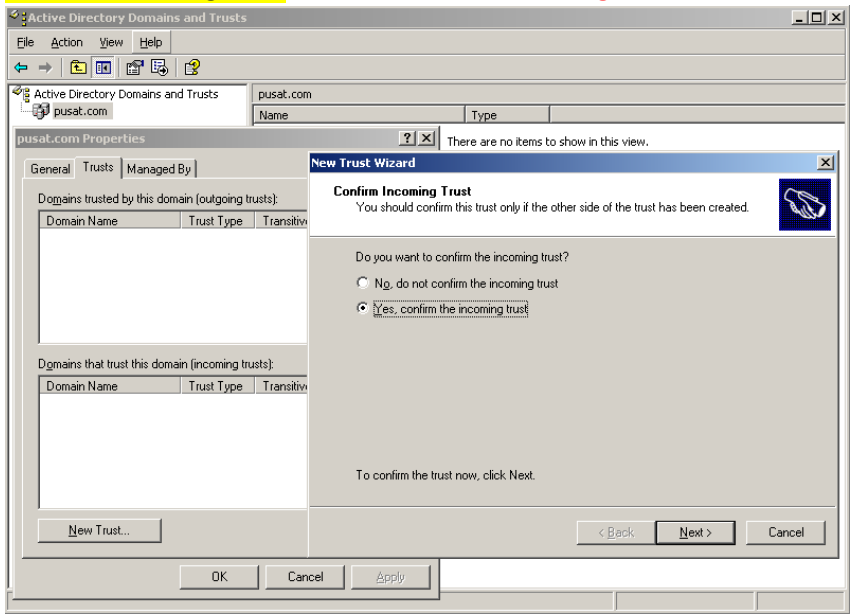

#### Completing the New Trust Wizard: Finish

| Active Directory Domains and Trusts                                                                                                    |                                              |                                                                                                    | _ 🗆 🗵    |
|----------------------------------------------------------------------------------------------------|----------------------------------------------|----------------------------------------------------------------------------------------------------|----------|
| Eile Action ⊻iew Help                                                                                                    |                                              |                                                                                                    |          |
| ← → 🗈 🗷 🖆 🖧 🔮                                                                                                    |                                              |                                                                                                    |          |
| Active Directory Domains and Trusts                                                                                                    | pusat.com                                    |                                                                                                    |          |
| pusat.com                                                                                                    | Name                                         | Туре                                                                                                    |          |
| pusat.com Properties                                                                                                    |                                              | There are no items to show in this view.                                                                                                    |          |
| General Trusts Managed By                                                                                                    | New                                          | Trust Wizard                                                                                                    | ×        |
| Domains trusted by this domain [outgoing tr<br>Domain Name Trust Type<br>Dgmains that trust this domain [incoming tru<br>Domain Name Trust Type | usts):<br>Transitiv:<br>ists):<br>Transitiv: | Completing the New Trust<br>Wizard<br>You have successfully completed the New Trust Wizard.<br>Status of changes:<br>The trust relationship was successfully created and<br>Route these names to the specified forest:<br>"cabang.com<br>Route these names to the local forest:<br>"pusat.com | <u>A</u> |
| New Trust                                                                                                    |                                              | To close this wizard, click Finish.                                                                                                    | el       |
| OK                                                                                                    | Cancel                                       | <u>Apply</u>                                                                                                    |          |

Akan terlihat, outgoing trust: cabang.com – forest – yes, incoming trust: cabang.com – forest – yes

| Active Directory Domains and Trusts         |                       |                       |                    | -비즈 |
|---------------------------------------------|-----------------------|-----------------------|--------------------|-----|
| Eile Action View Help                       |                       |                       |                    |     |
| ← → 🛍 🖪 😭 😫                                 |                       |                       |                    |     |
| Contractive Directory Domains and Trusts    | pusat.com             |                       |                    |     |
| pusat.com                                   | Name                  | Туре                  |                    |     |
| pusat.com Properties                        | <u>? ×</u>            | There are no items to | show in this view. |     |
| General Trusts Managed By                   |                       |                       |                    |     |
| Domains trusted by this domain (outgoing t  | rusts):               |                       |                    |     |
| Domain Name Trust Type                      | Transitive Properties |                       |                    |     |
| cabang.com Forest                           | Yes                   |                       |                    |     |
|                                             |                       |                       |                    |     |
|                                             |                       |                       |                    |     |
|                                             |                       |                       |                    |     |
|                                             |                       |                       |                    |     |
| Domains that trust this domain (incoming tr | usts):                |                       |                    |     |
| Domain Name Trust Type                      | Transitive Properties |                       |                    |     |
| cabang.com Forest                           | Yes                   |                       |                    |     |
|                                             |                       |                       |                    |     |
|                                             |                       |                       |                    |     |
|                                             |                       |                       |                    |     |
|                                             |                       |                       |                    |     |
| New Trust                                   |                       |                       |                    |     |
|                                             |                       |                       |                    |     |
| OK                                          | Cancel Apply          |                       |                    |     |
| ř                                           |                       |                       |                    |     |

### {12}\_ Join domain ke server pusat.com

Hostname: win7pusat , ip address: 192.168.56.254 (dhcp) , gateway: 192.168.56.1 , dns: 192.168.1.2 ; 192.168.2.2 , join domain: pusat.com , masukan username dan password user active directory yang ada pada server pusat.com (windows server 2003).

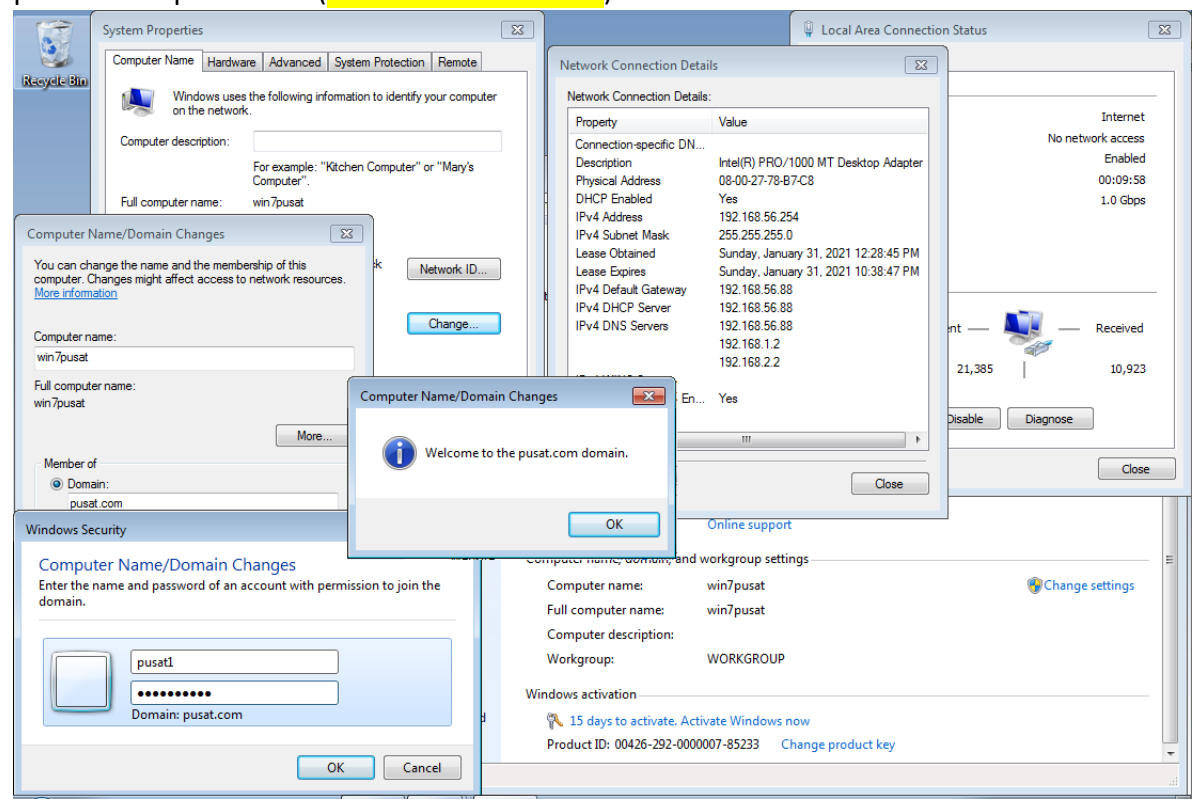

Tes login user active directory yang ada pada windows server 2008 (cabang.com) di komputer win7pusat User PUSAT\pusat1 dan CABANG\cabang1 berhasil login di komputer win7pusat

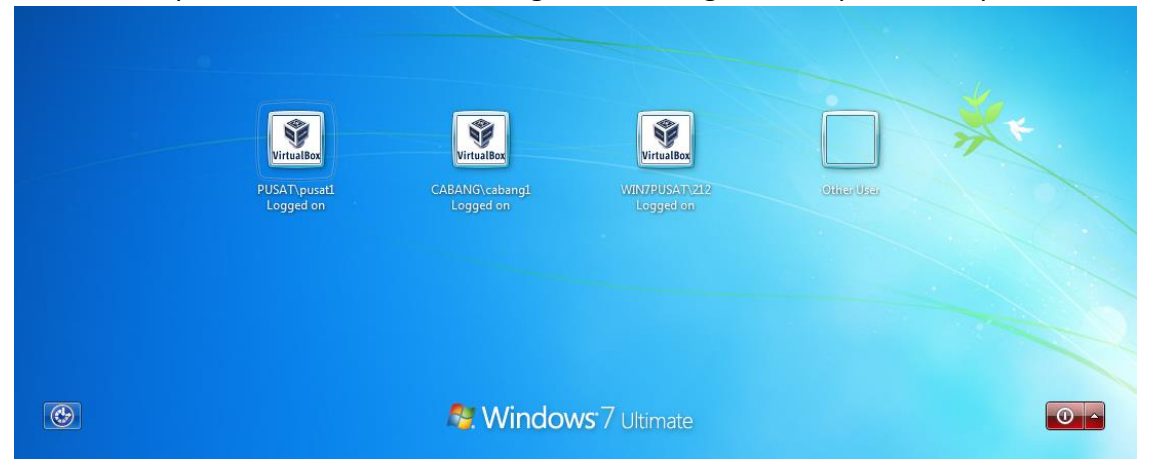

# {13}\_ Join domain ke server cabang.com

Hostname: win7cabang , ip address: 192.168.166.254 (dhcp) , gateway: 192.168.166.1 , dns: 192.168.2.2 ; 192.168.1.2 , join domain: cabang.com , masukan username dan password user active directory yang ada pada server cabang.com (windows server 2008).

| System Properties                                    |                                                                   | 23        |           |                                  |                                        | 🃮 Local Area Conn   | ection Status         |
|------------------------------------------------------|-------------------------------------------------------------------|-----------|-----------|----------------------------------|----------------------------------------|---------------------|-----------------------|
| Computer Name Hardwa                                 | re Advanced System Protection Remote                              |           |           | Network Connection D             | etails                                 | <b>—</b> ×          |                       |
| Windows uses                                         | the following information to identify your computer               |           |           | Network Connection De            | ails:                                  |                     |                       |
| on the network                                       |                                                                   |           |           | Property                         | Value                                  | <b>^</b>            | y: Internet           |
| Computer description:                                |                                                                   |           | State:    | Connection-specific DI           | I                                      |                     | y: No Internet access |
|                                                      | For example: "Kitchen Computer" or "Mary's                        |           |           | Description<br>Physical Address  | Intel(R) PRO/1000<br>08-00-27-06-D8-76 | MT Desktop Adap     | Enabled               |
| Full computer name:                                  | win7cabang                                                        |           | ontrol Pa | DHCP Enabled                     | Yes                                    |                     | 1.0 Gbps              |
| Computer Name/Domain                                 | Changer                                                           |           |           | IPv4 Address<br>IPv4 Subpet Mask | 192.168.166.254<br>255.255.255.0       |                     |                       |
| Computer Name/ Domain                                |                                                                   | or        | me        | Lease Obtained                   | Sunday, January 31                     | . 2021 2:20:06 PN ≡ |                       |
| You can change the name<br>computer. Changes might a | and the membership of this<br>affect access to network resources. |           |           | Lease Expires                    | Monday, February (                     | 01, 2021 12:30:07   |                       |
| More information                                     |                                                                   |           |           | IPv4 DHCP Server                 | 192.168.166.88                         |                     |                       |
| Computer name:                                       | nge                                                               |           |           | IPv4 DNS Servers                 | 192.168.166.88                         |                     | Sent — Keceived       |
| win7cabang                                           |                                                                   |           |           | <u> </u>                         | 192.168.2.2                            |                     |                       |
| Full computer name:                                  | Computer Nam                                                      | ie/Domair | n Chang   | es 📉                             | ~                                      |                     | 74,237 279,152        |
| win7cabang                                           |                                                                   |           |           |                                  | n res<br>fe80::4899:e37a:7b            | 81:1cfb%11          | Dischla     Discusso  |
|                                                      | More 🚺 Wel                                                        | come to t | he cabai  | ng.com domain.                   | III                                    | •                   | Diagnose              |
| Member of                                            |                                                                   |           |           |                                  |                                        |                     | Close                 |
| Domain:                                              |                                                                   |           |           |                                  |                                        | Close               |                       |
| cabang.com                                           |                                                                   |           |           |                                  | Onlii                                  | ne support          | J                     |
| windows Security                                     |                                                                   |           |           |                                  |                                        |                     |                       |
| Computer Name/                                       | Domain Changes                                                    |           |           | Computer nan                     | ne, domain, and workg                  | roup settings       | E                     |
| Enter the name and pas<br>domain.                    | sword of an account with permission to join                       | the       |           | Computer                         | name: win/                             | cabang              | Change settings       |
|                                                      |                                                                   |           |           | Full compi                       | iter name: win/                        | cabang              |                       |
|                                                      |                                                                   |           |           | Workgrou                         | work work                              | KGROUP              |                       |
| Caban                                                | Igr                                                               |           |           | nongroup                         |                                        |                     |                       |
|                                                      |                                                                   |           |           | Windows activ                    | ation                                  |                     |                       |
| Domai                                                | n: cabang.com                                                     |           | hation    | and 📉 15 day                     | s to activate. Activate \              | Nindows now         |                       |
|                                                      |                                                                   |           |           | Product ID                       | : 00426-292-0000007-8                  | 5233 Change produ   | JCT Key               |
|                                                      | OK Car                                                            | ncei      |           |                                  |                                        |                     |                       |

Tes login user active directory yang ada pada windows server 2003 (pusat.com) di komputer win7cabang User CABANG\cabang1 dan PUSAT\pusat1 berhasil login di komputer win7cabang

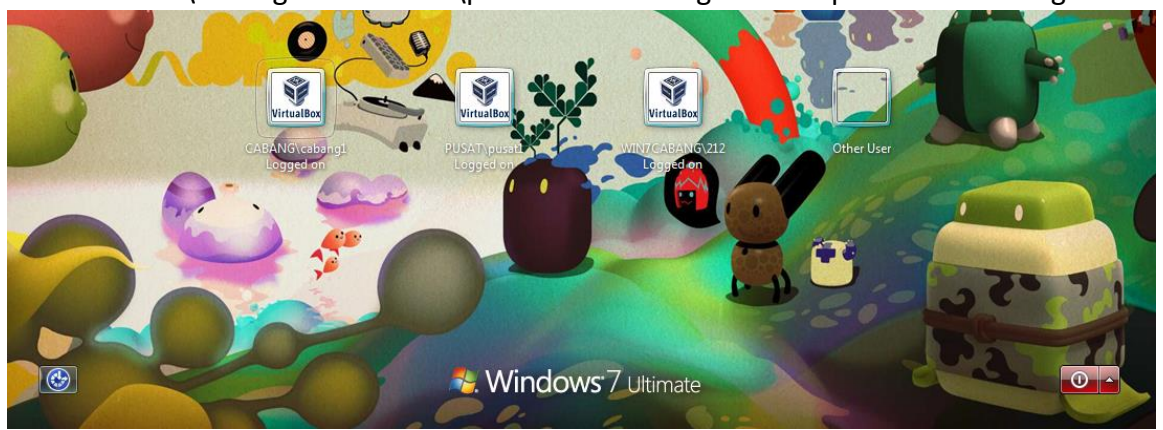

### {14}\_ Windows server 2016 join domain pusat.com

Hostname: ad2016, ip address: 192.168.1.5, gateway: 192.168.1.1, dns: 192.168.1.2 ; 192.168.1.1, join domain pusat.com.

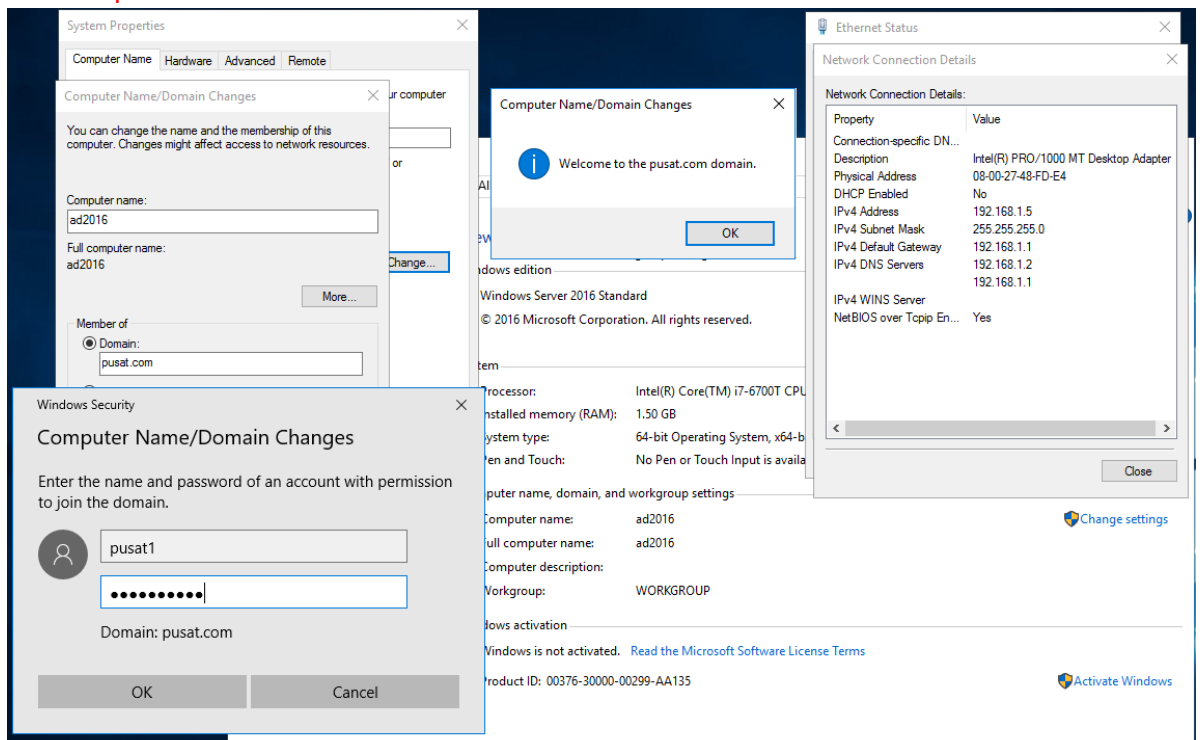

#### [15] Install Active Directory Windows Server 2016

#### Server Manager, Add Roles and Features

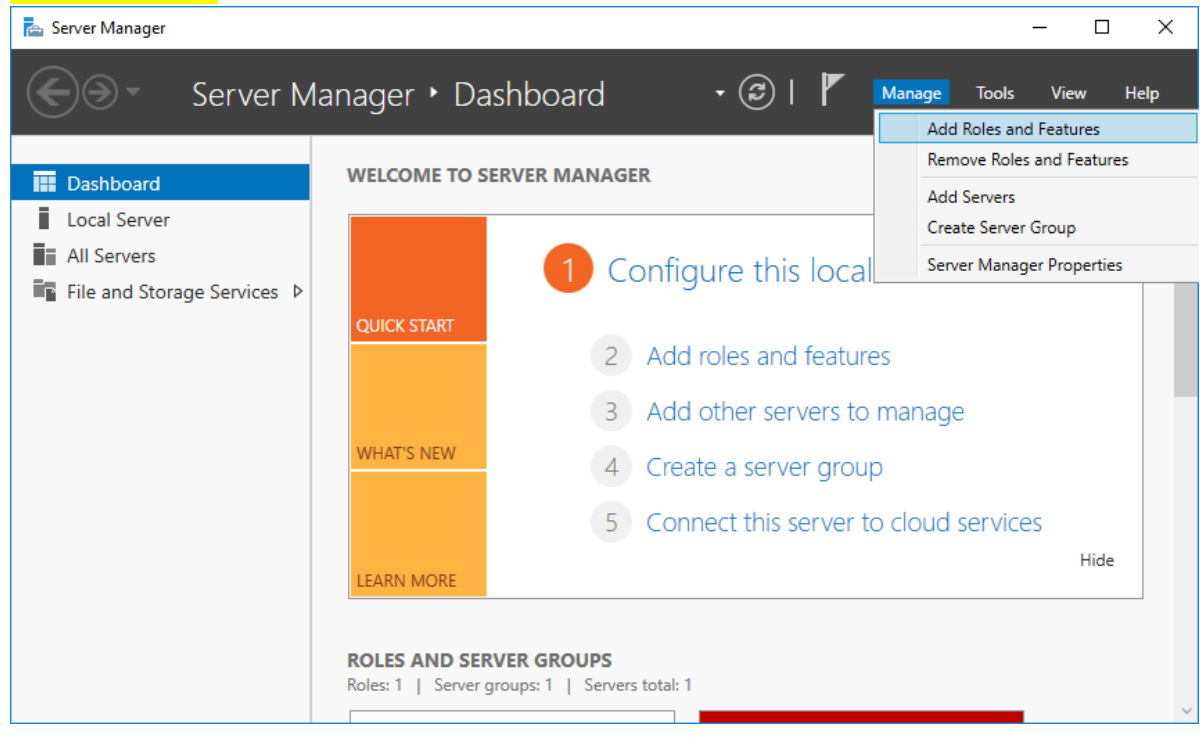

#### Installation type: Role-based or feature-based installation

| 🚘 Server Manager                                                                                                    |                                                                                                    |     | -                        |             |      |
|----------------------------------------------------------------------------------------------------|----------------------------------------------------------------------------------------------------|-----|--------------------------|-------------|------|
| 📥 Add Roles and Features Wizard                                                                                                    |                                                                                                    | - [ |                          | ×           | Hala |
| Add Roles and Features Wizard<br>Select installation<br>Before You Begin<br>Installation Type<br>Server Selection<br>Server Roles<br>Features<br>Confirmation<br>Results | <ul> <li>type</li> <li>Select the installation type. You can install roles and features on a running physical comachine, or on an offline virtual hard disk (VHD).</li> <li>Role-based or feature-based installation<br/>Configure a single server by adding roles, role services, and features.</li> <li>Remote Desktop Services installation<br/>Install required role services for Virtual Desktop Infrastructure (VDI) to create a vir<br/>or session-based desktop deployment.</li> </ul> | — [ | D<br>N SERVi<br>pusat.cc | X ER minimi | e    |
|                                                                                                    |                                                                                                    |     |                          |             |      |
|                                                                                                    | < Previous Next > Install                                                                                                    | (   | Cancel                   |             |      |

# Server Selection: Select a server from the server pool, ad2016.pusat.com

| 📥 Server Manager                                                                      |                                                                                               |                                                                               |                                                                                                    |                                                      | - 0               |      |
|---------------------------------------------------------------------------------------|-----------------------------------------------------------------------------------------------|-------------------------------------------------------------------------------|----------------------------------------------------------------------------------------------------|------------------------------------------------------|-------------------|------|
| 🚡 Add Roles and Features Wizard                                                       |                                                                                               |                                                                               |                                                                                                    | - 0                                                  | ×                 | Help |
| Select destination                                                                    | server                                                                                        |                                                                               |                                                                                                    | DESTINATION S<br>ad2016.pus                          | SERVER<br>sat.com |      |
| Before You Begin<br>Installation Type<br>Server Selection<br>Server Roles<br>Features | Select a server or a v<br>Select a server fro<br>Select a virtual he<br>Server Pool<br>Filter | irtual hard disk on whicl<br>om the server pool<br>ard disk                   | to install roles and features.                                                                         |                                                      |                   |      |
| Confirmation<br>Results                                                               | Name<br>ad2016.pusat.com                                                                      | IP Address<br>192.168.1.5                                                     | Operating System<br>Microsoft Windows Server 2                                                         | 016 Standard                                         |                   | e    |
|                                                                                       | 1 Computer(s) found<br>This page shows serv<br>and that have been a<br>newly-added servers    | vers that are running Wi<br>added by using the Add<br>from which data collect | ndows Server 2012 or a newer re<br>Servers command in Server Mar<br>ion is still incomplete are not sh | lease of Windows So<br>ager. Offline servers<br>own. | erver,<br>s and   |      |
|                                                                                       |                                                                                               | < Pr                                                                          | evious Next >                                                                                          | Install                                              | ncel              |      |

# Server Role: Active Directory Domain Services

| elect server ro                                                                                                  | les                                                                                                    | DESTINATION SERVE<br>ad2016.pusat.cor                                                                                                    | R<br>n |
|----------------------------------------------------------------------------------------------------|----------------------------------------------------------------------------------------------------|----------------------------------------------------------------------------------------------------|--------|
| Before You Begin<br>Installation Type<br>Server Selection<br>Server Roles<br>Features<br>Confirmation<br>Results | Select one or more roles to it<br>Roles<br>Active Directory Cerl<br>Active Directory Fed<br>Active Directory Fed<br>Active Directory Fig<br>Active Directory Rig<br>ChicP Server<br>DHCP Server<br>DHCP Serve | Add Roles and Features Wizard Add features that are required for Active Directory Domain Services? You cannot install Active Directory Domain Services unless the following role services or features are also installed. [Tools] Group Policy Management Remote Server Administration Tools A Role Administration Tools A Role Administration Tools A DD S and AD LDS Tools Active Directory module for Windows PowerShell A DD S Tools [Tools] Active Directory Administrative Center [Tools] AD DS Snap-Ins and Command-Line Tools ] Include management tools (if applicable) | × •    |

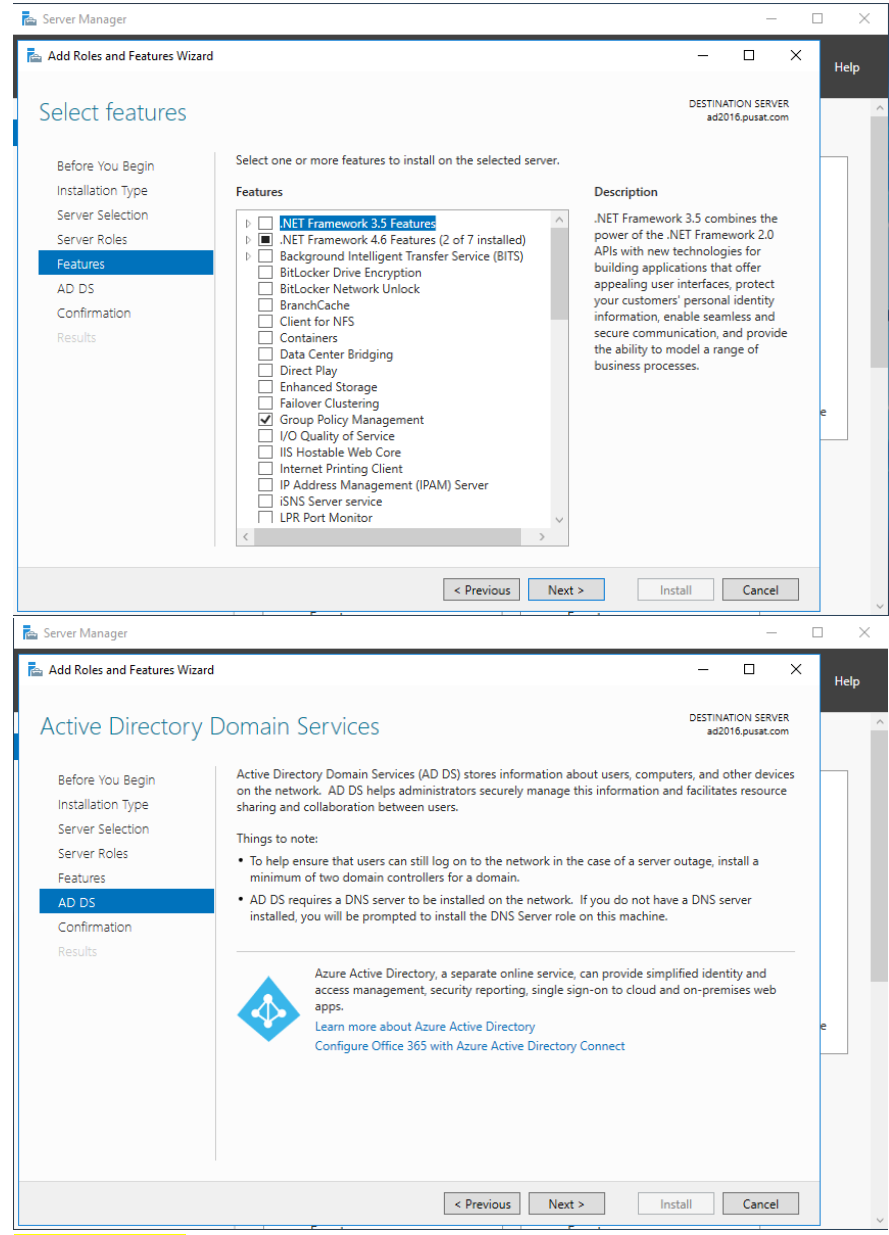

# Confirmation: Install

| ᡖ Server Manager                                                                                                    |                                                                                                    |                                       | -                        | -          | $\Box$ $\times$ |
|----------------------------------------------------------------------------------------------------|----------------------------------------------------------------------------------------------------|---------------------------------------|--------------------------|------------|-----------------|
| 🚡 Add Roles and Features Wizard                                                                                           |                                                                                                    | -                                     |                          | ×          | Help            |
| Confirm installation                                                                                                    | on selections                                                                                                    | DESTIN<br>ad2                         | ATION SER<br>016.pusat.c | VER<br>com |                 |
| Before You Begin<br>Installation Type<br>Server Selection<br>Server Roles<br>Features<br>AD DS<br>Confirmation<br>Results | To install the following roles, role services, or features on selected server, click li  Restart the destination server automatically if required Optional features (such as administration tools) might be displayed on this pag been selected automatically. If you do not want to install these optional feature their check boxes.  Active Directory Domain Services Group Policy Management Remote Server Administration Tools Role Administration Tools AD DS and AD LDS Tools Active Directory Module for Windows PowerShell AD DS Tools Active Directory Administrative Center AD DS Snap-Ins and Command-Line Tools | nstall.<br>e because<br>s, click Prev | hey have<br>rious to cl  | ear        | •               |
|                                                                                                    | < Previous Next > 1                                                                                                    | nstall                                | Cance                    | :I         |                 |

| Installation progress Before You Begin Installation Type Server Selection Server Roles Features AD DS Confirmation Results Results Results Results Results ResultS | ew installation progress Feature installation Configuration required. Installation succeeded on ad2016,pusat.com. Active Directory Domain Services Additional steps are required to make this machine a domain controller. Promote this server to a domain controller Group Policy Management | DESTINATION S<br>ad2016.pus: | ERVER<br>at.com |   |
|----------------------------------------------------------------------------------------------------|----------------------------------------------------------------------------------------------------|------------------------------|-----------------|---|
| Before You Begin Vie<br>Installation Type<br>Server Selection<br>Server Roles<br>Features<br>AD DS<br>Confirmation<br>Results                                      | ew installation progress Feature installation Configuration required. Installation succeeded on ad2016.pusat.com. Active Directory Domain Services Additional steps are required to make this machine a domain controller. Promote this server to a domain controller Group Palicy Management | I.                           | ^               |   |
| Installation Type<br>Server Selection<br>Server Roles<br>Features<br>AD DS<br>Confirmation<br>Results                                                              | Feature installation     Configuration required. Installation succeeded on ad2016.pusat.com. Active Directory Domain Services     Additional steps are required to make this machine a domain controller.     Promote this server to a domain controller Group Palicy Management              |                              | ^               |   |
| Server Selection Server Roles Features AD DS Confirmation Results R                                                                                                | Configuration required. Installation succeeded on ad2016.pusat.com.<br>Active Directory Domain Services<br>Additional steps are required to make this machine a domain controller.<br>Promote this server to a domain controller<br>Group Palicy Management                                   |                              | ^               |   |
| Server Roles Features AD DS Confirmation Results                                                                                                    | Configuration required. Installation succeeded on ad2016,pusat.com.<br>Active Directory Domain Services<br>Additional steps are required to make this machine a domain controller.<br>Promote this server to a domain controller<br>Group Palicy Management                                   |                              | ^               |   |
| Features AD DS Confirmation Results R                                                                                                    | Active Directory Domain Services<br>Additional steps are required to make this machine a domain controller.<br>Promote this server to a domain controller<br>Group Policy Management                                                                                                    |                              | ^               |   |
| AD DS<br>Confirmation<br>Results                                                                                                    | Additional steps are required to make this machine a domain controller.<br>Promote this server to a domain controller<br>Group Policy Management                                                                                                    |                              |                 |   |
| Confirmation Confirmation Results R                                                                                                    | Promote this server to a domain controller<br>Group Policy Management                                                                                                    |                              |                 |   |
| Results R                                                                                                    | Group Policy Management                                                                                                    |                              |                 |   |
| R                                                                                                    | creat reney management                                                                                                    |                              |                 |   |
|                                                                                                    | Remote Server Administration Tools                                                                                                    |                              |                 |   |
|                                                                                                    | Kole Administration Tools                                                                                                    |                              |                 |   |
|                                                                                                    | Active Directory module for Windows PowerShell                                                                                                    |                              |                 |   |
|                                                                                                    | AD DS Tools                                                                                                    |                              |                 | e |
|                                                                                                    | Active Directory Administrative Center                                                                                                    |                              |                 |   |
|                                                                                                    | AD DS Snap-Ins and Command-Line Tools                                                                                                    |                              | $\sim$          |   |
|                                                                                                    | You can close this wizard without interrupting running tasks. View task pro-                                                                                                    | ogress or open t             | his             |   |
|                                                                                                    | page again by clicking Notifications in the command bar, and then Task D                                                                                                    | etails.                      |                 |   |
| Exp                                                                                                    | port configuration settings                                                                                                    |                              |                 |   |
|                                                                                                    |                                                                                                    |                              |                 |   |
|                                                                                                    | < Previous Next > CI                                                                                                    | ose Car                      | ncel            |   |

#### ᡖ Server Manager \_ $\Box \times$ - (Z) | Server Manager • Dashboard ľ Manage Tools Post-deployment Configura... WELC Dashl Configuration required for Active Directory Domain Services at AD2016 Local Server All Servers Promote this server to a domain controller server 🖬 AD DS Feature installation File and Storage Services ▷ Configuration required. Installation succeeded on ad2016.pusat.com. Add Roles and Features manage Task Details 5 Connect this server to cloud services Hide LEARN MORE ROLES AND SERVER GROUPS Roles: 2 | Server groups: 1 | Servers total: 1 File and Storage AD DS 1 1 Services Manageability Manageability

Deployment Configuration: Add a domain controller to an existing domain , domain: pusat.com ,

credentials: PUSAT\administrator (user administrator pusat.com)

| 📥 Active Directory Domain Service                                                                                                    | es Configuration Wizard                                                                                                    |                                            |        | -            |                     | ×          |
|----------------------------------------------------------------------------------------------------|----------------------------------------------------------------------------------------------------|--------------------------------------------|--------|--------------|---------------------|------------|
| Active Directory Domain Service<br>Deployment Configuration<br>Domain Controller Options<br>Additional Options<br>Paths<br>Review Options<br>Prerequisites Check<br>Installation<br>Results | es Configuration Wizard<br>Figuration<br>Select the deployment operation<br>© Add a domain controller to an existin<br>O Add a new domain to an existing for<br>O Add a new forest<br>Specify the domain information for this of<br>Domain: | ng domain<br>est<br>operation<br>pusat.com |        | TAR<br>ad201 | GET SER<br>6.pusat. | VER<br>com |
|                                                                                                    | Supply the credentials to perform this of<br>PUSAT\administrator<br>More about deployment configurations                                                                                                    | peration                                   | I      | Ch           | ange                |            |
|                                                                                                    |                                                                                                    |                                            |        |              | <u> </u>            |            |
|                                                                                                    | < Pro                                                                                                    | evious Next >                              | Instal |              | Cancel              |            |

# Domain Controller Options: Domain Name System (DNS) Server and Global Catalog (GC)

| 🚵 Server Manager                                                                                                    |                                                                                                    |                                               | -                                                             | $\Box$ $\times$ |
|----------------------------------------------------------------------------------------------------|----------------------------------------------------------------------------------------------------|-----------------------------------------------|---------------------------------------------------------------|-----------------|
| 🚡 Active Directory Domain Service                                                                                                    | es Configuration Wizard                                                                                                    |                                               | – 🗆 ×                                                         | w Help          |
| Domain Controlle                                                                                                    | er Options                                                                                                    |                                               | TARGET SERVER<br>ad2016.pusat.com                             | ^               |
| A domain controller runnin                                                                                                    | ng Windows Server 2008 or later could not l                                                                                                    | e located in this domain. To insta            | all a r Show more X                                           |                 |
| Deployment Configuration<br>Domain Controller Options<br>DNS Options<br>Additional Options<br>Paths<br>Review Options<br>Prerequisites Check<br>Installation                                                                                                    | Specify domain controller capabilities a<br>Domain Name System (DNS) server<br>Global Catalog (GC)<br>Read only domain controller (RODC<br>Site name:<br>Type the Directory Services Restore Mon<br>Password: | Default-First-Site-Name<br>le (DSRM) password | ×                                                             |                 |
|                                                                                                    | Confirm password:                                                                                                    | •••••                                         |                                                               |                 |
|                                                                                                    |                                                                                                    |                                               |                                                               | Hide            |
|                                                                                                    |                                                                                                    |                                               |                                                               |                 |
|                                                                                                    | More about domain controller options                                                                                                    |                                               |                                                               |                 |
|                                                                                                    | < P1                                                                                                    | evious Next >                                 | Install Cancel                                                |                 |
|                                                                                                    |                                                                                                    |                                               |                                                               |                 |
| -                                                                                                    |                                                                                                    |                                               |                                                               |                 |
| 🔁 Server Manager                                                                                                    |                                                                                                    |                                               |                                                               |                 |
| Active Directory Domain Service                                                                                                    | es Configuration Wizard                                                                                                    |                                               | ×                                                             | □ ×<br>w Help   |
| <ul> <li>Server Manager</li> <li>Active Directory Domain Service</li> <li>DNS Options</li> </ul>                                                                                                    | es Configuration Wizard                                                                                                    |                                               | - C X<br>TARGET SERVER<br>ad2016.pusat.com                    | ew Help         |
| <ul> <li>Server Manager</li> <li>Active Directory Domain Service</li> <li>DNS Options</li> <li>A delegation for this DNS :</li> </ul>                                                                                                    | es Configuration Wizard<br>erver cannot be created because the autho                                                                                                    | ritative parent zone cannot be fo             | TARGET SERVER<br>ad2016.pusat.com                             | e X             |
| Server Manager  Active Directory Domain Service  DNS Options  A delegation for this DNS =  Deployment Configuration  Domain Controller Options  DNS Options  Additional Options                                                                                                    | es Configuration Wizard<br>erver cannot be created because the author<br>Specify DNS delegation options<br>Update DNS delegation                                                                              | ritative parent zone cannot be fo             | - C X<br>TARGET SERVER<br>ad2016.pusat.com<br>und Show more X | w Help          |
| Server Manager  Active Directory Domain Service  DNS Options  A delegation for this DNS :  Deployment Configuration Domain Controller Options  DNS Options Additional Options Paths                                                                                                    | es Configuration Wizard<br>server cannot be created because the author<br>Specify DNS delegation options<br>Update DNS delegation                                                                             | ritative parent zone cannot be fo             | TARGET SERVER<br>ad2016.pusat.com                             | w Help          |
| <ul> <li>Server Manager</li> <li>Active Directory Domain Service</li> <li>DNS Options</li> <li>A delegation for this DNS :</li> <li>Deployment Configuration</li> <li>Domain Controller Options</li> <li>DNS Options</li> <li>Additional Options</li> <li>Paths</li> <li>Review Options</li> </ul>                                                            | es Configuration Wizard<br>server cannot be created because the author<br>Specify DNS delegation options<br>Update DNS delegation                                                                             | ritative parent zone cannot be fo             | TARGET SERVER<br>ad2016.pusat.com                             | w Help          |
| <ul> <li>Server Manager</li> <li>Active Directory Domain Service</li> <li>DNS Options</li> <li>A delegation for this DNS 4</li> <li>Deployment Configuration</li> <li>Domain Controller Options</li> <li>DNS Options</li> <li>Additional Options</li> <li>Paths</li> <li>Review Options</li> <li>Prerequisites Check</li> </ul>                               | es Configuration Wizard<br>server cannot be created because the author<br>Specify DNS delegation options<br>Update DNS delegation                                                                             | ritative parent zone cannot be fo             | TARGET SERVER<br>ad2016.pusat.com                             | w Help          |
| <ul> <li>Server Manager</li> <li>Active Directory Domain Service</li> <li>DNS Options</li> <li>A delegation for this DNS 1</li> <li>Deployment Configuration</li> <li>Domain Controller Options</li> <li>DNS Options</li> <li>Additional Options</li> <li>Paths</li> <li>Review Options</li> <li>Prerequisites Check</li> <li>Installation</li> </ul>         | es Configuration Wizard<br>erver cannot be created because the author<br>Specify DNS delegation options<br>Update DNS delegation                                                                              | ritative parent zone cannot be fo             | TARGET SERVER<br>ad2016.pusat.com                             | W Help          |
| Server Manager  Active Directory Domain Service  DNS Options  Adelegation for this DNS = Deployment Configuration Domain Controller Options  DNS Options  Additional Options Paths Review Options Prerequisites Check Installation Results                                                                                                    | es Configuration Wizard<br>erver cannot be created because the author<br>Specify DNS delegation options<br>Update DNS delegation                                                                              | ritative parent zone cannot be fo             | TARGET SERVER<br>ad2016.pusat.com                             | w Help          |
| <ul> <li>Server Manager</li> <li>Active Directory Domain Service</li> <li>DNS Options</li> <li>A delegation for this DNS =<br/>Deployment Configuration<br/>Domain Controller Options</li> <li>DNS Options</li> <li>Additional Options</li> <li>Paths</li> <li>Review Options</li> <li>Prerequisites Check<br/>Installation</li> <li>Results</li> </ul>       | es Configuration Wizard<br>server cannot be created because the author<br>Specify DNS delegation options<br>Update DNS delegation                                                                             | ritative parent zone cannot be fo             | TARGET SERVER<br>ad2016.pusat.com                             | W Help          |
| <ul> <li>Server Manager</li> <li>Active Directory Domain Service</li> <li>DNS Options</li> <li>A delegation for this DNS</li> <li>Deployment Configuration</li> <li>Domain Controller Options</li> <li>DNS Options</li> <li>DNS Options</li> <li>Paths</li> <li>Review Options</li> <li>Prerequisites Check</li> <li>Installation</li> <li>Results</li> </ul> | es Configuration Wizard  server cannot be created because the author Specify DNS delegation options Update DNS delegation  More about DNS delegation                                                          | ritative parent zone cannot be fo             | X<br>TARGET SERVER<br>ad2016.pusat.com<br>und Show more X     | w Help          |

Additional Options: replicate from: ad2003.pusat.com

| 🔁 Server Manager                                                                           |                                                                                                    |                  |        |             |         | —   |        |
|--------------------------------------------------------------------------------------------|----------------------------------------------------------------------------------------------------|------------------|--------|-------------|---------|-----|--------|
| 🚡 Active Directory Domain Service                                                          | s Configuration Wizard                                                                             |                  |        | -           |         | ×   | w Help |
| Additional Option                                                                          | S                                                                                                  |                  |        | TAF<br>ad20 | GET SEF | COM |        |
| Deployment Configuration<br>Domain Controller Options<br>DNS Options<br>Additional Options | Specify Install From Media (IFM) Options Install from media Specify additional replication options |                  |        |             |         |     |        |
| Paths<br>Preparation Options<br>Review Options<br>Prerequisites Check<br>Installation      | Replicate from:                                                                                    | ad2003.pusat.com |        |             |         | ~   |        |
| Results                                                                                    |                                                                                                    |                  |        |             |         |     | Hide   |
|                                                                                            | More about additional options                                                                      |                  |        |             |         |     |        |
|                                                                                            | < Pre                                                                                              | evious Next >    | Instal |             | Cance   | 1   |        |

### Upgrade Domain Controller From Server 2003 To Server 2016 | Ical RedHat

| ᡖ Server Manager                                                                                                    |                                                                                                    |                                                                                                 |             |                      | _            |      | $\times$ |
|----------------------------------------------------------------------------------------------------|----------------------------------------------------------------------------------------------------|-------------------------------------------------------------------------------------------------|-------------|----------------------|--------------|------|----------|
| 🚡 Active Directory Domain Service                                                                                                    | es Configuration Wizard                                                                                                    |                                                                                                 | -           |                      | ×            | w    | Help     |
| Paths                                                                                                    |                                                                                                    |                                                                                                 | TAI<br>ad20 | RGET SEI<br>16.pusat | RVER<br>.com |      | ŕ        |
| Deployment Configuration<br>Domain Controller Options<br>DNS Options<br>Additional Options<br>Paths<br>Preparation Options<br>Review Options<br>Prerequisites Check<br>Installation<br>Results | Specify the location of the AD D<br>Database folder:<br>Log files folder:<br>SYSVOL folder:<br>More about Active Directory pa | DS database, log files, and SYSVOL<br>C:\Windows\NTDS<br>C:\Windows\SYSVOL<br>C:\Windows\SYSVOL |             |                      |              | Hide |          |
|                                                                                                    |                                                                                                    | < Previous Next >                                                                               | nstall      | Cance                | el           |      |          |

# Preparetion Options: PUSAT\administrator (user administrator pusat.com)

| Active Directory Domain Servic                                                                                                    |                                                                                                    |         |
|----------------------------------------------------------------------------------------------------|----------------------------------------------------------------------------------------------------|---------|
|                                                                                                    | es Configuration Wizard — 🗆 🗙                                                                                                    | ew Help |
| Preparation Optic                                                                                                    | DDS TARGET SERVER<br>ad2016.pusat.com                                                                                                    |         |
| Deployment Configuration<br>Domain Controller Options<br>DNS Options<br>Additional Options<br>Paths<br>Preparation Options<br>Prerequisites Check<br>Installation<br>Results                                                        | To install this domain controller, the wizard needs to perform the following operation(s): <ul> <li>Forest and schema preparation</li> <li>Domain preparation</li> </ul> The current user credentials do not have sufficient permissions to run the preparation operation(s). Please specify a user that is a member of Enterprise Admins group and Schema Admins group. PUSAT\adminpusat (Current user) Change                                                                                                    | Hide    |
|                                                                                                    | More about preparation options           < Previous                                                                                                    |         |
|                                                                                                    |                                                                                                    |         |
| Server Manager                                                                                                    | es Configuration Wizard - X                                                                                                    |         |
| a Server Manager<br>a Active Directory Domain Servic<br>Review Options                                                                                                    | es Configuration Wizard – – – ×<br>TARGET SERVER<br>ad2016.pusat.com                                                                                                    | ew Help |
| Server Manager  Active Directory Domain Servic  Review Options  Deployment Configuration Domain Controller Options DNS Options Additional Options Paths Preparation Options  Revew Options Prerequisites Check Installation Results | es Configuration Wizard – – – ×<br>TARGET SERVER<br>ad2016.pusat.com<br>Review your selections:<br>Configure this server as an additional Active Directory domain controller for the domain<br>"pusat.com".<br>Site Name: Default-First-Site-Name<br>Additional Options:<br>Read-only domain controller: No<br>Global catalog: Yes<br>DNS Server: Yes<br>Update DNS Delegation: No<br>Source DC: ad2003.pusat.com<br>These settings can be exported to a Windows PowerShell script to automate<br>additional installations<br>View script | •w Help |

### Prerequisites Check: Install

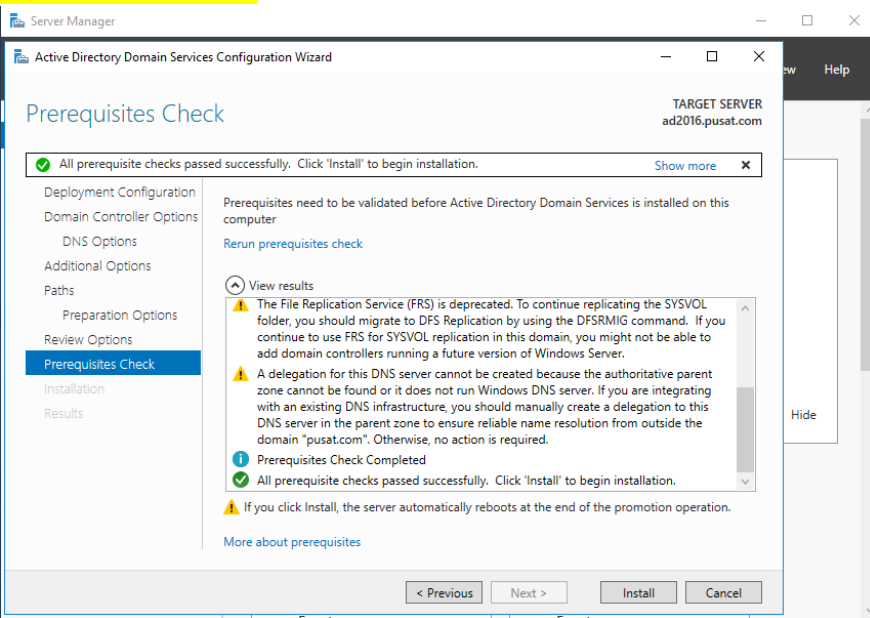

Jika error seperti ini, harus ulangi Promote this server to a domain controller dan menggunakan user administrator domain pusat.com

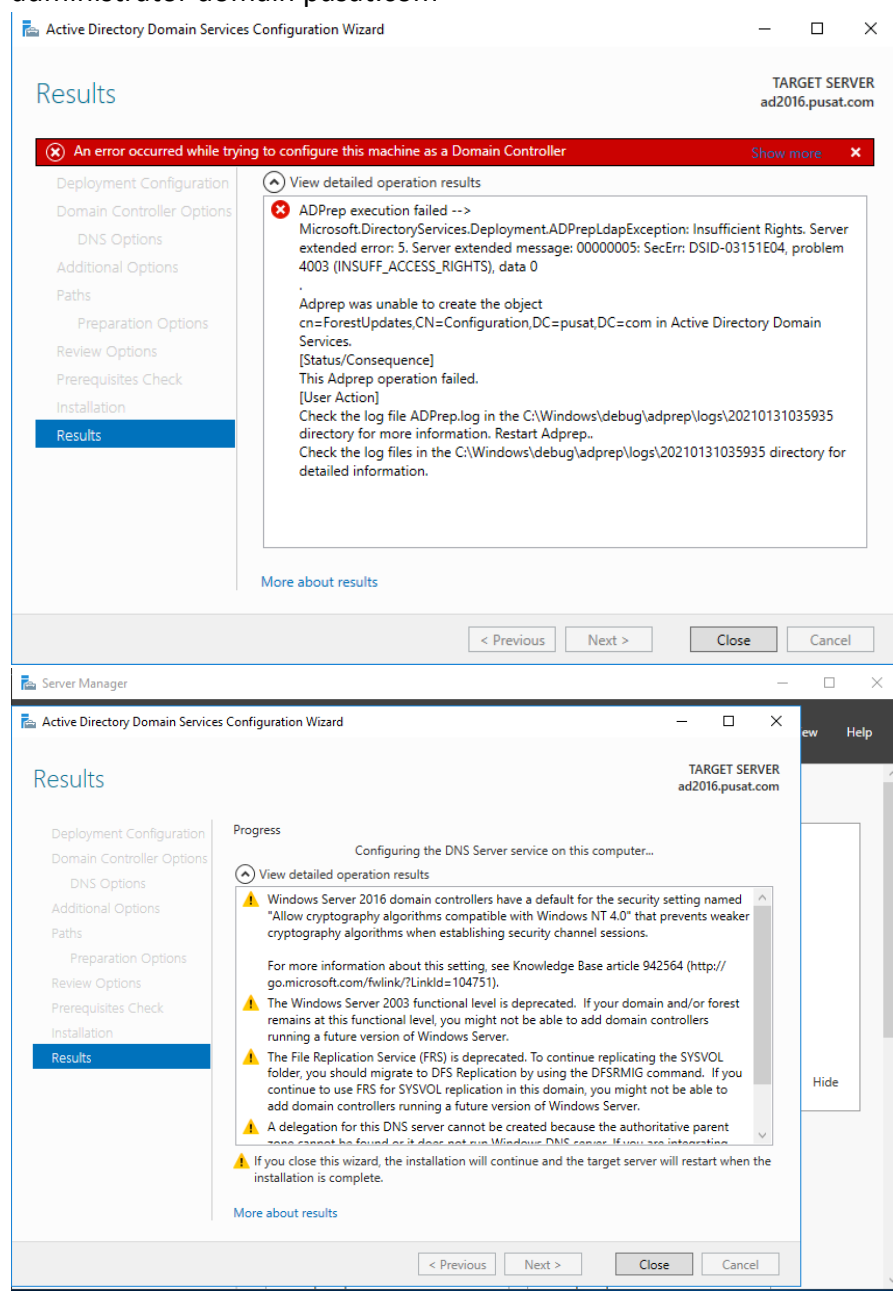

# {16}\_ Active Directory Windows Server 2016

Windows server 2016 sudah menjadi additional domain controller pusat.com, user dan dns berhasil terreplikasi, ad2016 berhasil join domain ke ad2003.

| Active Directory Users and Computers -                                                                                                    |               | 🛔 DNS Manager — 🗆 🗙                                                                                                    |
|----------------------------------------------------------------------------------------------------|---------------|----------------------------------------------------------------------------------------------------|
| File Action View Help                                                                                                    |               | File Action View Help                                                                                                    |
| 🗢 🔶 🙍 📷 🗎 🔛 🖻 📾 🔛 🖬 🖏 🐮 🍞 🚨 🍇                                                                                                    |               |                                                                                                    |
| Active Directory Users and Com<br>Saved Queries<br>Saved Queries<br>Description<br>Subservert<br>Description<br>Subservert<br>Description<br>Subservert<br>Uservert<br>Uservert<br>Uservert<br>Uservert<br>Uservert<br>Uservert<br>Description<br>Uservert<br>Uservert<br>Uservert<br>Uservert<br>Uservert<br>Uservert<br>Description<br>Uservert<br>Description<br>Uservert<br>Uservert<br>Uservert<br>Uservert<br>Description<br>Uservert<br>Uservert<br>Description<br>Description<br>Des |               | ∑DNS       Name       Type       Data                  ✓              ☐                                                                                                    |
| i⊇ UserPusat<br>i™ Users                                                                                                    |               | <ul> <li>interpretation</li> <li>interpretation</li> <li>interpretatint</li> <li>interpretatint</li> <li>interpretatint</li></ul> |
| Rill         Active Directory Sites and Services         −           File         Action         View         Help                                                                                                    |               | Conditional Forwarders         Imad2003         Host (A)         192.168.1.2         1/31/2021 &:00:00 F           Imad2016         Host (A)         192.168.1.5         static           Imad2016         Host (A)         192.168.1.3         static                                                                                                    |
| Image: Service Service Servi                                                                                                    | e Description | WIN7PUSAT Host (A) 192.168.56.254 1/30/2021 9:00:00 F                                                                                                    |
|                                                                                                    |               |                                                                                                    |

Pastikan ad2016 sudah join ke server ad2003

| K Active Directory Sites and Service   | 25                |           |            |        | _           |    |
|----------------------------------------|-------------------|-----------|------------|--------|-------------|----|
| 🙀 Eile Action Yiew Window He           | lp                |           |            |        | L           | ð× |
|                                        | 1                 |           |            |        |             |    |
| Active Directory Sites and Services [a | Servers 2 objects |           |            |        |             |    |
|                                        | Name              | Domain    | Bridgehead | Туре   | Description |    |
| 🖃 🖷 Default-First-Site-Name            | AD2003            | pusat.com |            | Server |             |    |
|                                        | 📑 AD2016          | pusat.com |            | Server |             |    |
|                                        |                   |           |            |        |             |    |
|                                        |                   |           |            |        |             |    |
| i±… 🧰 Subnets                          |                   |           |            |        |             |    |
|                                        |                   |           |            |        |             |    |
|                                        |                   |           |            |        |             |    |
|                                        |                   |           |            |        |             |    |
|                                        |                   |           |            |        |             |    |
|                                        |                   |           |            |        |             |    |
|                                        |                   |           |            |        |             |    |
|                                        |                   |           |            |        |             |    |
|                                        |                   |           |            |        |             |    |
|                                        | <u> </u>          |           |            |        |             |    |
|                                        |                   |           |            |        |             |    |

# {17}\_ Create Zone di server 2016

#### DNS Manager: AD2016, New Zone

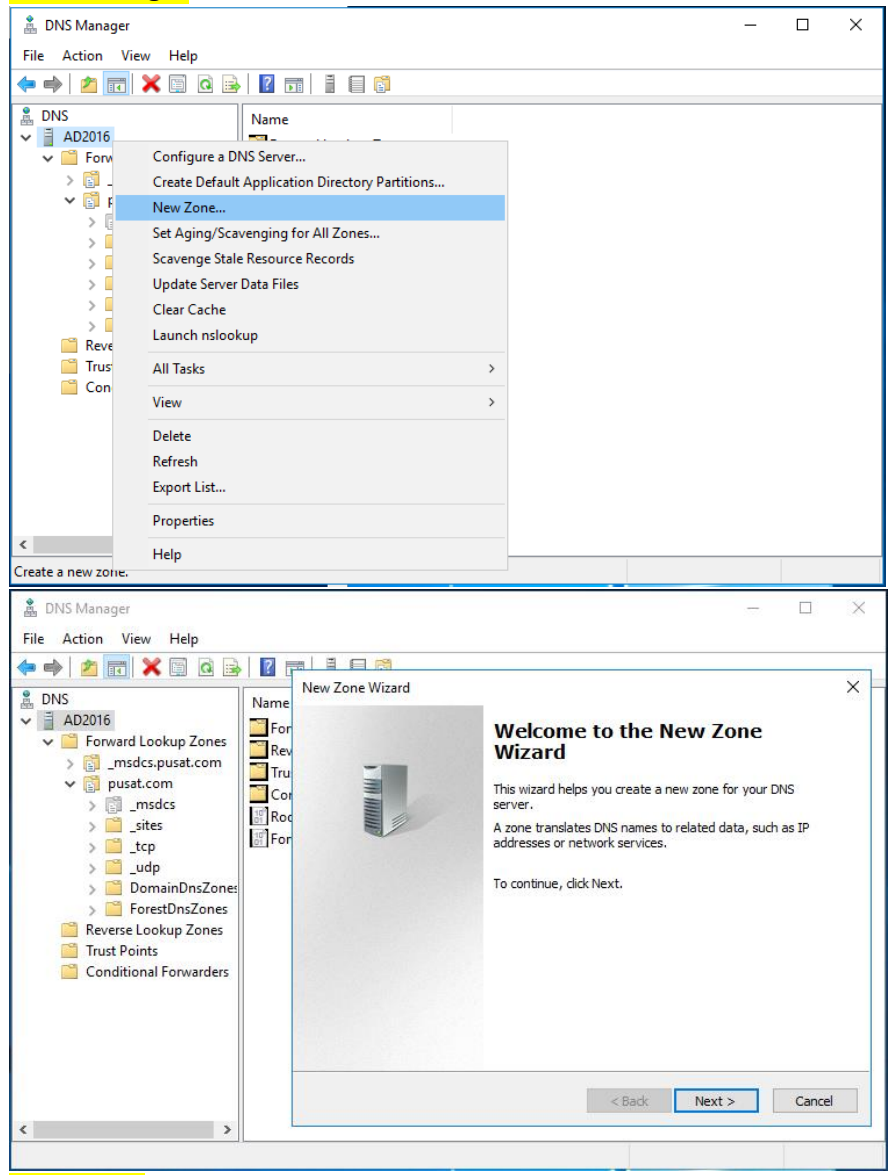

Zone Type: Primary zone , Store the zone in Active Directory

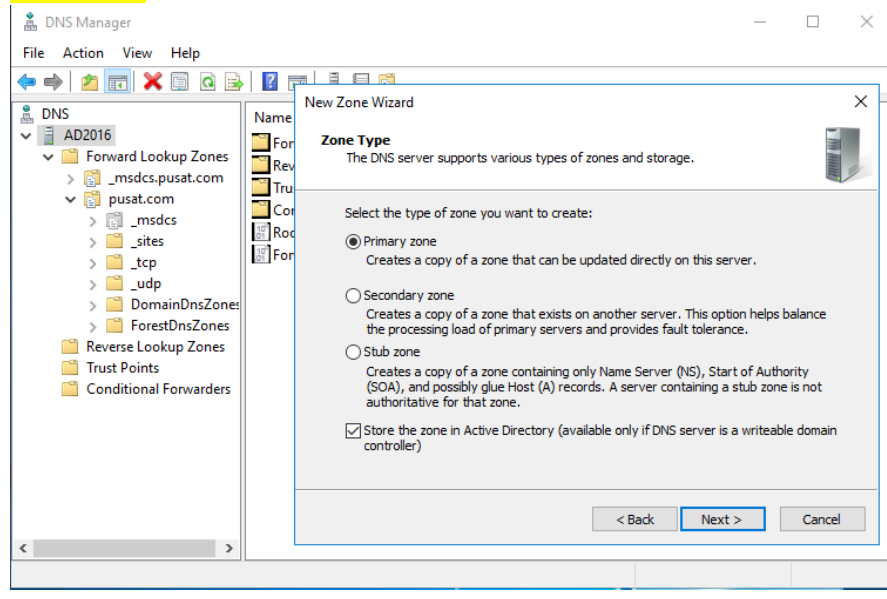

#### Active Directory Zone Replication: To all DNS servers running on domain controller in this domain:

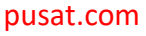

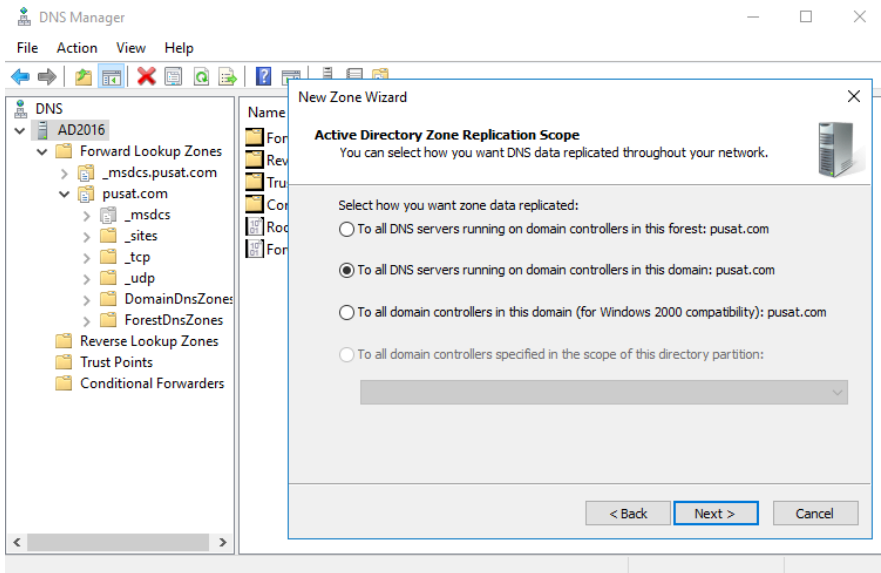

#### Forward or Reverse Lookup Zone: Reserver lookup zone

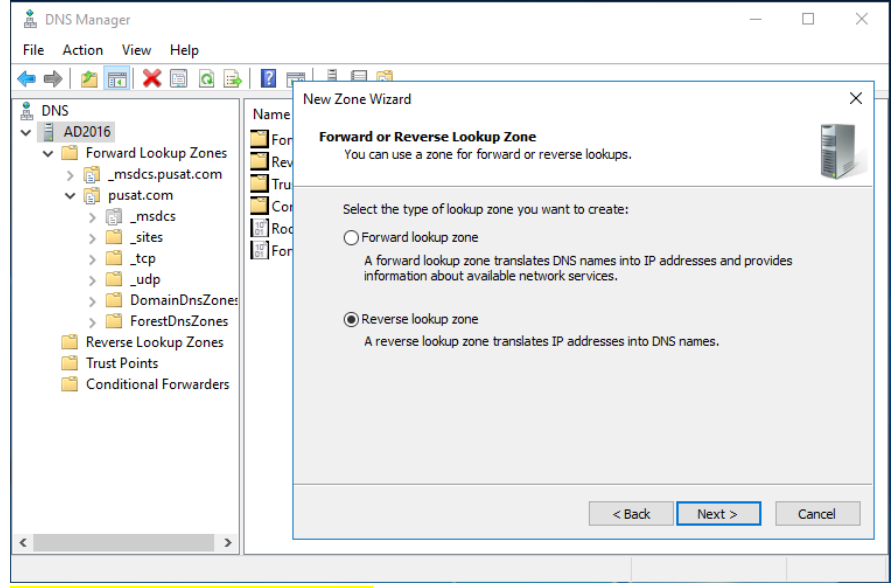

#### Reverse Lookup Zone Name: IPv4 Reverse Lookup Zone

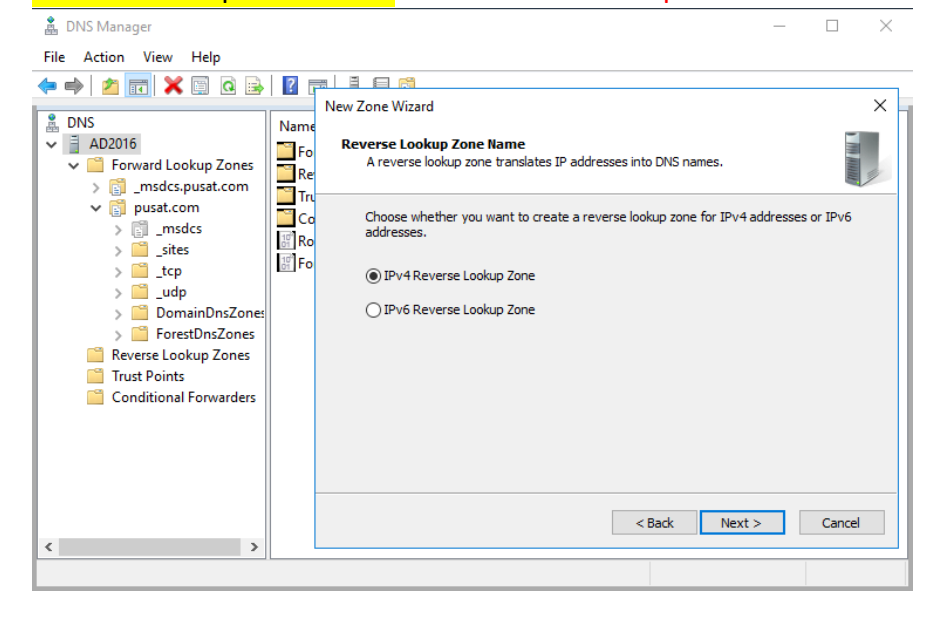

### Network ID: 192.168.1 (network server pusat.com)

| 🍰 DNS Manager                                                                                                    | _                       |                                         | $\times$ |
|----------------------------------------------------------------------------------------------------|-------------------------|-----------------------------------------|----------|
| File Action View Help                                                                                                    |                         |                                         |          |
| Image: Second Second | of the zone.<br>For exa | ne.<br>Enter th<br>Imple,<br>Jid create | ×        |
|                                                                                                    |                         |                                         |          |

#### Dynamic Update: Allow only secure dynamic update (recommended for active directory)

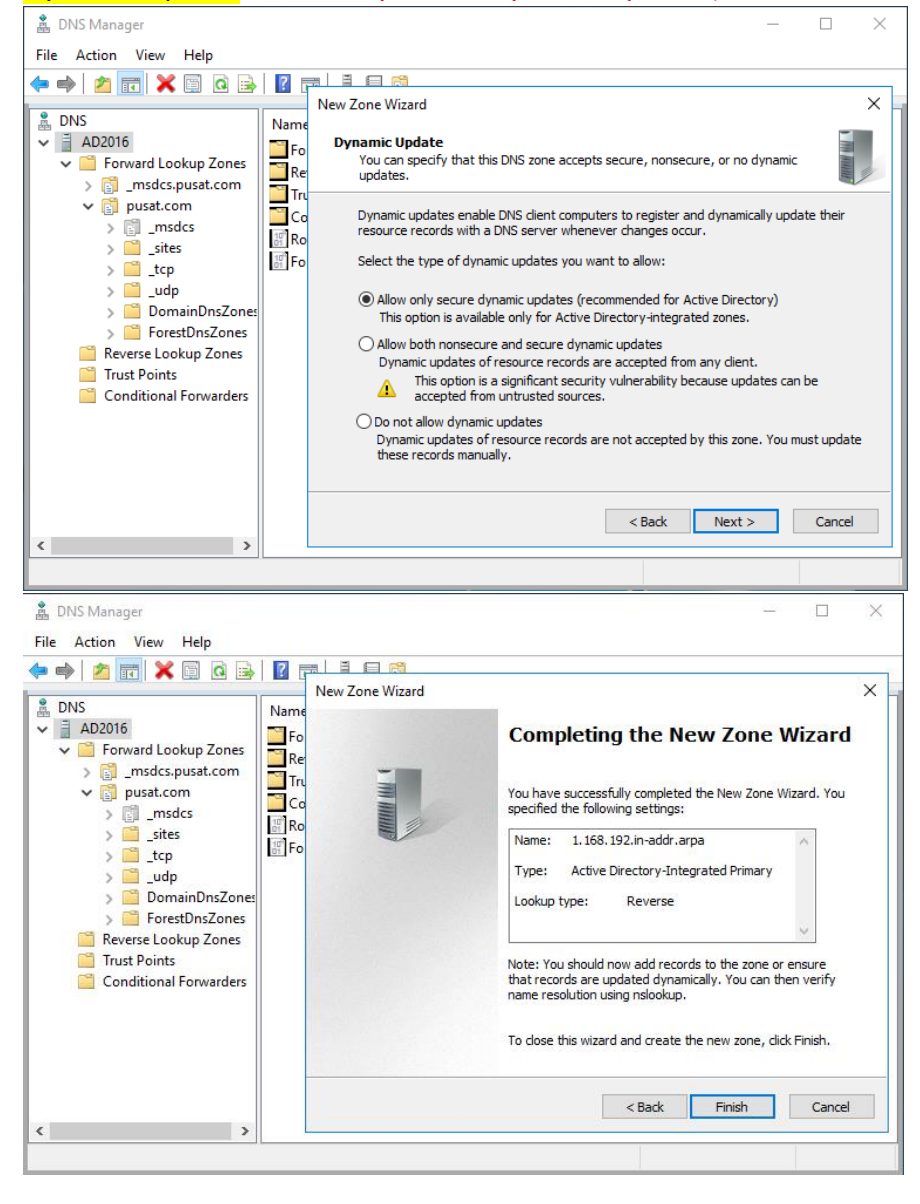

 $\times$ 

### {18}\_ Cek FSMO di server ad2016

PowerShell: netdom query fsmo (fsmo masih di ad2003)

| 🔀 Windows PowerShell                                                                                                    |                                                                                                    |
|----------------------------------------------------------------------------------------------------|----------------------------------------------------------------------------------------------------|
| PS C:\Users\adminpusat> neto<br>Schema master<br>Domain naming master<br>PDC<br>RID pool manager<br>Infrastructure master<br>The command completed succes | dom query fsmo<br>ad2003.pusat.com<br>ad2003.pusat.com<br>ad2003.pusat.com<br>ad2003.pusat.com<br>ad2003.pusat.com<br>sfullv. |
| PS C:\Users\adminpusat>                                                                                                    |                                                                                                    |

### {19}\_ Replikasi Konfigurasi dari ad2003 Ke ad2016

Active Directory Sites and Services, Sites, Default-First-Site-Name, Servers, AD2003, NTDS Settings:

#### Replicate configuration from the selected DC. Real Active Directory Sites and Services \_ File Action View Help 🗢 🔿 📶 🗙 🖾 🍳 😹 🛛 🗖 Real Active Directory Sites and Services [ad2016.pusat.com] Name From Server From Site Туре Description 📋 Sites 🚚 <automatically gener... AD2016 Default-First-Si... Connection Inter-Site Transports Subnets ✓ ■ Default-First-Site-Name Servers NTDS Settings ✓ ☐ AD2016 Replicate configuration from the selected DC NTDS Settings Replicate configuration to the selected DC New Active Directory Domain Services Connection.. Find... New All Tasks View Delete Refresh Export List.. Properties Replicates configuration information Help Real Active Directory Sites and Services File Action View Help 🗢 🔿 📶 🗶 🗐 🍳 🗟 🗊 🏼 🕰 Active Directory Sites and Services [ad2016.pusat.com] Name From Server From Site Туре Description 🗸 📋 Sites 👯 < automatically gener... AD2016 Default-First-Si... Connection Inter-Site Transports 📔 Subnets 🗸 📋 Servers ✓ ☐ AD2003 × Replicate Now NTDS Settings AD2016 NTDS Settings Active Directory Domain Services has replicated the connections. OK

<

# $\{20\}\_$ Migrate RID, PDC, Infrastructure from AD2003 to AD2016

Active Directory Users and Computers, pusat.com: Operations Masters...

| File Action View Help                                                                                                    |                                                                                                    |   |                        |
|----------------------------------------------------------------------------------------------------|----------------------------------------------------------------------------------------------------|---|------------------------|
|                                                                                                    |                                                                                                    |   |                        |
| 🗢 🔶 🙋 📰 🗎 🗎 🖾 📥 🛛 📷                                                                                                    | 🐍 🗽 🛅 🍸 🧕 🗽                                                                                                    |   |                        |
| Active Directory Users and Computers [ad2016<br>Saved Queries<br>Builtin<br>Computer Find<br>Computer Find<br>Change Domain Controll<br>Change Domain Controll<br>Users<br>Users<br>Users<br>View<br>All Tasks<br>View<br>Refresh<br>Export List<br>Properties<br>Help                                                                                                    | inpusat.com       Name       Type       Description         iiii Builtin       builti       Ecomputers       Cont       Default cont         iiiiiiiiiiiiiiiiiiiiiiiiiiiiiiiiiiii                                                                                                    |   | Activate               |
|                                                                                                    |                                                                                                    |   | Go to Sett             |
| Change KID to ad2016.p                                                                                                    | usal.com                                                                                                    |   |                        |
| Active Directory Users and Computers                                                                                                    | Operations Masters ? ×                                                                                                    | _ |                        |
| File Action View Help                                                                                                    | RID PDC Infrastructure                                                                                                    |   |                        |
|                                                                                                    | The executions mater manages the allocation of PID code to other Domain                                                                                                    |   |                        |
| S                                                                                                    | ad2003.pusat.com To transfer the operations master role to the following Change Change.                                                                                                    |   |                        |
| <ul> <li>☑ UserPusat</li> <li>☑ Users</li> </ul>                                                                                                    | ad2016.pusat.com                                                                                                    |   | Activato               |
| i UserPusat<br>™ Users                                                                                                    | ad2016.pusat.com                                                                                                    |   | Activate               |
| Image: Serie Pusat         Image: Users         Image: Serie Pusat         Image: Serie Pusat         Image: | ad2016 pusat.com         Operations Masters         RID       PDC         Infrastructure         The operations master manages the allocation of RID pools to other Domain Controllers. Only one server in the domain performs this role.         Operations master:         ad2016 pusat.com         To transfer the operations master role to the following computer, click Change.         ad2016 pusat.com         ad2016 pusat.com         ad2016 pusat.com         Are you sure you want to transfer the operations master role?         Yes |   | Activate<br>Go to Sett |

| File       Action       View       Help         Image: Solution of the precision of the port of the port of the po                                                      | ⊐ ×      |
|----------------------------------------------------------------------------------------------------|----------|
| Image: Source of the pression of the pression o |          |
| Image: Saved Queries       The operations master manages the allocation of RID pools to other Domain Controllers.         Image: Saved Queries       Image: Saved Queries         Image: Saved Queries       Operations master manages the allocation of RID pools to other Domain Controllers.         Image: Saved Queries       Operations master manages the allocation of RID pools to other Domain Controllers.         Image: Saved Queries       Operations master manages the allocation of RID pools to other Domain Controllers.         Image: Saved Queries       Operations master:         Image: Saved Queries       Image: Saved Queries         Image: Saved Queries       To transfer the operations master role to the following Computer, click Change.         Image: Saved Queries       Image: Saved Queries         Image: Saved Queries       Active Directory Domain Services                                                                                                    |          |
| The operations master role was successfully transferred.                                                                                                    |          |
| Close Cancel                                                                                                    | Activate |

# Change PDC to ad2016.pusat.com

| Active Directory Users and Computers                                                                                                    |                                                                                                    | X          |
|----------------------------------------------------------------------------------------------------|----------------------------------------------------------------------------------------------------|------------|
|                                                                                                    | Operations Masters ? ×                                                                                                    |            |
| File Action View Help                                                                                                    |                                                                                                    |            |
| 🗢 🏟 🙍 📅 📋 🖾 🚱 📝 🧰                                                                                                    | RID PDC Infrastructure                                                                                                    |            |
| <ul> <li>Active Directory Users and Computers [ad2016</li> <li>Saved Queries</li> <li>Builtin</li> <li>Computers</li> <li>Domain Controllers</li> <li>ForeignSecurityPrincipals</li> <li>Managed Service Accounts</li> <li>UserPusat</li> <li>Users</li> </ul> | The operations master emulates the functions of a primary Domain Controller<br>(PDC) for pre-Windows 2000 clients. Only one server in the domain performs<br>this role.<br>Operations master:<br>ad2016.pusat.com<br>To transfer the operations master role to the following Change<br>ad2016.pusat.com | Activate   |
|                                                                                                    |                                                                                                    | Activate   |
|                                                                                                    |                                                                                                    | Go to Sett |

# Change Infrastructure to ad2016.pusat.com

| Active Directory Users and Computers                                                                          |                                                                                                    | - 🗆 X    |
|----------------------------------------------------------------------------------------------------|----------------------------------------------------------------------------------------------------|----------|
| File Action View Help                                                                                         | Operations Masters ? X                                                                                                    |          |
|                                                                                                    | RID PDC Infrastructure                                                                                                    |          |
| <ul> <li>Active Directory Users and Computers [ad201</li> <li>Saved Queries</li> <li>iii pusat.com</li> </ul> | The infrastructure master ensures consistency of objects for inter-domain<br>operations. Only one server in the domain performs this role. |          |
| > 🚞 Builtin                                                                                                   | Operations master:                                                                                                    |          |
| > Computers                                                                                                   | ad2016.pusat.com                                                                                                    |          |
| Domain Controllers     Domain Controllers     PoreignSecurityPrincipals     Managed Service Accounts          | To transfer the operations master role to the following Change Change                                                                      |          |
| 📓 UserPusat                                                                                                   | ad2016.pusat.com                                                                                                    |          |
| 🛗 Users                                                                                                    |                                                                                                    |          |
|                                                                                                    |                                                                                                    |          |
|                                                                                                    |                                                                                                    |          |
|                                                                                                    |                                                                                                    |          |
|                                                                                                    |                                                                                                    |          |
|                                                                                                    |                                                                                                    |          |
|                                                                                                    |                                                                                                    |          |
|                                                                                                    |                                                                                                    |          |
|                                                                                                    | Correct Correct                                                                                                    |          |
|                                                                                                    | Close Cancel                                                                                                    | Activate |

### {21}\_ Cek FSMO di server ad2016

PowerShell: netdom query fsmo

(PDC, RID pool manager, Infrastructure master sudah di ad2016.pusat.com)

🔀 Windows PowerShell

| PS_C:\Users\adminpusat>   | netdom query fsmo |
|---------------------------|-------------------|
| Schema master             | ad2003.pusat.com  |
| Domain naming master      | ad2003.pusat.com  |
| PDC                       | ad2003.pusat.com  |
| RID pool manager          | ad2003.pusat.com  |
| Infrastructure master     | ad2003.pusat.com  |
| The command completed su  | accessfully.      |
|                           |                   |
| PS C:\Users\adminpusat>   | netdom query fsmo |
| Schema master             | ad2003.pusat.com  |
| Domain naming master      | ad2003.pusat.com  |
| PDC                       | ad2016.pusat.com  |
| RID pool manager          | ad2016.pusat.com  |
| Infrastructure master     | ad2016.pusat.com  |
| The command completed su  | ccessfully.       |
| The command compressed of |                   |
| PS C:\Users\adminnusats   |                   |

### {22}\_ Migrate Domain Naming Master from AD2003 to AD2016

Active Directory Domain and Trusts [ad2016.pusat.com], Operatios Master...

| 😹 Active Directory Domair                                                                                                    | is and Trusts                                                                                                   |                 |                              | – 🗆 X                                       |
|----------------------------------------------------------------------------------------------------|----------------------------------------------------------------------------------------------------|-----------------|------------------------------|---------------------------------------------|
| File Action View Hel                                                                                                    | p                                                                                                    |                 |                              |                                             |
| 🗢 🏟 📊 🔄 🙆 📑                                                                                                    | ?                                                                                                    |                 |                              |                                             |
| 🚮 Active Directory Domain                                                                                                    | s and Trusts [ ad2016.pusat.com ]                                                                               | Name            | Type                         | Actions                                     |
| 👘 pusat.com                                                                                                    | Change Forest                                                                                                   |                 | mainDNS                      | Active Directory Domains and Trusts [ ad2 A |
|                                                                                                    | Change Active Directory Do                                                                                      | main Controller |                              | More Actions                                |
|                                                                                                    | Operations Master                                                                                               |                 |                              | More Actions                                |
|                                                                                                    | Raise Forest Functional Leve                                                                                    | el              |                              |                                             |
|                                                                                                    | View                                                                                                    |                 | >                            |                                             |
|                                                                                                    | Refresh                                                                                                    |                 |                              |                                             |
|                                                                                                    | Export List                                                                                                    |                 |                              |                                             |
|                                                                                                    | Properties                                                                                                    |                 |                              |                                             |
|                                                                                                    | ropenes                                                                                                    |                 |                              |                                             |
|                                                                                                    | Help                                                                                                    |                 |                              |                                             |
| Transfer the operations maste<br>Change Doma<br>Active Directory Domain<br>File Action View Hell<br>Change Point<br>Active Directory Domain<br>Active Directory Domain<br>pusat.com | er role to a different computer<br>ain Naming to a(<br>is and Trusts<br>o<br>is and Trusts [ ad2016.pusat.com ] | d2016.pus       | Sat.com<br>Type<br>domainDNS | Actions Actions Actions More Actions        |
| Operations Master                                                                                                    |                                                                                                    | ×               |                              |                                             |
| The domain naming operat<br>unique. Only one Active Di<br>performs this role.                                                                                                    | ions master ensures that domain names<br>rectory Domain Controller in the enterpri                              | s are<br>ise    |                              |                                             |
| Domain naming operations                                                                                                    | master:                                                                                                    |                 |                              |                                             |
| ad2003.pusat.com                                                                                                    |                                                                                                    |                 |                              |                                             |
| To transfer the domain nan<br>following computer, click C                                                                                                    | ning master role to the Cha                                                                                     | ange            |                              |                                             |
| ad2016.pusat.com                                                                                                    |                                                                                                    |                 |                              |                                             |
|                                                                                                    |                                                                                                    | Close           |                              |                                             |
|                                                                                                    |                                                                                                    |                 |                              |                                             |

| pusat.com                                                                                                    | 🗓 pusat.com | domainDNS              | Active Directory Domains and Tru<br>More Actions | sts [ ad2 |
|----------------------------------------------------------------------------------------------------|-------------|------------------------|--------------------------------------------------|-----------|
|                                                                                                    |             |                        | More Actions                                     |           |
|                                                                                                    |             |                        |                                                  |           |
| Operations Master                                                                                                    | ×           |                        |                                                  |           |
| The domain naming operations master ensures that domain names a<br>unique. Only one Active Directory Domain Controller in the enterprise<br>performs this role. | Act         | tive Directory Domains | and Trusts ×                                     | <         |
| Domain naming operations master:                                                                                                    |             |                        |                                                  |           |
| ad2016.pusat.com                                                                                                    |             |                        | master was successfully transferred.             |           |
| To transfer the domain naming master role to the<br>ollowing computer, click Change.                                                                            | ge          |                        |                                                  |           |
| ad2016.pusat.com                                                                                                    |             |                        | OK                                               |           |

# {23}\_ Cek FSMO di server ad2016

### PowerShell: netdom query fsmo

(PDC, RID pool manager, Infrastructure master, Domain Naming master sudah di ad2016.pusat.com)

🔀 Windows PowerShell

| PS C:\Users\adminpusat>  | netdom query fsmo |
|--------------------------|-------------------|
| Schema master            | ad2003.pusat.com  |
| Domain naming master     | ad2003.pusat.com  |
| PDC                      | ad2003.pusat.com  |
| RID pool manager         | ad2003.pusat.com  |
| Infrastructure master    | ad2003.pusat.com  |
| The command completed su | ccessfully.       |
|                          |                   |
| PS C:\Users\adminpusat>  | netdom query fsmo |
| Schema master            | ad2003.pusat.com  |
| Domain naming master     | ad2003.pusat.com  |
| PDC                      | ad2016.pusat.com  |
| RID pool manager         | ad2016.pusat.com  |
| Infrastructure master    | ad2016.pusat.com  |
| The command completed su | ccessfully.       |
|                          |                   |
| PS C:\Users\adminpusat>  | netdom query fsmo |
| Schema master            | ad2003.pusat.com  |
| Domain naming master     | ad2016.pusat.com  |
| PDC                      | ad2016.pusat.com  |
| RID pool manager         | ad2016.pusat.com  |
| Infrastructure master    | ad2016.pusat.com  |
| The command completed su | ccessfully.       |
|                          |                   |
| PS C:\Users\adminpusat>  | -                 |

# {24}\_ Migrate Schema Master from AD2003 to AD2016

Run (administrative privileges): regsvr32 schmmgmt.dll

| 🖅 Run | ×                                                                                                    | RegSvr32                                     | Х |
|-------|----------------------------------------------------------------------------------------------------|----------------------------------------------|---|
| 0pen: | Type the name of a program, folder, document, or Internet<br>resource, and Windows will open it for you.<br>regsvr32 schmmgmt.dll v<br>This task will be created with administrative privileges. | DIIRegisterServer in schmmgmt.dll succeeded. |   |
|       | OK Cancel <u>B</u> rowse                                                                                                    | ОК                                           | ] |

# Run: mmc (Microsoft Management Console)

| 🖅 Run         |                                                                                                    | × |
|---------------|----------------------------------------------------------------------------------------------------|---|
| ٨             | Type the name of a program, folder, document, or Internet resource, and Windows will open it for you. |   |
| <u>O</u> pen: | mmc $\checkmark$ This task will be created with administrative privileges.                            |   |
|               | OK Cancel <u>B</u> rowse                                                                              | ] |

# Microsoft Management Console, File, Add/Remove Snap-in...

| ᡖ Co    | nsole1 - [Co | onsole F | loot]       |             |                                          | - 🗆 ×        |
|---------|--------------|----------|-------------|-------------|------------------------------------------|--------------|
| 🚟 File  | Action       | View     | Favorites   | Window      | Help                                     | _ <i>8</i> × |
| \$      | New          |          |             | Ctrl+N      |                                          |              |
|         | Open         |          |             | Ctrl+O      | Actions                                  |              |
|         | Save         |          |             | Ctrl+S      | There are no items to show in this view. | <b></b>      |
|         | Save As      |          |             |             | More Actions                             | +            |
|         | Add/Rem      | ove Sna  | p-in        | Ctrl+M      |                                          |              |
|         | Options      |          |             |             |                                          |              |
|         | Recent Fil   | e        |             |             |                                          |              |
|         | Exit         |          |             |             |                                          |              |
| Fnables | vou to add   | snap-ir  | s to or rem | ye them fro | m the span-in console                    |              |

# Add: Active Directory Schema , OK

| 👼 Console1 - [Co   | nsole Root1                                                                                   |                                |                           |                                            | -                      |       |
|--------------------|-----------------------------------------------------------------------------------------------|--------------------------------|---------------------------|--------------------------------------------|------------------------|-------|
| ᡖ File Action      | Add or Remove Snap-ins                                                                        |                                |                           |                                            | ×                      | - 8 × |
| ← → □ Console Root | You can select snap-ins for this console from<br>extensible snap-ins, you can configure which | n those availa<br>h extensions | able on you<br>are enable | r computer and configure the selecte<br>d. | d set of snap-ins. For |       |
|                    | Available snap-ins:                                                                           |                                |                           | Selected snap-ins:                         |                        |       |
|                    | Snap-in                                                                                       | Ve ^                           |                           | Console Root                               | Edit Extensions        | -     |
|                    | Active Directory Domains and Trusts                                                           | Mi<br>Mi                       |                           | Active Directory Schema                    | Remove                 | •     |
|                    | Active Directory Sites and Services                                                           | Mi<br>Mi<br>Mi                 |                           |                                            | Move Up                |       |
|                    | ADSI Edit<br>Authorization Manager<br>Certificates                                            | Mi A<br>Mi<br>Mi               | Add >                     |                                            | Move Down              |       |
|                    | Computer Management<br>Device Manager<br>Disk Management                                      | Mi<br>Mi<br>Mi                 |                           |                                            | Advanced               |       |
|                    | Description:<br>View and edit the Active Directory Schema                                     |                                |                           |                                            |                        |       |
|                    |                                                                                               |                                |                           | [                                          | OK Cancel              |       |
|                    |                                                                                               |                                |                           |                                            |                        |       |

# Active Directory Schema [ad2003.pusat.com] : Change Active Directory Domain Controller...

| 🖀 Console1 - [Console Root\Active Di                                                       | irectory Schema [ad2003.pusat.com]]                                                                                                    | – 🗆 X                                                           |
|--------------------------------------------------------------------------------------------|----------------------------------------------------------------------------------------------------|-----------------------------------------------------------------|
| 🚟 File Action View Favorites                                                               | Window Help                                                                                                    | _ & ×                                                           |
| 🗢 🔿 🙍 🖬 🧔 🕞                                                                                |                                                                                                    |                                                                 |
| <ul> <li>Console Root</li> <li>Console Root</li> <li>Casses</li> <li>Attributes</li> </ul> | Name         Change Active Directory Domain Controller         Connect to Schema Operations Master         Operations Master         Permissions         Reload the Schema         View         New Window from Here         New Taskpad View         Refresh         Export List | Actions Active Directory Schema [ad2003.pusat.com] More Actions |
| Select a different Active Directory Domai                                                  | n Controller                                                                                                    |                                                                 |

# The Domain Controller or AD LDC Instance: ad2016.pusat.com

# Status unavailable karena ipv6 disable

| 👼 Console1 - [Console Roo | t\Active Directory Schema [ad2003.pusat.co                                                                                         | m]]                     |         |            |             | _            | $\Box$ $\times$ |
|---------------------------|----------------------------------------------------------------------------------------------------|-------------------------|---------|------------|-------------|--------------|-----------------|
| 🔚 File Action View F      | worites Window Help                                                                                                    |                         |         |            |             |              | - 8 ×           |
|                           | Change Directory Server                                                                                                    |                         |         |            | >           | <            |                 |
|                           | Control Direction Control                                                                                                    |                         |         |            |             |              |                 |
| Console Root              | Current Directory Server:                                                                                                    |                         |         |            |             |              |                 |
| Active Directory Scher    | ad2003.pusat.com                                                                                                    |                         |         |            |             | iema [ad2003 | .pusat.com] 🔺   |
| > Classes                 | Change to:                                                                                                    |                         |         |            |             |              | •               |
| Attributes                |                                                                                                    |                         |         |            |             |              |                 |
|                           | This Develop Contail Controller                                                                                                    |                         |         |            |             |              |                 |
|                           | This Domain Controller or AD LDS instance                                                                                          | De                      |         |            |             |              |                 |
|                           | Look in this domain: pusat.com                                                                                                    |                         |         |            | ~           |              |                 |
|                           | Name                                                                                                    | Site                    | DC Type | DC Version | Status      |              |                 |
|                           | <type a="" directory="" h<="" name[:port]="" server="" td=""><td>nere&gt;</td><td></td><td></td><td></td><td></td><td></td></type> | nere>                   |         |            |             |              |                 |
|                           | ad2003.pusat.com                                                                                                    | Default-First-Site-Name | GC      | W2K3       | Online      |              |                 |
|                           | ad2016.pusat.com                                                                                                    | Default-First-Site-Name | GC      | Windows    | Unavailable |              |                 |
|                           |                                                                                                    |                         |         |            |             |              |                 |
|                           |                                                                                                    |                         |         |            |             |              |                 |
|                           |                                                                                                    |                         |         |            |             |              |                 |
|                           |                                                                                                    |                         |         |            |             |              |                 |
|                           |                                                                                                    |                         |         |            |             |              |                 |
|                           |                                                                                                    |                         |         |            |             |              |                 |
|                           |                                                                                                    |                         |         |            |             |              |                 |
|                           |                                                                                                    |                         | OK      | Cancel     | Help        |              |                 |
|                           |                                                                                                    |                         |         |            |             |              |                 |
|                           |                                                                                                    |                         |         |            |             |              |                 |

# Active Directory Schema [ad2003.pusat.com] : Operations Master...

| 🚡 Console1 - [Console   | e Root\Active Directory Schema [ad2016.pusat.com]] |   | - 🗆 ×                                        |
|-------------------------|----------------------------------------------------|---|----------------------------------------------|
| 🚟 File Action View      | v Favorites Window Help                            |   | _ & ×                                        |
| 🗢 🔿 🖄 📆 🧔               | 🖹 🛛 🖬                                              |   |                                              |
| Console Root            | Name                                               |   | Actions                                      |
| ✓ Active Directory:     | Schema [ad2016.pusat.com]                          |   | Active Directory Schema [ad2016.pusat.com] 🔺 |
| Attributes              | Change Active Directory Domain Controller          |   | More Actions                                 |
|                         | Connect to Schema Operations Master                |   |                                              |
|                         | Dermissions                                        |   |                                              |
|                         | Reload the Schema                                  |   |                                              |
|                         |                                                    | - |                                              |
|                         | View >                                             |   |                                              |
|                         | New Window from Here                               | - |                                              |
|                         | New Taskpad View                                   |   |                                              |
|                         | Refresh                                            |   |                                              |
|                         | Export List                                        |   |                                              |
|                         | Help                                               |   |                                              |
|                         |                                                    |   |                                              |
| Change the Operations N | Master                                             |   |                                              |

| 0                                                                                                    |                                                                                                    |                                                        |                                                                | _                                           |
|----------------------------------------------------------------------------------------------------|----------------------------------------------------------------------------------------------------|--------------------------------------------------------|----------------------------------------------------------------|---------------------------------------------|
| Console1 - [Console Root\Active Directory Sche                                                                                                    | ma [ad2016.pusat.co                                                                                                    | m]]                                                    |                                                                | — D                                         |
| ile Action View Favorites Window H                                                                                                    | Help                                                                                                    |                                                        |                                                                | - 6                                         |
| 🔿 📶 🖸 🗟 🖬                                                                                                    |                                                                                                    |                                                        |                                                                |                                             |
| Console Root                                                                                                    | Name                                                                                                    |                                                        | Actions                                                        |                                             |
| Active Directory Schema [ad2016.pusat.com]                                                                                                    | Classes                                                                                                    |                                                        | Active Dir                                                     | ectory Schema [ad2016.pusat.com]            |
| Attributes                                                                                                    | 🔛 Attributes                                                                                                    |                                                        | More                                                           | Actions                                     |
|                                                                                                    |                                                                                                    |                                                        |                                                                |                                             |
| Change Schema Master                                                                                                    | ×                                                                                                    |                                                        |                                                                |                                             |
| The exhamp master manages modifications to the                                                                                                    | a ashama Only and                                                                                                    |                                                        |                                                                |                                             |
| server in the enterprise performs this role.                                                                                                    | e schema. Only one                                                                                                    |                                                        |                                                                |                                             |
| Current schema master (online):                                                                                                    |                                                                                                    |                                                        |                                                                |                                             |
| ad2003.pusat.com                                                                                                    |                                                                                                    |                                                        |                                                                |                                             |
| To transfor the ophome master role to the targets                                                                                                    | d                                                                                                    |                                                        |                                                                |                                             |
| schema FSMO holder below, click Change.                                                                                                    | change                                                                                                    |                                                        |                                                                |                                             |
| ad2016.pusat.com                                                                                                    |                                                                                                    |                                                        |                                                                |                                             |
|                                                                                                    |                                                                                                    |                                                        |                                                                |                                             |
|                                                                                                    |                                                                                                    |                                                        |                                                                |                                             |
| Close                                                                                                    | Help                                                                                                    |                                                        |                                                                |                                             |
|                                                                                                    |                                                                                                    |                                                        |                                                                |                                             |
|                                                                                                    |                                                                                                    |                                                        |                                                                |                                             |
|                                                                                                    |                                                                                                    |                                                        |                                                                |                                             |
|                                                                                                    |                                                                                                    |                                                        |                                                                |                                             |
|                                                                                                    |                                                                                                    |                                                        |                                                                |                                             |
| Console1 - [Console Root'Active Directory Sche                                                                                                    | ma [ad2016.pusat.co                                                                                                    | m]]                                                    |                                                                |                                             |
| Console1 - [Console Root'Active Directory Sche<br>ille Action View Favorites Window F                                                                                                    | ma [ad2016.pusat.co                                                                                                    | m]]                                                    |                                                                |                                             |
| Console1 - [Console Root\Active Directory Sche<br>ile Action View Favorites Window F<br>→   20 1 1 0 1 →   2 10                                                                                                    | ema [ad2016.pusat.co                                                                                                    | m]]                                                    |                                                                | :                                           |
| Console 1 - [Console Root'Active Directory Sche<br>ile Action View Favorites Window F<br>2017 1 2 1 2 1 2 1 2 1 2 1 2 1 2 2 2 2 2 2                                                                                                    | ma [ad2016.pusat.co                                                                                                    | m]]                                                    | Actions                                                        |                                             |
| Console1 - [Console Root'Active Directory Sche<br>ile Action View Favorites Window H<br>) 20 10 20 20 20 20 20 20 20 20 20 20 20 20 20                                                                                                    | rma [ad2016.pusat.co<br>Help                                                                                                    | m]]                                                    | Actions                                                        |                                             |
| Console 1 - [Console Root'Active Directory Sche<br>ile Action View Favorites Window H                                                                                                    | ma [ad2016.pusat.co<br>felp                                                                                                    | m]]                                                    | Actions<br>Active Din<br>More                                  | ectory Schema [ad2016.pusat.com]            |
| Console 1 - [Console Root'Active Directory Sche<br>ile Action View Favorites Window F<br>2 1 2 1 2 1 2 1 2 1 2 1 2 1 2 1 2 1 2 1                                                                                                    | Ima [ad2016.pusat.co<br>felp<br>Classes<br>Attributes                                                                                                    | m]]                                                    | Actions<br>Active Din<br>More                                  | ectory Schema [ad2016.pusat.com]<br>Actions |
| Console1 - [Console Root\Active Directory Sche<br>ile Action View Favorites Window F<br>2015 2015 2015 2015 2015<br>2015 2015 2015 2015 2015 2015 2015 2015                                                                                                    | Ima [ad2016.pusat.co<br>Help<br>Name<br>Classes<br>Attributes                                                                                                    | m]]                                                    | Actions<br>Active Din<br>More                                  | ctory Schema [ad2016.pusat.com]             |
| Console 1 - [Console Root\Active Directory Sche<br>ile Action View Favorites Window F<br>) 2 10 10 10 10 10 10 10<br>Console Root<br>Active Directory Schema [ad2016.pusat.com]<br>Change Schema Master                                                                                                    | Ima [ad2016.pusat.co<br>Help<br>Classes<br>Attributes                                                                                                    | m]]                                                    | Actions<br>Active Din<br>More                                  | =                                           |
| Console1 - [Console Root/Active Directory Sche<br>ile Action View Favorites Window F<br>2 2 2 2 2 2 2 2 2 2 2 2 2 2 2 2 2 2 2                                                                                                     | Ima [ad2016.pusat.co<br>Help<br>Classes<br>Attributes                                                                                                    | m]]                                                    | Actions<br>Active Dim<br>More                                  | = = = = = = = = = = = = = = = = = = =       |
| Console1 - [Console Root\Active Directory Sche<br>ile Action View Favorites Window F<br>2010 2010 2010 2010<br>Console Root<br>Active Directory Schema [ad2016.pusat.com]<br>Console Root<br>Active Directory Schema [ad2016.pusat.com]<br>Chasses<br>Change Schema Master<br>The schema master manages modifications to the<br>server in the enterprise performs this role.<br>Constructions match (change Schema Haster)                                                                                                    | I Name<br>Classes<br>Attributes                                                                                                    | m]]<br>Active Directory Schema                         | Actions<br>Active Dim<br>More                                  | = = = = = = = = = = = = = = = = = = =       |
| Console 1 - [Console Root'Active Directory Sche<br>ile Action View Favorites Window H<br>Active Directory Schema [ad2016.pusat.com]<br>Active Directory Schema [ad2016.pusat.com]<br>Active Directory Schema [ad2016.pusat.com]<br>Classes<br>Active Directory Schema Master<br>Change Schema Master<br>The schema mater manages modifications to the<br>server in the enterprise performs this role.<br>Current schema mater (online):<br>Interf schema mater (online):                                                                                                    | International and a sector of the sector of the sector of | m]]<br>Active Directory Schema                         | Actions<br>Active Dim<br>More                                  | = = = = = = = = = = = = = = = = = = =       |
| Console 1 - [Console Root'Active Directory Sche<br>ile Action View Favorites Window H<br>Console Root<br>Active Directory Schema [ad2016;pusat.com]<br>Active Directory Schema [ad2016;pusat.com]<br>Active Directory Schema [ad2016;pusat.com]<br>Change Schema Master<br>The schema master manages modifications to the<br>server in the enterprise performs this role.<br>Current schema master (online):<br>[ad2016 pusat.com]                                                                                                    | erma [ad2016.pusat.co<br>Help<br>Classes<br>Attributes<br>e schema. Only one                                                                                                    | m]]<br>Active Directory Schema                         | Actions<br>Active Din<br>More<br>X                             | ectory Schema [ad2016.pusat.com]            |
| Console 1 - [Console Root\Active Directory Sche<br>ile Action View Favorites Window F<br>Console Root<br>Active Directory Schema [ad2016,pusat.com]<br>Active Directory Schema [ad2016,pusat.com]<br>Active Directory Schema [ad2016,pusat.com]<br>Change Schema Master<br>The schema master manages modifications to the<br>server in the enterprise performs this role.<br>Current schema master (online):<br>ad2016 pusat.com<br>To transfer the schema master role to the targeter                                                                                          | erma [ad2016.pusat.co<br>felp<br>Classes<br>Classes<br>Attributes<br>x<br>e schema. Only one                                                                                                    | m]]<br>Active Directory Schema                         | Actions<br>Active Din<br>More<br>X<br>ccessfully transferred.  | ectory Schema [ad2016.pusat.com]            |
| Console 1 - [Console Root/Active Directory Sche<br>ile Action View Favorites Window F<br>Console Root<br>Active Directory Schema [ad2016,pusat.com]<br>Classes<br>Change Schema Master<br>The schema master manages modifications to the<br>server in the enterprise performs this role.<br>Current schema master (online):<br>[ad2016 pusat.com<br>To transfer the schema master role to the targeter<br>schema FSMO holder below, click Change.                                                                                                    | Inna [ad2016.pusat.co<br>Help<br>Classes<br>Classes<br>Attributes<br>x<br>s schema. Only one<br>d<br>Change                                                                                                    | m]]<br>Active Directory Schema                         | Actions<br>Active Din<br>More<br>X<br>ccessfully transferred.  | ectory Schema [ad2016.pusat.com]<br>Actions |
| Console 1 - [Console Root\Active Directory Sche<br>ile Action View Favorites Window F<br>Console Root<br>Active Directory Schema [ad2016,pusat.com]<br>Classes<br>Active Directory Schema [ad2016,pusat.com]<br>Classes<br>Active Directory Schema [ad2016,pusat.com]<br>Change Schema Master<br>The schema master manages modifications to the<br>server in the enterprise performs this role.<br>Current schema master (online):<br>[ad2016 pusat.com]<br>To transfer the schema master role to the targeter<br>schema FSMO holder below, click Change.<br>[ad2016 pusat.com] | Ima [ad2016.pusat.co<br>Help<br>Classes<br>Classes<br>Attributes<br>X<br>s schema. Only one<br>d<br>Change                                                                                                    | m]]<br>Active Directory Schema                         | Actions<br>Active Din<br>More<br>X<br>ccessfully transferred.  | ectory Schema [ad2016.pusat.com]            |
| Console1 - [Console Root\Active Directory Sche<br>ile Action View Favorites Window F<br>(Interpretation of the server of the server of the server)<br>Active Directory Schema [ad2016,pusat.com]<br>(Interpretation of the server of the server in the enterprise performs this role.<br>Current schema master (online):<br>ad2016 pusat.com<br>To transfer the schema master role to the targeter<br>schema F3N0 holder below, click Change.<br>ad2016 pusat.com                                                                                                    | a [ad2016.pusat.co<br>telp<br>Classes<br>Attributes<br>x e schema. Only one<br>d Change                                                                                                    | m]]<br>Active Directory Schema<br>Operations Master su | Actions<br>Active Dir<br>More<br>X<br>ccessfully transferred.  | ectory Schema [ad2016.pusat.com]            |
| Console 1 - [Console Root'Active Directory Sche<br>ile Action View Favorites Window H<br>Active Directory Schema [ad2016,pusat.com]<br>Active Directory Schema [ad2016,pusat.com]<br>Active Directory Schema [ad2016,pusat.com]<br>Change Schema Master<br>The schema master manages modifications to the<br>server in the enterprise performs this role.<br>Current schema master (online):<br>ad2016 pusat.com<br>To transfer the schema master role to the targeter<br>schema FSMO holder below, click Change.<br>[ad2016,pusat.com                                          | a schema. Only one                                                                                                    | m]]<br>Active Directory Schema                         | Actions<br>Active Dir<br>More<br>X<br>cccessfully transferred. | ectory Schema [ad2016.pusat.com]            |
| Console 1 - [Console Root'Active Directory Sche<br>ile Action View Favorites Window H<br>Console Root<br>Active Directory Schema [ad2016,pusat.com]<br>Active Directory Schema [ad2016,pusat.com]<br>Active Directory Schema [ad2016,pusat.com]<br>Change Schema Master<br>The schema master manages modifications to the<br>server in the enterprise performs this role.<br>Current schema master (online):<br>ad2016 pusat com<br>To transfer the schema master role to the targeter<br>schema FSMO holder below, click Change.<br>ad2016 pusat.com                           | erma [ad2016.pusat.co<br>Help                                                                                                    | m]]<br>Active Directory Schema                         | Actions<br>Active Dim<br>More<br>X<br>cccessfully transferred. | ctory Schema [ad2016.pusat.com]             |
| Console1 - [Console Root\Active Directory Sche<br>ile Action View Favorites Window F<br>Console Root<br>Active Directory Schema [ad2016,pusat.com]<br>Active Directory Schema [ad2016,pusat.com]<br>Active Directory Schema [ad2016,pusat.com]<br>Change Schema Master<br>The schema master manages modifications to the<br>server in the entreprise performs this role.<br>Current schema master (online):<br>[ad2016 pusat.com]<br>To transfer the schema master role to the targeter<br>schema FSMO holder below, cick Change.<br>[ad2016 pusat.com]                         | erma [ad2016.pusat.co<br>felp<br>I Name<br>Classes<br>Attributes<br>x<br>e schema. Only one<br>d Change<br>Help                                                                                                    | m]]<br>Active Directory Schema                         | Actions<br>Active Din<br>More<br>X<br>ccessfully transferred.  | ectory Schema [ad2016.pusat.com]<br>Actions |

# Change Schema master to ad2016.pusat.com

# {25}\_ Cek FSMO di server ad2016

# PowerShell: netdom query fsmo

(PDC, RID pool manager, Infrastructure master, Domain Naming master, Schema master sudah di ad2016.pusat.com) fsmo sudah berhasil di migrate ke ad2016 (windows server 2016)

| 🔀 Windows PowerShell         |                  |
|------------------------------|------------------|
| P5 C:\Users\adminpusat> neto | om query fsmo    |
| Schema master                | ad2003.pusat.com |
| Domain naming master         | ad2003.pusat.com |
| PDC                          | ad2003.pusat.com |
| RID pool manager             | ad2003.pusat.com |
| Infrastructure master        | ad2003.pusat.com |
| The command completed succes | sfully.          |
| PS C:\Users\adminpusat> neto | lom query fsmo   |
| Schema master                | ad2003.pusat.com |
| Domain naming master         | ad2003.pusat.com |
| PDC                          | ad2016.pusat.com |
| RID pool manager             | ad2016.pusat.com |
| Infrastructure master        | ad2016.pusat.com |
| The command completed succes | sfully.          |
| PS C:\Users\adminpusat> netc | lom query fsmo   |
| Schema master                | ad2003.pusat.com |
| Domain naming master         | ad2016.pusat.com |
| PDC                          | ad2016.pusat.com |
| RID pool manager             | ad2016.pusat.com |
| Infrastructure master        | ad2016.pusat.com |
| The command completed succes | sfully.          |
| PS C:\Users\adminpusat> neto | lom query fsmo   |
| Schema master                | ad2016.pusat.com |
| Domain naming master         | ad2016.pusat.com |
| PDC                          | ad2016.pusat.com |
| RID pool manager             | ad2016.pusat.com |
| Infrastructure master        | ad2016.pusat.com |
| The command completed succes | sfully.          |
| PS C:\Users\adminpusat> _    |                  |
|                              |                  |

# {26}\_ Demote Role Active Directory dari server 2003

Active Directory Sites and Services: AD2003, NTDS Settings, Properties

| K Active Directory Sites and Services                |               |                   |           |            |        |             | <u>- 🗆 ×</u> |
|------------------------------------------------------|---------------|-------------------|-----------|------------|--------|-------------|--------------|
| File Action View Window Help                         |               |                   |           |            |        | ]           | - 8 ×        |
|                                                      |               |                   |           |            |        |             |              |
| Active Directory Sites and Services [ad2003.pusat.co | m] Server:    | Servers 2 objects |           |            |        |             |              |
| E Sites                                              | Name          |                   | Domain    | Bridgehead | Туре   | Description |              |
| Default-First-Site-Name                              | 🛛 🗐 AD2       | 2003              | pusat.com |            | Server |             |              |
|                                                      | 🛛 📑 AD2       | 2016              | pusat.com |            | Server |             |              |
| AD2003                                               |               |                   |           |            |        |             |              |
| AD2016 New Active Directo                            | ory Connectio | n                 |           |            |        |             |              |
| Inter-Site Transports                                |               |                   |           |            |        |             |              |
| ⊡⊡ Subnets All Tasks                                 |               | - <b>i</b>        |           |            |        |             |              |
| New <u>W</u> indow from                              | Here          |                   |           |            |        |             |              |
| Delete                                               |               |                   |           |            |        |             |              |
| Refresh                                              |               |                   |           |            |        |             |              |
| Properties                                           |               |                   |           |            |        |             |              |
| Help                                                 |               |                   |           |            |        |             |              |
|                                                      |               |                   |           |            |        |             |              |
| Opens property sheet for the current selection.      |               |                   |           |            |        |             |              |

# Uncheck Global Catalog

| Active Directory Sites and Services                                                                                                    | NTDS Settings Properties                                                                                                    |
|----------------------------------------------------------------------------------------------------|----------------------------------------------------------------------------------------------------|
| File Action View Window Help                                                                                                    | General Connections Object Security                                                                                                    |
| ← →       •       •       •       •       •       •       •       •       •       •       •       •       •       •       •       •       •       •       •       •       •       •       •       •       •       •       •       •       •       •       •       •       •       •       •       •       •       •       •       •       •       •       •       •       •       •       •       •       •       •       •       •       •       •       •       •       •       •       •       •       •       •       •       •       •       •       •       •       •       •       •       •       •       •       •       •       •       •       •       •       •       •       •       •       •       •       •       •       •       •       •       •       •       •       •       •       •       •       •       •       •       •       •       •       •       •       •       •       •       •       •       •       •       •       •       •       •       • | NTDS Settings         Description:         Query Policy:         DNS Alias:         E96C7CE1-25F5-4395-9E7F-08DE32749704_msdcs.p         Global Catalog         The amount of time it will take to publish the Global Catalog varies depending on your replication topology. |
|                                                                                                    | UK Cancel <u>Apply</u>                                                                                                    |

Hapus Role Active Directory

| Run   | <u>? ×</u>                                                                                               |
|-------|----------------------------------------------------------------------------------------------------|
| -     | Type the name of a program, folder, document, or<br>Internet resource, and Windows will open it for you. |
| Open: | dcpromo                                                                                                  |
|       |                                                                                                    |
|       | OK Cancel <u>B</u> rowse                                                                                 |

| Active Directory Installation                           | Wizard                                                                                                    | X |
|---------------------------------------------------------|----------------------------------------------------------------------------------------------------|---|
|                                                         | Welcome to the Active Directory<br>Installation Wizard                                                                                                    |   |
| SA .                                                    | This computer is already an Active Directory domain<br>controller. You can use this wizard to remove Active<br>Directory services on this domain controller. |   |
|                                                         | If you remove Active Directory, this computer will become a<br>standalone or domain member server.                                                           |   |
|                                                         | To continue, click Next.                                                                                                    |   |
|                                                         | < <u>B</u> ack <u>Next&gt;</u> Cancel                                                                                                    |   |
| Pastikan <mark>Uncheck</mark>                           |                                                                                                    |   |
| Active Directory Installation                           | Wizard                                                                                                    | × |
| Remove Active Directory<br>Indicate whether this is the | e last domain controller in the domain.                                                                                                    | Ş |

Removing Active Directory converts this domain controller to a member server. Or, if this is the last domain controller in the domain, it will become a standalone server.

This server is the last domain controller in the domain

After you remove Active Directory from the last domain controller in the domain, the domain no longer exists, which means that: Computers that belong to this domain cannot log onto the domain or access any domain services.

All user accounts in this domain will be deleted.

All cryptographic keys will be deleted and should be exported before continuing.

All encrypted data, such as EFS-encrypted files or e-mail, should be decrypted before continuing or it will be permanently inaccessible.

< <u>B</u>ack <u>N</u>ext > Cancel

Masukan password administrator windows server 2003 yang baru

| Active Directory Installation Wizard                        |                                        | ×        |
|-------------------------------------------------------------|----------------------------------------|----------|
| Administrator Password<br>Specify an Administrator password | d.                                     | <b>X</b> |
| Type the password to be assigned                            | d to the server Administrator account. |          |
| New Administrator Password:                                 | •••••                                  |          |
| Confirm password:                                           | ••••••                                 |          |
|                                                             |                                        |          |
|                                                             |                                        |          |
|                                                             |                                        |          |
|                                                             |                                        |          |
|                                                             |                                        |          |
|                                                             | < <u>B</u> ack <u>N</u> ext >          | Cancel   |

| Active Direc          | tory Installation Wizard                                                      |                                       |                                        | ×                             |
|-----------------------|-------------------------------------------------------------------------------|---------------------------------------|----------------------------------------|-------------------------------|
| Summary<br>Revie      | y<br>ew and confirm the options you selected                                  | ±.                                    |                                        | <b>A</b>                      |
| <u>Y</u> ou c         | shose to:                                                                     |                                       |                                        |                               |
| Remo                  | ove Active Directory from this computer.                                      |                                       |                                        | <u> </u>                      |
| Wher<br>pusat         | n the process is complete, this server w<br>.com                              | ill be a member (                     | of the domain                          | T                             |
| To ch                 | ange an option, click Back. To begin t                                        | he operation, cli                     | ick Next.                              |                               |
|                       |                                                                               | < <u>B</u> ack                        | <u>N</u> ext >                         | Cancel                        |
| Active Direc          | tory Installation Wizard                                                      |                                       |                                        | ×                             |
| Summary<br>Revie      | uu and confirm the options you colooted                                       |                                       |                                        | $\Diamond$                    |
|                       | Active Directory Installation Wiz                                             | ard                                   |                                        |                               |
| <u>Y</u> ou c<br>Rema | The wizard is configuring Active Dire<br>considerably longer, depending on th | ctory. This proce<br>le options you h | ess can take sev<br>ave selected.      | veral minutes or              |
| Whei<br>pusal         | Active Directory successfully transfer<br>DC=ForestDnsZones,DC=pusat,DC=      | red the remainin<br>com to domain of  | g data in directo<br>controller \\ad20 | ry partition<br>16.pusat.com. |
|                       |                                                                               |                                       |                                        |                               |
| Tocł                  |                                                                               |                                       |                                        |                               |
|                       | [                                                                             | < <u>B</u> ack                        | <u>N</u> ext >                         | Cancel                        |

Jika Error, ganti dns server windows server 2003 dengan ip server 2016

|                                                                                                    | _ Local Area Connection Status                                                                                                    |
|----------------------------------------------------------------------------------------------------|----------------------------------------------------------------------------------------------------|
| Active Directory Installation Wizard                                                                                                    | Support Support                                                                                                    |
| Summary<br>Review and confirm the options was calculated                                                                                                    | Cal Area Connection Properties                                                                                                    |
| Active Directory Installation Wizard                                                                                                    | ral Authentication Advanced                                                                                                    |
| You c<br>Remain The wizard is configuring Active Directory. This process can take several minutes or<br>considerably longer, depending on the options you have selected. | : Protocol (TCP/IP) Properties                                                                                                    |
| When Active Directory Installation Wizard                                                                                                    | [4]                                                                                                    |
| The operation failed because:                                                                                                    | an get IP settings assigned automatically if your network supports<br>apability. Otherwise, you need to ask your network administrator |
| Failed to configure the service NETLOGON as requested                                                                                                    | e appropriate IP settings.                                                                                                    |
| "The wait operation timed out."                                                                                                    | Obtain an IP address automatically                                                                                                    |
| OK                                                                                                    | address: 192.168.1.2                                                                                                    |
| To ch                                                                                                    | bnet mask: 255 , 255 , 255 , 0                                                                                                    |
|                                                                                                    | Fault gateway: 192 . 168 . 1 . 1                                                                                                    |
| < <u>B</u> ack <u>N</u> ext> Cancel                                                                                                    | Ottain DNS server address automatically                                                                                                |
|                                                                                                    | Use the following DNS server addresses:                                                                                                |
|                                                                                                    | Preferred DNS server: 127 . 0 . 0 . 1                                                                                                  |
|                                                                                                    | Alternate DNS server: 192.168.1.5                                                                                                    |
|                                                                                                    | Advanced                                                                                                    |
|                                                                                                    |                                                                                                    |
|                                                                                                    | OK Cancel                                                                                                    |

Proses demote selesai dan harus restart server. Kemudian matikan windows server 2003

| Active Directory Installation | Wizard                                              | ×      |                                                                                                    |   |
|-------------------------------|-----------------------------------------------------|--------|----------------------------------------------------------------------------------------------------|---|
|                               | Completing the Active Direct<br>Installation Wizard | ory    |                                                                                                    |   |
|                               | Active Directory was removed from this computer.    | *      |                                                                                                    |   |
|                               | To close this wizard, click Finish.                 |        | Active Directory Installation Wizard Windows must be restarted before the changes made by the Active Directory Installation wizard take effect. | × |
|                               | < <u>B</u> ack <b>Finish</b>                        | Cancel |                                                                                                    |   |

# {27} Ganti IP Windows Server 2016

#### Ganti menjadi 192.168.1.2

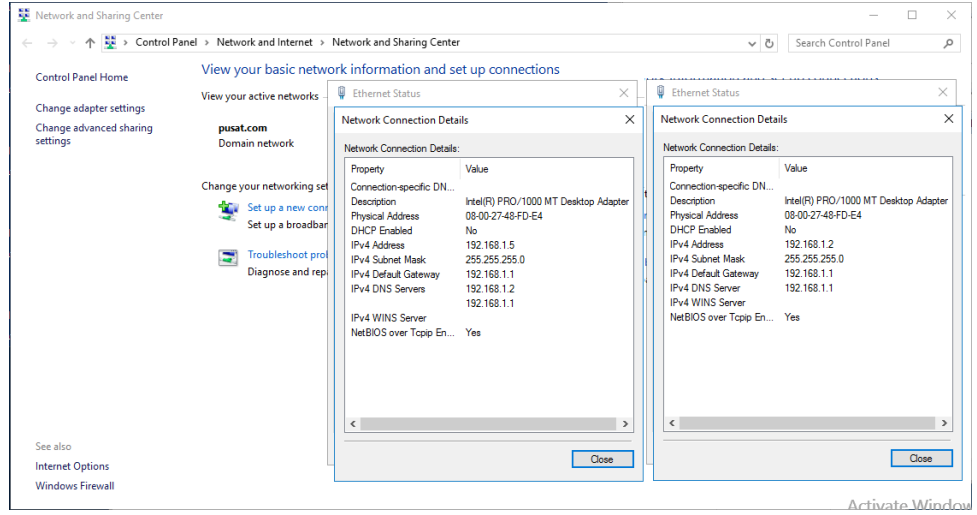

# [28] Install .NET Framework 2.0 Windows Server 2016

Insert dvd installer windows server 2016, bukan cmd (administrator)

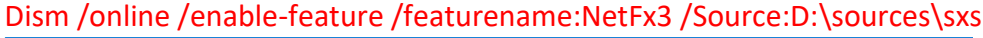

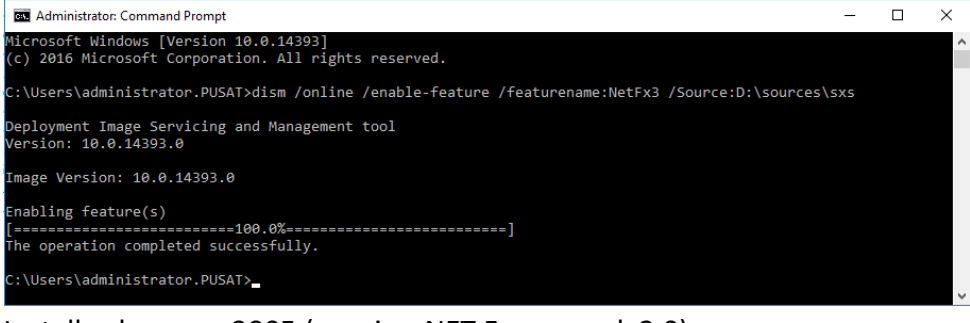

#### Install sqlexpress 2005 (require .NET Framework 2.0)

| Microsoft SQL Server 2005 Setup                                                            | × |
|--------------------------------------------------------------------------------------------|---|
| The Microsoft .Net Framework 2.0 is not installed. Please install before running<br>setup. |   |
| ОК                                                                                         |   |

|                                                                                                    | - op price                                                                                                    | admt32 + sqlex2005                                                                                                    |                        | - L X                  |
|----------------------------------------------------------------------------------------------------|----------------------------------------------------------------------------------------------------|----------------------------------------------------------------------------------------------------|------------------------|------------------------|
| File Home Share                                                                                                    | View Ma                                                                                                    | anage                                                                                                    |                        | ~ 3                    |
| $\leftrightarrow \rightarrow \uparrow \uparrow$ . This                                                                                                    | is PC > Downloads                                                                                                    | > admt32 + sqlex2005                                                                                                    | ✓ Ö Searc              | h admt32 + sqlex2005 🔎 |
| 📌 Quick access                                                                                                    | Name                                                                                                    | Date modified Type                                                                                                    |                        | Size                   |
| This PC                                                                                                    | 📧 admtsetup32                                                                                                    | 1/18/2021 2:01 PM Applicatio                                                                                                    | n<br>Installes Daalaas | 4,209 KB               |
| Desktop                                                                                                    | SQLEXPR                                                                                                    | 1/18/2021 2:02 PW Windows                                                                                                    | nstaller Package       | 56,049 KB              |
| Documents                                                                                                    |                                                                                                    | Open                                                                                                    |                        |                        |
| 🖶 Downloads                                                                                                    |                                                                                                    | Run as administrator                                                                                                    |                        |                        |
| 👌 Music                                                                                                    |                                                                                                    | Pin to Start                                                                                                    |                        |                        |
| Pictures                                                                                                    |                                                                                                    | Scan with Windows Defender                                                                                                    |                        |                        |
| Videos                                                                                                    |                                                                                                    | Share with                                                                                                    | >                      |                        |
| Local Disk (C:)                                                                                                    |                                                                                                    | Pin to taskbar                                                                                                    |                        |                        |
| Programs (\\VBoxS\                                                                                                    |                                                                                                    | Restore previous versions                                                                                                    |                        |                        |
| A Network                                                                                                    |                                                                                                    | Send to                                                                                                    | >                      |                        |
| - Herron                                                                                                    |                                                                                                    | Cut                                                                                                    |                        |                        |
|                                                                                                    |                                                                                                    | Сору                                                                                                    |                        |                        |
|                                                                                                    |                                                                                                    | Create shortcut                                                                                                    |                        |                        |
|                                                                                                    |                                                                                                    | Rename                                                                                                    |                        |                        |
|                                                                                                    |                                                                                                    | Properties                                                                                                    |                        | _                      |
| 3 items 1 item selected 5                                                                                                    | 64.7 MB                                                                                                    |                                                                                                    |                        |                        |
| 💹 Microsoft SQL                                                                                                    | Server 2005 S                                                                                                    | etup                                                                                                    |                        | ×                      |
|                                                                                                    |                                                                                                    |                                                                                                    |                        |                        |
| End User Lice                                                                                                    | nse Aareeme                                                                                                    | ent                                                                                                    |                        |                        |
|                                                                                                    | , groom                                                                                                    |                                                                                                    |                        |                        |
|                                                                                                    |                                                                                                    |                                                                                                    |                        |                        |
|                                                                                                    |                                                                                                    |                                                                                                    |                        |                        |
| MICROSO                                                                                                    | FT SOFTWA                                                                                                    | ARE LICENSE TERMS                                                                                                    |                        | <u>^</u>               |
|                                                                                                    |                                                                                                    |                                                                                                    |                        |                        |
| MICROSO                                                                                                    | FT SQL SE                                                                                                    | ERVER 2005 EXPRESS                                                                                                    | EDITION                | SERVICE                |
| PACK 3                                                                                                    |                                                                                                    |                                                                                                    |                        |                        |
| These 1                                                                                                    | icense te                                                                                                    | erms are an agreem                                                                                                    | ent betw               | een                    |
| Microso                                                                                                    | ft Corpor                                                                                                    | ration (or based o                                                                                                    | n where                | you                    |
| live, o                                                                                                    | ne of its                                                                                                    | s affiliates) and<br>                                                                                                    | you. Pl                | ease                   |
| read th                                                                                                    | em. Iney<br>which inc                                                                                                    | 7 apply to the sol<br>cludes the media o                                                                                                    | tware na<br>n which    | med<br>vou             |
| receive                                                                                                    | d it, if                                                                                                    | any. The terms a                                                                                                    | lso appl               | y to any               |
| Microso                                                                                                    | ft                                                                                                    |                                                                                                    |                        | ,,                     |
|                                                                                                    | 1-4                                                                                                    |                                                                                                    |                        |                        |
| ★ up                                                                                                    | dates,                                                                                                    |                                                                                                    |                        |                        |
|                                                                                                    |                                                                                                    |                                                                                                    |                        |                        |
| * su                                                                                                    | pplements                                                                                                    | s,                                                                                                    |                        |                        |
| * su                                                                                                    | pplements                                                                                                    | s,                                                                                                    |                        |                        |
| * su<br>* In                                                                                                    | pplements<br>ternet-ba                                                                                                    | s,<br>ased services, and                                                                                                    |                        |                        |
| * su<br>* In<br>* su                                                                                                    | pplements<br>ternet-ba<br>pport ser                                                                                                    | s,<br>ased services, and<br>rvices                                                                                                    |                        | ~                      |
| * su<br>* In<br>* su                                                                                                    | pplements<br>ternet-ba<br>pport ser                                                                                                    | s,<br>ased services, and<br>rvices                                                                                                    |                        | ~                      |
| * su<br>* In<br>* su<br>▼ laccept                                                                                                    | pplements<br>ternet-ba<br>pport ser<br>the licensing te                                                                                                    | s,<br>ased services, and<br>rvices<br>ems and conditions                                                                                                    |                        | ~                      |
| * su<br>* In<br>* su<br>▼ laccept                                                                                                    | pplements<br>ternet-ba<br>pport ser<br>the licensing te                                                                                                    | s,<br>ased services, and<br>rvices<br>ems and conditions                                                                                                    |                        | ~                      |
| × su<br>× In<br>× su<br>✓ Laccept                                                                                                    | pplements<br>ternet-ba<br>pport ser<br>the licensing te                                                                                                    | s,<br>ased services, and<br>rvices<br>erms and conditions                                                                                                    | Next >                 | ✓<br>Cancel            |
| × su<br>× In<br>× su<br>✓ Laccept                                                                                                    | pplements<br>ternet-ba<br>pport ser<br>the licensing te                                                                                                    | s,<br>ased services, and<br>rvices<br>erms and conditions                                                                                                    | Next >                 | V<br>Cancel            |
| * su     * In     * su     F laccept  Print  Microsoft SQL                                                                                                    | pplements<br>ternet-ba<br>pport ser<br>the licensing te                                                                                                    | s,<br>ased services, and<br>rvices<br>erms and conditions<br>etup                                                                                                    | Next >                 | Cancel X               |
| * su     * In     * su     F laccept  Print  Microsoft SQL                                                                                                    | pplements<br>ternet-ba<br>pport ser<br>the licensing te<br>Server 2005 S                                                                                                    | s,<br>ased services, and<br>rvices<br>erms and conditions<br>etup                                                                                                    | Next >                 | Cancel X               |
| * su<br>* In<br>* su<br>✓ Laccept<br>Print<br>Microsoft SQL<br>Installing Pren                                                                                                    | pplements<br>ternet-ba<br>pport ser<br>the licensing te<br>Server 2005 S<br>equisites                                                                                       | s,<br>ased services, and<br>rvices<br>erms and conditions<br>etup                                                                                                    | Next >                 | Cancel X               |
| * su     * su     * In     * su     F laccept  Print Microsoft SQL Installing Pren Installs softw Server                                                                                                    | pplements<br>ternet-ba<br>pport ser<br>the licensing te<br>Server 2005 S<br><b>equisites</b><br>are component                                                               | s,<br>ased services, and<br>rvices<br>erms and conditions<br>etup<br>ts required prior to installing SC                                                                                       | Next >                 | Cancel X               |
| * su     * su     * In     * su     F laccept      Print      Microsoft SQL      Installing Pren     Installs softw     Server.                                                                                                    | pplements<br>ternet-ba<br>pport ser<br>the licensing te<br>Server 2005 S<br><b>equisites</b><br>are component                                                               | s,<br>ased services, and<br>rvices<br>erms and conditions<br>etup<br>ts required prior to installing SC                                                                                       | Next >                 | Cancel X               |
| * su     * In     * su     * In     * su     ✓ I accept     Print     Microsoft SQL     Installing Pren     Installs softw     Server.                                                                                                    | pplements<br>ternet-ba<br>pport ser<br>the licensing te<br>Server 2005 S<br><b>equisites</b><br>are component                                                               | s,<br>ased services, and<br>rvices<br>erms and conditions<br>etup<br>ts required prior to installing SC                                                                                       | Next >                 | Cancel X               |
| * su     * su     * In     * su     * In     * su     ✓ I accept     Print     Microsoft SQL     Installing Pren     Installs softw     Server.     SQL Server                                                                                                    | pplements<br>ternet-ba<br>pport ser<br>the licensing te<br>Server 2005 S<br>equisites<br>are component<br>r Component                                                       | s,<br>ased services, and<br>rvices<br>erms and conditions<br>etup<br>ts required prior to installing SC<br>t Update will install the fo                                                       | Next >                 | Cancel<br>X            |
| * su     * su     * In     * su     * In     * su     F laccept     Print     Microsoft SQL     Installing Pren     Installs softw     Server.     SQL Server     required for                                                                                                    | pplements<br>ternet-ba<br>pport sen<br>the licensing te<br>Server 2005 S<br>equisites<br>are component<br>r Component<br>or SQL Server                                      | s,<br>ased services, and<br>rvices<br>erms and conditions<br>etup<br>ts required prior to installing SC<br>t Update will install the fo<br>r Setup:                                           | Next >                 | Cancel<br>X<br>ponents |
| * su     * In     * su     * In     * su     * In     * su     V laccept     Print     Microsoft SQL     Installing Pren     Installs softw     Server.     SQL Server     required for                                                                                                    | pplements<br>ternet-ba<br>pport ser<br>the licensing te<br>Server 2005 S<br>equisites<br>are component<br>r Component<br>or SQL Server                                      | s,<br>ased services, and<br>rvices<br>erms and conditions<br>etup<br>ts required prior to installing SC<br>t Update will install the fo<br>r Setup:                                           | Next >                 | Cancel<br>X<br>ponents |
| * su     * In     * su     * In     * su     * In     * su     V laccept      Print     Microsoft SQL      Installing Pren     Installs softw     Server.      SQL Server     required for     Microsoft                                                                                                    | pplements<br>ternet-ba<br>pport ser<br>the licensing te<br>Server 2005 S<br>equisites<br>are component<br>or SQL Server<br>of SQL Native                                    | s,<br>ased services, and<br>rvices<br>erms and conditions<br>etup<br>ts required prior to installing SC<br>t Update will install the fo<br>r Setup:<br>a Client                               | Next >                 | Cancel<br>X            |
| * su     * su     * su     * In     * su     * laccept     Print     Microsoft SQL     Installing Pren     Installs softw     Server.     SQL Serve     required for     Microso     Microso     Microso                                                                                                    | pplements<br>ternet-ba<br>pport ser<br>the licensing te<br>Server 2005 S<br>equisites<br>are component<br>or SQL Server<br>ft SQL Native<br>ft SQL Native                   | s,<br>ased services, and<br>rvices<br>erms and conditions<br>etup<br>ts required prior to installing SC<br>t Update will install the fo<br>r Setup:<br>e Client<br>r 2005 Setup Support Elic  | Next >                 | Cancel<br>X<br>ponents |
| * su     * In     * su     * In     * su     * In     * su     V laccept      Print      Microsoft SQL      Installing Pren     Installs softw     Server.      SQL Serve     required for     Microso     Microso     Microso                                                                                                    | pplements<br>ternet-ba<br>pport ser<br>the licensing te<br>Server 2005 S<br>equisites<br>are component<br>or SQL Server<br>ft SQL Native<br>ft SQL Server                   | s,<br>ased services, and<br>rvices<br>erms and conditions<br>etup<br>ts required prior to installing SC<br>t Update will install the fo<br>r Setup:<br>e Client<br>er 2005 Setup Support File | Next >                 | Cancel<br>X            |
| * su     * In     * su     * In     * su     * In     * su     V laccept      Print      Microsoft SQL      Installing Pren     Installs softw     Server.      SQL Serve     required for     Microso     Microso     Microso                                                                                                    | pplements<br>ternet-ba<br>pport ser<br>the licensing te<br>Server 2005 S<br>equisites<br>are component<br>or SQL Server<br>ft SQL Native<br>ft SQL Server                   | s,<br>ased services, and<br>rvices<br>erms and conditions<br>etup<br>ts required prior to installing SC<br>t Update will install the fo<br>r Setup:<br>e Client<br>er 2005 Setup Support File | Next >                 | Cancel<br>X            |
| * su     * In     * su     * In     * su     * In     * su     V laccept      Print      Microsoft SQL      Installing Pren     Installs softw     Server.      SQL Server     required for     Microso     Microso     Microso                                                                                                    | pplements<br>ternet-ba<br>pport ser<br>the licensing te<br>Server 2005 S<br>equisites<br>are component<br>or SQL Server<br>ft SQL Native<br>ft SQL Server                   | s,<br>ased services, and<br>rvices<br>erms and conditions<br>etup<br>ts required prior to installing SC<br>t Update will install the fo<br>r Setup:<br>e Client<br>er 2005 Setup Support File | Next >                 | Cancel<br>X            |
| * su     * In     * su     * In     * su     * In     * su     ✓ I accept     Print     Microsoft SQL     Installing Pren     Installs softw     Server.     SQL Server     required for     Microso     Microso     Microso     Microso     Microso                                                                                                    | pplements<br>ternet-ba<br>pport ser<br>the licensing te<br>Server 2005 Si<br>equisites<br>are component<br>or SQL Server<br>ft SQL Native<br>ft SQL Server                  | s,<br>ased services, and<br>rvices<br>erms and conditions<br>etup<br>ts required prior to installing SC<br>t Update will install the fo<br>r Setup:<br>e Client<br>er 2005 Setup Support File | Next >                 | Cancel<br>X            |
| * su     * In     * su     * In     * su     * In     * su     ✓ I accept     Print     Microsoft SQL     Installing Pren     Installis softw     Server.     SQL Server     required for     Microso     Microso     Microso     Click Instal                                                                                                    | pplements<br>ternet-ba<br>pport ser<br>the licensing te<br>Server 2005 Si<br>equisites<br>are component<br>or SQL Server<br>ft SQL Native<br>ft SQL Server<br>I to continue | s,<br>ased services, and<br>rvices<br>erms and conditions<br>etup<br>ts required prior to installing SC<br>t Update will install the fo<br>r Setup:<br>e Client<br>er 2005 Setup Support File | Next >                 | Cancel<br>X<br>ponents |
| * su     * In     * su     * In     * su     * In     * su     ✓ I accept      Print      Microsoft SQL      Installing Pren     Installis softw     Server.      SQL Serve     required for     Microso     Microso     Microso     Click Instal                                                                                                    | pplements<br>ternet-ba<br>pport ser<br>the licensing te<br>Server 2005 Si<br>equisites<br>are component<br>or SQL Server<br>ft SQL Native<br>ft SQL Server<br>I to continue | s,<br>ased services, and<br>rvices<br>erms and conditions<br>etup<br>ts required prior to installing SC<br>t Update will install the fo<br>r Setup:<br>e Client<br>er 2005 Setup Support File | Next >                 | Cancel<br>X<br>ponents |
| * su     * su     * In     * su     * su     * In     * su     V laccept      Print      Microsoft SQL      Installing Pren Installs softw Server.      SQL Serve required for Microso Microso Click Instal                                                                                                    | pplements<br>ternet-ba<br>pport ser<br>the licensing te<br>Server 2005 Si<br>equisites<br>are component<br>or SQL Servel<br>ft SQL Native<br>ft SQL Serve<br>I to continue  | s,<br>ased services, and<br>rvices<br>erms and conditions<br>etup<br>ts required prior to installing SC<br>t Update will install the fo<br>r Setup:<br>e Client<br>er 2005 Setup Support File | Next >                 | Cancel<br>X<br>ponents |
| * su     * su     * su     * su     * su     * su     * su     * su     * su     vint     Iaccept     Print     Microsoft SQL     Installing Pren     Installs softw     Server.     SQL Server     required for     Microso     Microso     Microso     Click Instal                                                                                                    | pplements<br>ternet-ba<br>pport ser<br>the licensing te<br>Server 2005 Si<br>equisites<br>are component<br>or SQL Servel<br>ft SQL Native<br>ft SQL Serve<br>I to continue  | s,<br>ased services, and<br>rvices<br>ems and conditions<br>etup<br>ts required prior to installing SC<br>t Update will install the fo<br>r Setup:<br>e Client<br>er 2005 Setup Support File  | Next >                 | Cancel<br>X<br>ponents |
| * su     * In     * su     * In     * su     V     I accept      Print      Microsoft SQL      Installing Pren     Installs softw     Server.      SQL Server     required for     Microso     Microso     Microso     Click Instal                                                                                                    | pplements<br>ternet-ba<br>pport ser<br>the licensing te<br>Server 2005 Si<br>equisites<br>are component<br>or SQL Servei<br>ft SQL Native<br>ft SQL Servei<br>I to continue | s,<br>ased services, and<br>rvices<br>ems and conditions<br>etup<br>ts required prior to installing SC<br>t Update will install the fo<br>r Setup:<br>e Client<br>er 2005 Setup Support File  | Next >                 | Cancel<br>X<br>ponents |
| * su     * su     * su     * su     * su     * su     * su     vint     I accept     Print     Microsoft SQL     Installing Pren     Installs softw     Server.     SQL Server     required for     Microso     Microso     Microso     Click Instal                                                                                                    | pplements<br>ternet-ba<br>pport ser<br>the licensing te<br>Server 2005 Si<br>equisites<br>are component<br>or SQL Servei<br>ft SQL Native<br>ft SQL Servei<br>l to continue | s,<br>ased services, and<br>rvices<br>ems and conditions<br>etup<br>ts required prior to installing SC<br>t Update will install the fo<br>r Setup:<br>e Client<br>er 2005 Setup Support File  | Next >                 | Cancel<br>X<br>ponents |
| * su     * su     * su     * su     * su     * su     * su     vint     I accept     Print     Microsoft SQL     Installing Pren     Installs softw     Server.     SQL Server     required for     Microso     Microso     Microso     Click Instal                                                                                                    | pplements<br>ternet-ba<br>pport ser<br>the licensing te<br>Server 2005 Si<br>equisites<br>are component<br>or SQL Servei<br>ft SQL Native<br>ft SQL Servei                  | s,<br>ased services, and<br>rvices<br>ems and conditions<br>etup<br>ts required prior to installing SC<br>t Update will install the fo<br>r Setup:<br>e Client<br>er 2005 Setup Support File  | Next >                 | Cancel<br>X<br>ponents |
| * su     * In     * su     * In     * su     * In     * su     Viccopt      Print      Microsoft SQL      Installing Pren     Installs softw     Server.      SQL Server     required for     Microso     Microso     Microso     Click Instal                                                                                                    | pplements<br>ternet-ba<br>pport ser<br>the licensing te<br>Server 2005 Si<br>equisites<br>are component<br>or SQL Server<br>ft SQL Native<br>ft SQL Server<br>I to continue | s,<br>ased services, and<br>rvices<br>ems and conditions<br>etup<br>ts required prior to installing SC<br>t Update will install the fo<br>r Setup:<br>e Client<br>er 2005 Setup Support File  | Next >                 | Cancel<br>X<br>ponents |
| * su     * su     * su | pplements<br>ternet-ba<br>pport ser<br>the licensing te<br>Server 2005 Si<br>equisites<br>are component<br>or SQL Server<br>ft SQL Native<br>ft SQL Server<br>I to continue | s,<br>ased services, and<br>rvices<br>ems and conditions<br>etup<br>ts required prior to installing SC<br>t Update will install the fo<br>r Setup:<br>e Client<br>er 2005 Setup Support File  | Next >                 | Cancel<br>X<br>ponents |
| * su     * In     * su     * In     * su     * In     * su     V laccept      Print      Microsoft SQL      Installing Pren Installs softw Server.      SQL Serve required for Microso Microso Click Instal                                                                                                    | pplements<br>ternet-ba<br>pport ser<br>the licensing te<br>Server 2005 Si<br>equisites<br>are component<br>or SQL Server<br>ft SQL Native<br>ft SQL Server<br>I to continue | s,<br>ased services, and<br>rvices<br>ems and conditions<br>etup<br>ts required prior to installing SC<br>t Update will install the fo<br>r Setup:<br>e Client<br>or 2005 Setup Support File  | Next >                 | Crucil L               |

# {29}\_ Install Microsoft SQLexpress 2005

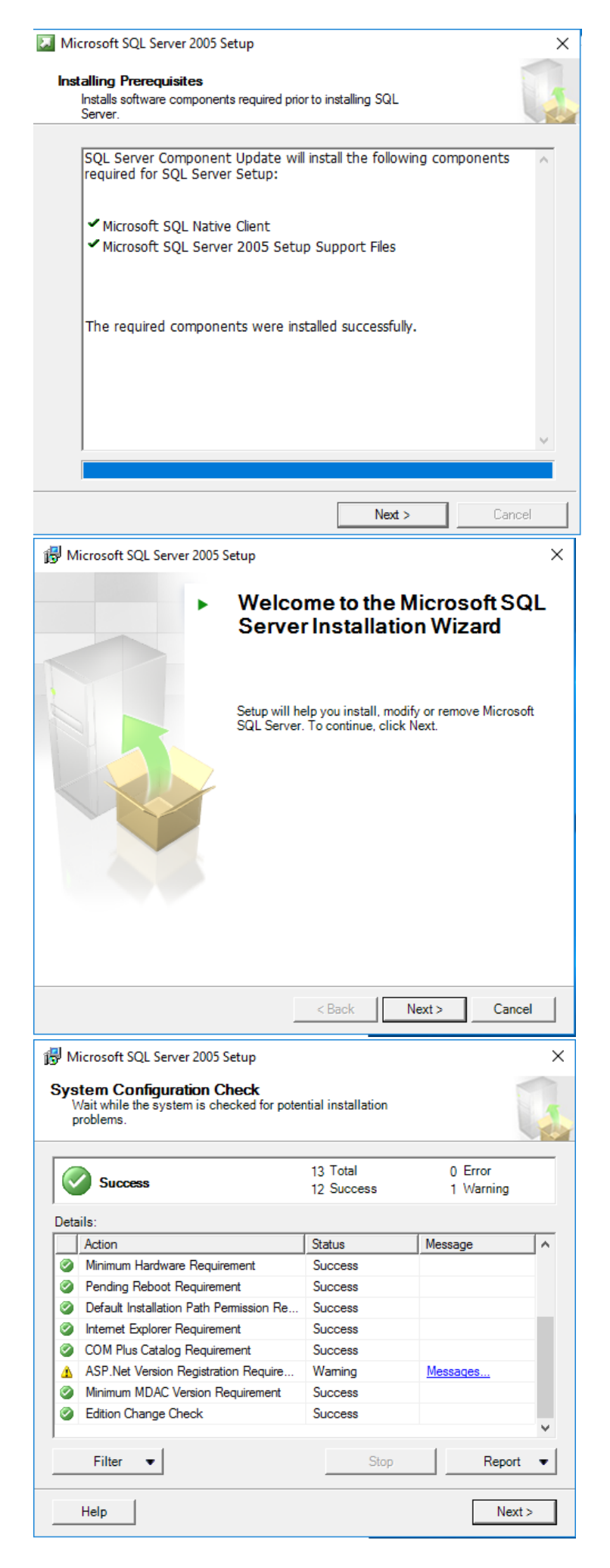
| 🖟 Microsoft SQL Server 2005 Expres                                                                                                    | s Edition Setup                                                                                              |                                                                                        | ×                                                                 |  |  |  |
|----------------------------------------------------------------------------------------------------|----------------------------------------------------------------------------------------------------|----------------------------------------------------------------------------------------|-------------------------------------------------------------------|--|--|--|
| Registration Information<br>The following information will perso                                                                                                    | onalize your installat                                                                                       | iion.                                                                                  |                                                                   |  |  |  |
| The Name field must be filled in pri                                                                                                    | or to proceeding. Th                                                                                         | ne Company field i                                                                     | s optional.                                                       |  |  |  |
| N <u>a</u> me:<br>Windows User                                                                                                    |                                                                                                    |                                                                                        |                                                                   |  |  |  |
| C <u>o</u> mpany:                                                                                                    |                                                                                                    |                                                                                        |                                                                   |  |  |  |
|                                                                                                    |                                                                                                    |                                                                                        |                                                                   |  |  |  |
| Hide advanced configuration o                                                                                                    | ptions                                                                                                    |                                                                                        |                                                                   |  |  |  |
| Help                                                                                                    | < Back                                                                                                    | Next >                                                                                 | Cancel                                                            |  |  |  |
| Hicrosoft SQL Server 2005 Expres                                                                                                    | s Edition Setup                                                                                              |                                                                                        | X                                                                 |  |  |  |
| Feature Selection<br>Select the program features you v                                                                                                    | vant installed.                                                                                              |                                                                                        |                                                                   |  |  |  |
| Click an icon in the following list to chan                                                                                                    | ge how a feature is                                                                                          | installed.                                                                             |                                                                   |  |  |  |
| Database Services     Client Components     X      Connectivity Co     X      Software Devel                                                                                                    | Database Services         Client Components         Connectivity Components         Software Development Kit |                                                                                        |                                                                   |  |  |  |
|                                                                                                    | Th<br>ha<br>Se<br>M                                                                                          | nis feature require<br>ard drive. It has 2<br>elected. The subfe<br>B on your hard dri | s 126 MB on your<br>of 3 subfeatures<br>atures require 100<br>ve. |  |  |  |
| Installation path<br>c: \Program Files (x86) \Microsoft S                                                                                                    | QL Server\                                                                                                   | В                                                                                      | rowse                                                             |  |  |  |
|                                                                                                    |                                                                                                    | Dis                                                                                    | sk Cost                                                           |  |  |  |
| Help                                                                                                    | < Back                                                                                                    | Next >                                                                                 | Cancel                                                            |  |  |  |
| Wicrosoft SOL Server 2005 Expres                                                                                                    | s Edition Setun                                                                                              |                                                                                        | ×                                                                 |  |  |  |
| Authentication Mode                                                                                                    |                                                                                                    |                                                                                        |                                                                   |  |  |  |
| The authentication mode specifies<br>connecting to SQL Server.                                                                                                    | the security used v                                                                                          | vhen                                                                                   |                                                                   |  |  |  |
| The authentication mode specifies<br>connecting to SQL Server.<br>Select the authentication mode to                                                                                                    | the security used v<br>use for this installat                                                                | vhen<br>tion.                                                                          |                                                                   |  |  |  |
| The authentication mode specifies<br>connecting to SQL Server.<br>Select the authentication mode to<br>Windows Authentication Mode                                                                                                    | the security used v                                                                                          | vhen                                                                                   |                                                                   |  |  |  |
| The authentication mode specifies<br>connecting to SQL Server.<br>Select the authentication mode to                                                                                                    | the security used v<br>use for this installar<br>tication and SQL Ser                                        | vhen<br>tion.<br>ver Authentication                                                    | 1)                                                                |  |  |  |
| The authentication mode specifies<br>connecting to SQL Server.<br>Select the authentication mode to<br>Windows Authentication Mode<br>Mixed Mode (Windows Authen<br>Specify the sa logon password bel                                                                             | the security used v<br>use for this installat<br>tication and SQL Ser<br>low:                                | vhen<br>tion.<br>ver Authentication                                                    | n)                                                                |  |  |  |
| The authentication mode specifies<br>connecting to SQL Server.<br>Select the authentication mode to                                                                                                    | the security used v<br>use for this installat<br>tication and SQL Ser                                        | vhen<br>tion.<br>ver Authentication                                                    | ı)                                                                |  |  |  |
| The authentication mode specifies<br>connecting to SQL Server.<br>Select the authentication mode to                                                                                                    | the security used v<br>use for this installat<br>tication and SQL Ser<br>ow:                                 | vhen<br>tion.<br>ver Authentication                                                    | 1)                                                                |  |  |  |
| The authentication mode specifies<br>connecting to SQL Server.<br>Select the authentication mode to<br>Windows Authentication Mode<br>Mixed Mode (Windows Authentication Mode<br>Mixed Mode (Windows Authentication Mode<br>Specify the sa logon password bell<br>Enter password: | the security used v<br>use for this installat<br>tication and SQL Ser<br>low:                                | vhen<br>tion.<br>ver Authentication                                                    | n)                                                                |  |  |  |
| The authentication mode specifies<br>connecting to SQL Server.<br>Select the authentication mode to<br>Windows Authentication Mode<br>Mixed Mode (Windows Authentication Mode<br>Mixed Mode (Windows Authentication Mode<br>Specify the sa logon password bell<br>Enter password: | the security used v<br>use for this installat<br>tication and SQL Ser<br>low:                                | vhen<br>tion.<br>ver Authentication                                                    | n)                                                                |  |  |  |

| 🖟 Microsoft SQI                                                                                                    | Server 2005 Express                                                                                                    | Edition Setup                                                                                                    |                                                                                                    | ×                                                                                                    |
|----------------------------------------------------------------------------------------------------|----------------------------------------------------------------------------------------------------|----------------------------------------------------------------------------------------------------|----------------------------------------------------------------------------------------------------|----------------------------------------------------------------------------------------------------|
| Configuration<br>Configure use                                                                                                    | n Options<br>er and administrator a                                                                                                    | ccounts                                                                                                    |                                                                                                    |                                                                                                    |
| This option er<br>instance of th                                                                                                    | er Instances<br>nables users without a<br>ne SQL Server Express                                                                                                    | dministrator perm<br>Database Engine                                                                                                    | issions to run a sep                                                                                                    | arate                                                                                                    |
| Add user f<br>This option ac<br>to the SQL Se<br>Vista operatin                                                                                                    | to the SQL Server Adn<br>dds the user who is ru<br>rver System Administ<br>ig system are not men                                                                                                    | ninistrator role<br>nning the SQL Ser<br>rator role. By defa<br>nbers of the SQL \$                                                                                   | ver Express installa<br>ault, users on Micro<br>Server System Admi                                                                                                    | ition program<br>soft Windows<br>nistrator role,                                                                                                    |
| Help                                                                                                    |                                                                                                    | < Back                                                                                                    | Next >                                                                                                    | Cancel                                                                                                    |
| Hicrosoft SQL<br>Error and Usa<br>Help Microsof<br>and services.                                                                                                    | Server 2005 Express<br>age Report Setti<br>t improve some of the                                                                                                    | Edition Setup<br><b>ngs</b><br>SQL Server 2005                                                                                                    | components                                                                                                    | ×                                                                                                    |
| Automatically<br>reporting serv<br>2005 when an<br>may unintention<br>Automatically<br>includes anony<br>software and<br>By installing Micro<br>automatically sen<br>Server. Microsoft<br>information as con | send Error reports for<br>er. Error reports indu<br>error occurred, your<br>onally indude personal<br>send Feature Usage d<br>mous information abo<br>services.<br>soft SQL Server 2005<br>d fatal service error re<br>uses error reports to<br>nfidential. | SQL Server 2005<br>de information reg<br>hardware configu<br>information, which<br>lata for SQL Serve<br>out your hardware<br>sports to Microsof<br>improve SQL Serve | to Microsoft or you<br>garding the conditio<br>ration and other da<br>dh will not be used b<br>er 2005 to Microsoft<br>e configuration and<br>its components will<br>t or a Corporate En<br>rer functionality, an | r corporate error<br>n of SQL Server<br>ta. Error reports<br>y Microsoft.<br>:. Usage data<br>how you use our<br>be configured to<br>ror Reporting<br>d treats all |
| Help                                                                                                    |                                                                                                    | < Back                                                                                                    | Next >                                                                                                    | Cancel                                                                                                    |
| Microsoft SQL Ready to Ins Setup is ready Setup has enouchange any of The follow SQL (Database)                                                                                                    | Server 2005 Express<br>tall<br>y to begin installation.<br>Jgh information to sta<br>your installation settir<br>ting components<br>Server Database<br>Services)                                                                                            | Edition Setup<br>rt copying the pro<br>igs, dick Back. To<br>will be instal                                                                                           | gram files. To proce<br>exit setup, dick Cai<br>led:                                                                                                    | ed, dick Install. To<br>ncel.                                                                                                    |
| Help                                                                                                    |                                                                                                    | < Back                                                                                                    | Install                                                                                                    | Cancel                                                                                                    |

| MICIOSOIL SQL                                                                                                    | Server 2005 Setup                                                                                                    |                                                                                                    | X                                                                                                    |
|----------------------------------------------------------------------------------------------------|----------------------------------------------------------------------------------------------------|----------------------------------------------------------------------------------------------------|----------------------------------------------------------------------------------------------------|
| Cohin Drogroop                                                                                                    |                                                                                                    |                                                                                                    |                                                                                                    |
| The selected co                                                                                                    | omponents are being config                                                                                                    | gured                                                                                                    |                                                                                                    |
|                                                                                                    |                                                                                                    |                                                                                                    |                                                                                                    |
|                                                                                                    |                                                                                                    |                                                                                                    |                                                                                                    |
| Product                                                                                                    |                                                                                                    | Status                                                                                                    |                                                                                                    |
| SQL Setup Su                                                                                                    | pport Files                                                                                                    | Setup finished                                                                                                    |                                                                                                    |
| SQL Native Cli                                                                                                    | <u>ient</u>                                                                                                    | Setup finished                                                                                                    |                                                                                                    |
| SQL VSS Write                                                                                                    | <u>er</u>                                                                                                    | Setup finished                                                                                                    |                                                                                                    |
| SQL Server Da                                                                                                    | atabase Services                                                                                                    | Setup finished                                                                                                    |                                                                                                    |
| -                                                                                                    |                                                                                                    |                                                                                                    |                                                                                                    |
|                                                                                                    |                                                                                                    |                                                                                                    |                                                                                                    |
|                                                                                                    |                                                                                                    |                                                                                                    |                                                                                                    |
| -                                                                                                    |                                                                                                    |                                                                                                    |                                                                                                    |
|                                                                                                    |                                                                                                    |                                                                                                    |                                                                                                    |
|                                                                                                    |                                                                                                    |                                                                                                    |                                                                                                    |
|                                                                                                    |                                                                                                    |                                                                                                    |                                                                                                    |
|                                                                                                    |                                                                                                    |                                                                                                    |                                                                                                    |
|                                                                                                    |                                                                                                    |                                                                                                    |                                                                                                    |
|                                                                                                    |                                                                                                    |                                                                                                    |                                                                                                    |
|                                                                                                    |                                                                                                    |                                                                                                    |                                                                                                    |
|                                                                                                    |                                                                                                    |                                                                                                    |                                                                                                    |
| Help                                                                                                    |                                                                                                    | << Back Next >>                                                                                                    | Cancel                                                                                                    |
|                                                                                                    |                                                                                                    |                                                                                                    |                                                                                                    |
| Microsoft SOL                                                                                                    | Server 2005 Setup                                                                                                    |                                                                                                    | ×                                                                                                    |
|                                                                                                    |                                                                                                    |                                                                                                    | ~                                                                                                    |
| Completing Mic                                                                                                    | rosoft SQL Server 200                                                                                                    | )5 Setup                                                                                                    |                                                                                                    |
| Setup has finisł                                                                                                    | hed configuration of Micros                                                                                                    | soft SQL Server 2005                                                                                                    | 1                                                                                                    |
|                                                                                                    |                                                                                                    |                                                                                                    | all all                                                                                                    |
|                                                                                                    |                                                                                                    |                                                                                                    |                                                                                                    |
| Refer to the setup                                                                                                    | error logs for information                                                                                                    | describing any failure(s) that                                                                                                    | t occurred during                                                                                                    |
| setup. Click Finish                                                                                                    | to exit the installation wize                                                                                                    | ard.                                                                                                    |                                                                                                    |
|                                                                                                    |                                                                                                    |                                                                                                    |                                                                                                    |
| Summary Log                                                                                                    |                                                                                                    |                                                                                                    |                                                                                                    |
| Summary Log                                                                                                    |                                                                                                    |                                                                                                    |                                                                                                    |
| Summary Log                                                                                                    | rver surface area of SQL S                                                                                                    | Server 2005, some features a                                                                                                    | and services are                                                                                                    |
| Summary Log<br>To minimize the ser<br>disabled by default                                                                                                    | rver surface area of SQL S<br>t for new installations. To                                                                                                    | Server 2005, some features a<br>configure the surface area of                                                                                                    | and services are<br>f SQL Server, use the                                                                                                    |
| Summary Log<br>To minimize the ser<br>disabled by defaul                                                                                                    | rver surface area of SQL S<br>t for new installations. To                                                                                                    | Server 2005, some features a<br>configure the surface area of                                                                                                    | and services are<br>f SQL Server, use the                                                                                                    |
| Summary Log<br>To minimize the set<br>disabled by defaul<br>Surface Area Conf                                                                                                    | rver surface area of SQL S<br>t for new installations. To<br><del>îquration tool.</del>                                                                                                    | Server 2005, some features a<br>configure the surface area of                                                                                                    | and services are<br>f SQL Server, use the                                                                                                    |
| Summary Log<br>To minimize the set<br>disabled by defaul<br>Surface Area Conf                                                                                                    | rver surface area of SQL S<br>t for new installations. To<br>figuration tool.                                                                                                    | Server 2005, some features a<br>configure the surface area of                                                                                                    | and services are<br>f SQL Server, use the                                                                                                    |
| Summary Log<br>To minimize the see<br>disabled by defaul<br>Surface Area Conf<br>Configuring a                                                                                                    | rver surface area of SQL S<br>t for new installations. To<br>figuration tool.<br>Ind Managing SQL S                                                                                                    | Server 2005, some features a<br>configure the surface area of<br>Server                                                                                                    | and services are<br>f SQL Server, use the                                                                                                    |
| Summary Log<br>To minimize the sei<br>disabled by defaul<br>Surface Area Conf<br>Configuring a<br>Express                                                                                                    | rver surface area of SQL S<br>t for new installations. To<br>figuration tool.                                                                                                    | Server 2005, some features a configure the surface area of                                                                                                    | and services are<br>f SQL Server, use the                                                                                                    |
| Summary Log<br>To minimize the sei<br>disabled by defaul<br>Surface Area Conf<br>Configuring a<br>Express<br>• For improve                                                                                                    | rver surface area of SQL S<br>t for new installations. To<br>figuration tool.<br>and Managing SQL S<br>ed manageability and s                                                                                                    | Server 2005, some features a<br>configure the surface area of<br>Server<br>ecurity, SQL                                                                                                    | and services are<br>f SQL Server, use the                                                                                                    |
| Summary Log<br>To minimize the set<br>disabled by defaul<br>Surface Area Conf<br>Configuring a<br>Express<br>• For improve<br>Server 2009                                                                                                    | rver surface area of SQL S<br>t for new installations. To<br>iquration tool.<br>and Managing SQL S<br>ed manageability and s<br>5 provides more contro                                                                                                    | Server 2005, some features a<br>configure the surface area of<br>Server<br>ecurity, SQL<br>I over the SQL                                                                                                    | and services are<br>f SQL Server, use the                                                                                                    |
| Summary Log<br>To minimize the set<br>disabled by defaul<br>Surface Area Conf<br>Configuring a<br>Express<br>• For improve<br>Server 2003<br>Server surfa                                                                                                    | rver surface area of SQL S<br>t for new installations. To<br>figuration tool.<br>and Managing SQL S<br>ed manageability and s<br>5 provides more contro<br>ace area on your system                                                                                                    | Server 2005, some features a<br>configure the surface area of<br>Server<br>ecurity, SQL<br>I over the SQL<br>n. To minimize                                                                                                    | and services are<br>f SQL Server, use the                                                                                                    |
| Summary Log<br>To minimize the set<br>disabled by default<br>Surface Area Conf<br>Configuring a<br>Express<br>• For improve<br>Server 2003<br>Server surface<br>the surface                                                                                                    | rver surface area of SQL S<br>t for new installations. To<br>figuration tool.<br>Ind Managing SQL S<br>and Manageability and s<br>5 provides more contro<br>ace area on your system<br>area, the following defi                                                                                                    | Server 2005, some features a<br>configure the surface area of<br>Server<br>ecurity, SQL<br>I over the SQL<br>n. To minimize<br>ault                                                                                                    | and services are<br>f SQL Server, use the                                                                                                    |
| Summary Log<br>To minimize the set<br>disabled by default<br>Surface Area Conf<br>Configuring at<br>Express<br>• For improve<br>Server 2003<br>Server surface<br>configuratio<br>instance of                                                                                                    | rver surface area of SQL S<br>t for new installations. To<br>figuration tool.<br>Ind Managing SQL S<br>ed manageability and s<br>5 provides more contro<br>ace area on your system<br>area, the following defi-<br>ons have been applied i<br>SQL camer.                                                                                                    | Server 2005, some features a<br>configure the surface area of<br>Server<br>eccurity, SQL<br>I over the SQL<br>n. To minimize<br>ault<br>to your                                                                                                    | and services are<br>f SQL Server, use the                                                                                                    |
| Summary Log<br>To minimize the set<br>disabled by default<br>Surface Area Conf<br>Configuring a<br>Express<br>• For improve<br>Server 2000<br>Server 2000<br>Server surface<br>configuratic<br>instance of                                                                                                    | rver surface area of SQL S<br>t for new installations. To<br>figuration tool.<br>and Manageability and s<br>5 provides more contro<br>ace area on your systen<br>area, the following defi<br>ons have been applied in<br>SQL server:                                                                                                    | Server 2005, some features a<br>configure the surface area of<br>Server<br>eccurity, SQL<br>I over the SQL<br>n. To minimize<br>ault<br>to your                                                                                                    | and services are<br>fSQL Server, use the                                                                                                    |
| Summary Log<br>To minimize the set<br>disabled by default<br>Surface Area Conf<br>Configuring a<br>Express<br>• For improve<br>Server 2003<br>Server surfa<br>the surface<br>configuratio<br>instance of                                                                                                    | rver surface area of SQL S<br>t for new installations. To<br>figuration tool.<br>and Managing SQL S<br>of movides more contro<br>ace area on your system<br>area, the following defi<br>ons have been applied i<br>SQL server:<br>20/10 connections are d                                                                                                    | Server 2005, some features a<br>configure the surface area of<br>Server<br>ecurity, SQL<br>I over the SQL<br>n. To minimize<br>ault<br>to your                                                                                                    | and services are<br>f SQL Server, use the                                                                                                    |
| Summary Log<br>To minimize the set<br>disabled by default<br>Surface Area Conf<br>Configuring a<br>Express<br>• For improve<br>Server 2003<br>Server 2003<br>Server surfa<br>the surface<br>configuratio<br>instance of<br>0 TO                                                                                                    | rver surface area of SQL S<br>t for new installations. To<br>figuration tool.<br>and Managing SQL S<br>ded manageability and s<br>5 provides more contro<br>ace area on your system<br>area, the following def<br>ons have been applied i<br>SQL server:<br>SP/IP connections are d                                                                                                    | Server 2005, some features a<br>configure the surface area of<br>Berver<br>ecurity, SQL<br>I over the SQL<br>n. To minimize<br>ault<br>to your<br>isabled                                                                                                    | and services are<br>fSQL Server, use the                                                                                                    |
| Summary Log<br>To minimize the set<br>disabled by default<br>Surface Area Conf<br>Configuring a<br>Express<br>• For improve<br>Server 2009<br>Server 2009<br>Server surfa<br>the surface<br>configuratio<br>instance of<br>0 TC                                                                                                    | rver surface area of SQL S<br>t for new installations. To<br>figuration tool.<br>and Managing SQL S<br>ed manageability and s<br>5 provides more contro<br>ace area on your system<br>area, the following defi<br>ons have been applied is<br>SQL server:<br>CP/IP connections are d                                                                                                    | Server 2005, some features a<br>configure the surface area of<br>Server<br>ecurity, SQL<br>I over the SQL<br>n. To minimize<br>ault<br>to your<br>iisabled<br>blod                                                                                                    | and services are<br>fSQL Server, use the                                                                                                    |
| Summary Log<br>To minimize the set<br>disabled by default<br>Surface Area Conf<br>Configuring a<br>Express<br>• For improve<br>Server 2009<br>Server 2009<br>Server surfa<br>the surface<br>configuratio<br>instance of<br>o TC                                                                                                    | rver surface area of SQL S<br>t for new installations. To<br>figuration tool.<br>and Managing SQL S<br>ed manageability and s<br>5 provides more contro<br>ace area on your system<br>area, the following defi<br>ons have been applied<br>SQL server:<br>CP/IP connections are d                                                                                                    | Server 2005, some features a<br>configure the surface area of<br>Server<br>ecurity, SQL<br>I over the SQL<br>n. To minimize<br>ault<br>to your<br>isabled<br>blod                                                                                                    | and services are<br>f SQL Server, use the                                                                                                    |
| Summary Log<br>To minimize the set<br>disabled by default<br>Surface Area Conf<br>Configuring a<br>Express<br>• For improve<br>Server 2009<br>Server 2009<br>Server surfa<br>the surface<br>configuratic<br>instance of<br>o TO<br>Help                                                                                                    | rver surface area of SQL S<br>t for new installations. To<br>figuration tool.<br>and Managing SQL S<br>and Manageability and s<br>5 provides more contro<br>ace area on your system<br>area, the following defi-<br>ons have been applied in<br>SQL server:<br>CP/IP connections are d<br>Named Pince in diag                                                                                                    | Server 2005, some features a<br>configure the surface area of<br>Server<br>ecurity, SQL<br>I over the SQL<br>n. To minimize<br>ault<br>to your<br>isabled<br>blod                                                                                                    | and services are<br>f SQL Server, use the                                                                                                    |
| Summary Log<br>To minimize the set<br>disabled by defaul<br>Surface Area Conf<br>Configuring a<br>Express<br>• For improve<br>Server 2009<br>Server 2009<br>Server 2009<br>Server suffat<br>the surface<br>configuration<br>instance of<br>o TO<br>Help<br>(30) Insta                                                                                                    | rver surface area of SQL S<br>t for new installations. To<br>iguration tool.<br>and Managing SQL S<br>and Manageability and s<br>5 provides more contro<br>ace area on your system<br>area, the following defi-<br>ons have been applied in<br>SQL server:<br>SP/IP connections are d<br>Named Pince in diag                                                                                                    | Server 2005, some features a<br>configure the surface area of<br>Server<br>ecurity, SQL<br>I over the SQL<br>n. To minimize<br>ault<br>to your<br>isabled<br>blod                                                                                                    | and services are<br>fSQL Server, use the                                                                                                    |
| Summary Log<br>To minimize the set<br>disabled by defaul<br>Surface Area Conf<br>Configuring a<br>Express<br>• For improve<br>Server 2009<br>Server 2009<br>Server 2009<br>Server suffat<br>the surface<br>configuration<br>instance of<br>o TO<br>Help<br>Help                                                                                                    | rver surface area of SQL S<br>t for new installations. To<br>inquration tool.<br>and Managing SQL S<br>and Manageability and s<br>5 provides more contro<br>ace area on your system<br>area, the following defi-<br>ons have been applied in<br>SQL server:<br>SP/IP connections are d<br>Named Pines in dias<br>II Active Direct                                                                                                    | Server 2005, some features a<br>configure the surface area of<br>Server<br>ecurity, SQL<br>I over the SQL<br>n. To minimize<br>ault<br>to your<br>isabled<br>block                                                                                                    | and services are<br>fSQL Server, use the<br>Finish<br>Finish                                                                                                    |
| Summary Log<br>To minimize the set<br>disabled by default<br>Surface Area Conf<br>Configuring a<br>Express<br>• For improve<br>Server 2003<br>Server 2003<br>Server 2003<br>Server 2003<br>Server 2003<br>Server 2004<br>Server 2004<br>Server 2004<br>Server 2004<br>Server 2004<br>Server 2004<br>Server 2004<br>Server 2004<br>Server 2004<br>Server 2004<br>Server 2004<br>Server 2004<br>Server 2004<br>Server 2004<br>Server 2005<br>Server 2005<br>Server 20 | rver surface area of SQL S<br>t for new installations. To<br>figuration tool.<br>and Managing SQL S<br>ed manageability and s<br>5 provides more contro<br>ace area on your system<br>area, the following defi<br>ons have been applied<br>SQL server:<br>CP/IP connections are d<br>Named Pince is diag                                                                                                    | Server 2005, some features a<br>configure the surface area of<br>Server<br>ecurity, SQL<br>I over the SQL<br>n. To minimize<br>ault<br>to your<br>isabled<br>block                                                                                                    | and services are<br>fSQL Server, use the<br>Finish<br>Finish<br>Cool 3.2                                                                                                    |
| Summary Log<br>To minimize the set<br>disabled by default<br>Surface Area Conf<br>Configuring a<br>Express<br>• For improve<br>Server 2002<br>Server 2002<br>Server 20 | rver surface area of SQL S<br>t for new installations. To<br>figuration tool.<br>and Managing SQL S<br>and Manageability and s<br>5 provides more contro<br>ace area on your system<br>area, the following defi-<br>ons have been applied is<br>SQL server:<br>2P/IP connections are d<br>Named Pince in diagonal<br>II Active Directions<br>are a Application Tools<br>Manage                                                                                                    | Server 2005, some features a<br>configure the surface area of<br>Server<br>ecurity, SQL<br>I over the SQL<br>n. To minimize<br>ault<br>to your<br>isabled<br>bloct                                                                                                    | and services are<br>fSQL Server, use the<br>Finish<br>Finish<br>Tool 3.2                                                                                                    |
| Summary Log<br>To minimize the set<br>disabled by default<br>Surface Area Conf<br>Configuring a<br>Express<br>• For improve<br>Server 2003<br>Server 2003<br>Server 2003<br>Server 2003<br>Server 2003<br>Server 2004<br>Server 2004<br>Server 2005<br>Server 2004<br>Server 2004<br>Server 20 | rver surface area of SQL S<br>t for new installations. To<br>figuration tool,<br>and Managing SQL S<br>ed manageability and s<br>5 provides more contro<br>ace area on your system<br>area, the following defi<br>ons have been applied<br>SQL server:<br>CP/IP connections are d<br>Named Pince in disc<br>PIIP connections are d<br>Named Pince in disc<br>UNAME PINCE DIRECT                                                                                                    | Server 2005, some features a<br>configure the surface area of<br>Server<br>ecurity, SQL<br>I over the SQL<br>n. To minimize<br>ault<br>to your<br>isabled<br>blod                                                                                                    | and services are<br>fSQL Server, use the<br>Finish<br>Finish<br>Cool 3.2                                                                                                    |
| Summary Log<br>To minimize the set<br>disabled by default<br>Surface Area Confi<br>Configuring a<br>Express<br>• For improve<br>Server 2003<br>Server 2003<br>Server 2003<br>Server 2003<br>Server 2003<br>Server surfact<br>the surface<br>configuration<br>instance of<br>o TO<br>Help<br>Help<br>(30)_ Insta<br>File Home Share                                                                                                    | rver surface area of SQL S<br>t for new installations. To<br>figuration tool,<br>and Managing SQL S<br>ed manageability and s<br>5 provides more contro<br>area, the following defi<br>ace area on your system<br>area, the following defi<br>SQL server:<br>2P/IP connections are d<br>Named Pinos is disc<br>UR Active Direct<br>Manage                                                                                                    | Server 2005, some features a<br>configure the surface area of<br>Server<br>ecurity, SQL<br>I over the SQL<br>n. To minimize<br>ault<br>to your<br>isabled<br>block                                                                                                    | and services are<br>fSQL Server, use the<br>Finish<br>Finish<br>Fool 3.2<br>- • ×<br>earch admt32 + sqle2005 $\rho$                                                                                                    |
| Summary Log<br>To minimize the set<br>disabled by default<br>Surface Area Conf<br>Configuring a<br>Express<br>• For improve<br>Server 2003<br>Server 2003<br>Server 2003<br>Server 2003<br>Server 2003<br>Server 2004<br>Configuring a<br>Express<br>• For improve<br>Server 2004<br>Server 2005<br>Server 2005<br>Server 20 | rver surface area of SQL S<br>t for new installations. To<br>figuration tool.<br>and Managing SQL S<br>ed manageability and s<br>5 provides more contro<br>ace area on your system<br>area, the following defi<br>ons have been applied<br>SQL server:<br>CP/IP connections are d<br>Named Binop is disc<br>II Active Direct<br>Manage<br>sis PC > Downloads > admt32+ sc<br>Name Date<br>E admtsetup32                                                                                                    | Server 2005, some features a<br>configure the surface area of<br>Server<br>ecurity, SQL<br>I over the SQL<br>n. To minimize<br>ault<br>to your<br>isabled<br>blod<br>tory Migration T<br>Imt32 + sqlex2005<br>ite2005 v 0 54                                                                                                    | Finish<br>Finish<br>Cool 3.2<br>Earch admt32 + sqles2005 P<br>Size<br>4,209 KB                                                                                                    |
| Summary Log<br>To minimize the set<br>disabled by default<br>Surface Area Conf<br>Configuring a<br>Express<br>• For improve<br>Server 2009<br>Server 2009<br>Server 2009<br>Server 2009<br>Server surfathe<br>the surface<br>configuration<br>instance of<br>0 TO<br>Help<br>Help<br>(30)_ Insta<br>File Home Share<br>Configuration<br>File Home Share<br>Configuration<br>File Home Share<br>Configuration<br>File Home Share<br>Configuration<br>File Home Share<br>Configuration<br>Configuration<br>Configuratio                                     | rver surface area of SQL S<br>t for new installations. To<br>figuration tool,<br>and Managing SQL S<br>ed manageability and s<br>5 provides more contro<br>ace area on your system<br>area, the following def<br>ons have been applied<br>SQL server:<br>CP/IP connections are d<br>Named Bings in disp<br>II Active Direct<br>Manage<br>view Application Tools<br>view Application Tools<br>t view Application Tools<br>t view Application Tools<br>t view Application Tools<br>t view Application Tools<br>t view Application Tools<br>t view Application Tools<br>t view Application Tools<br>t admisseup 2<br>Marea Construction Tools<br>t admisseup 2<br>Marea Construction Tools                                                                                                    | Server 2005, some features a<br>configure the surface area of<br>Server<br>ecurity, SQL<br>I over the SQL<br>n. To minimize<br>ault<br>to your<br>iisabled<br>blod<br>tory Migration T<br>Imt32 + sqle2005<br>Ite2005 v 0 54                                                                                                    | and services are<br>fSQL Server, use the<br>Finish<br>Finish<br>Cool 3.2<br>- • ×<br>earch admt32 + sqles2005 P<br>Size<br>4.209 KB<br>pe 636 KB                                                                                                    |
| Summary Loq<br>To minimize the set<br>disabled by default<br>Surface Area Conf<br>Configuring a<br>Express<br>• For improve<br>Server 2009<br>Server 2009<br>Server 2009<br>Server 2009<br>Server suffather<br>the surface<br>configuration<br>instance of<br>o TC<br>Help<br>Help<br>(30)_ Insta<br>• Home Share<br>• Jostop<br>Desktop                                                                                                    | rver surface area of SQL S<br>t for new installations. To<br>figuration tool.<br>and Managing SQL S<br>ed manageability and s<br>5 provides more contro<br>ace area on your system<br>area, the following defi<br>ons have been applied<br>SQL server:<br>CP/IP connections are d<br>Named Pince in diag<br>II Active Direct<br>Manage<br>Use Application Tools<br>is PC > Downloads > admt32 + sc<br>Name Date<br>Name Date<br>Name Date<br>Manage<br>Were Runsz<br>SQLEXPR R Runs                                                                                                    | Server 2005, some features a<br>configure the surface area of<br>Server<br>ecurity, SQL<br>I over the SQL<br>n. To minimize<br>ault<br>to your<br>isabled<br>blod<br>tory Migration T<br>Imt32 + sqlex2005<br>lee2005 v 0 Se<br>notified Type                                                                                                    | and services are<br>fSQL Server, use the<br>Finish<br>Finish<br>Fool 3.2<br>earch admt32 + sqlex2005<br>Size<br>earch admt32 + sqlex2005<br>Size<br>size<br>size<br>size<br>size                                                                                                    |
| Summary Log<br>To minimize the set<br>disabled by default<br>Surface Area Conf<br>Configuring a<br>Express<br>• For improve<br>Server 2000<br>Server 2000<br>Server 20 | rver surface area of SQL S<br>t for new installations. To<br>figuration tool,<br>and Managing SQL S<br>ed manageability and s<br>5 provides more contro<br>ace area on your system<br>area, the following defi-<br>ons have been applied<br>SQL server:<br>CP/IP connections are d<br>Named Pince in diago<br>II Active Direct<br>Manage<br>is PC > Downloads > admt32 + sc<br>Mame Daten<br>SQLEXPR Open                                                                                                    | Server 2005, some features a<br>configure the surface area of<br>Server<br>ecurity, SQL<br>I over the SQL<br>n. To minimize<br>ault<br>to your<br>isabled<br>blod<br>tory Migration T<br>Imt32 + sple2005<br>ple2005 v 0 si<br>nodified Type                                                                                                    | Finish<br>Finish<br>Fool 3.2<br>Finish<br>Finish<br>Finish<br>Finish<br>Fool 3.2<br>Finish<br>Finish<br>Fi |
| Summary Log<br>To minimize the set<br>disabled by default<br>Surface Area Conf<br>Configuring a<br>Express<br>• For improve<br>Server 2002<br>Server 2002<br>Server 2002<br>Server 2002<br>Server surface<br>configuration<br>instance of<br>o TO<br>Help<br>(30)_ Insta<br>I P = I<br>File Home Share<br>Configuration<br>File Home Share<br>Configuration<br>File Home Share<br>Configuration<br>File Home Share<br>Configuration<br>Server Surface<br>Configuration<br>Server Surface<br>Server Surface<br>Server Surfa                                                   | rver surface area of SQL S<br>t for new installations. To<br>figuration tool,<br>and Managing SQL S<br>ed manageability and s<br>5 provides more contro<br>ace area on your system<br>area, the following defi-<br>ons have been applied to<br>SQL server:<br>CP/IP connections are d<br>Named Pince in diago<br>II Active Direction<br>Manage<br>is PC > Downloads > admt32+ sc<br>Mame Date n<br>SQLEXPR Open<br>SQLEXPR Open<br>Scauston Scauston<br>Scauston Scauston<br>Scauston<br>Scauston Scauston<br>Scauston Scauston Scauston<br>Scauston Scauston Scauston<br>Scauston Scauston Scauston Scauston<br>Scauston Scauston Scauston<br>Scauston Scauston Scauston Scauston<br>Scauston Scauston Scauston Scauston Scauston<br>Scauston Scauston Scausto | Server 2005, some features a<br>configure the surface area of<br>Server<br>ecurity, SQL<br>I over the SQL<br>n. To minimize<br>ault<br>to your<br>isabled<br>blod<br>tory Migration T<br>Imt32 + splex2005<br>glex2005<br>glex | Finish<br>Fool 3.2<br>Finish<br>Finish<br>Fini |
| Summary Log<br>To minimize the set<br>disabled by default<br>Surface Area Conf<br>Configuring a<br>Express<br>• For improve<br>Server 2003<br>Server 2003<br>Server 2003<br>Server 2003<br>Server surface<br>configuration<br>instance of<br>o TO<br>Help<br>(30)_ Insta<br>• I → I<br>File Home Share<br>• → ↑ • → TH<br>* Quick access<br>■ This PC<br>■ Desktop<br>© Documents<br>• Downloads<br>• Music                                                                                                    | rver surface area of SQL S<br>t for new installations. To<br>figuration tool,<br>and Managing SQL S<br>ed manageability and s<br>5 provides more contro<br>ace area on your system<br>area, the following defi<br>ons have been applied is<br>SQL server:<br>SP/IP connections are d<br>Named Dinos in dias<br>(P/IP connections are d<br>Named Dinos in dias<br>(P/IP connections are d<br>Named Dinos in dias<br>(P/IP connections are d<br>Named Dinos in dias<br>(P/IP connections are d<br>Named Dinos in dias<br>(P/IP connections are d<br>Name Dinos in dias<br>(P/IP connections are d<br>Name Dinos in dias<br>(P/IP connections are d<br>Name Dinos in dias<br>(P/IP connections are d<br>Name Dinos in dias<br>(P/IP connections are d<br>Name Dinos in dias<br>(P/IP connections are d<br>Name Dinos in dias)<br>(P/IP connections are d<br>Name Dinos in dias)                                                                                                    | Server 2005, some features a<br>configure the surface area of<br>Server<br>ecurity, SQL<br>I over the SQL<br>n. To minimize<br>ault<br>to your<br>isabled<br>blod<br>tory Migration T<br>Intt2 + sqle2005<br>we by Sint<br>intt2 + sqle2005<br>we by Sint<br>corpatibility<br>the windows Defender                                                                                                    | Finish<br>Fool 3.2<br>Finish<br>Fool 3.2<br>-<br>×<br>earch admt32 + sqlec2005 P<br>Size<br>4.209 KB<br>p<br>636 KB<br>56,049 KB                                                                                                    |
| Summary Log<br>To minimize the set<br>disabled by default<br>Surface Area Conf<br>Configuring a<br>Express<br>• For improve<br>Server 2003<br>Server 2003<br>Server 2003<br>Server 2003<br>Server 2003<br>Server surfactor<br>the surface<br>configuration<br>instance of<br>o TO<br>Help<br>(30)_ Insta<br>• I ≥ · · ↑ • · · · · ·<br># Quick access<br>• This PC<br>• Desktop<br>© Documents<br>• Music<br>■ Pictures                                                                                                    | rver surface area of SQL S<br>t for new installations. To<br>figuration tool,<br>and Managing SQL S<br>ed manageability and s<br>5 provides more contro<br>ace area on your system<br>area, the following defi<br>ons have been applied is<br>SQL server:<br>CP/IP connections are d<br>Named Pince in diagon<br>II Active Directions<br>is PC > Downloads > admt32 + sc<br>Mamae<br>Date of<br>SQLEXPR<br>SQLEXPR<br>Soute Soute So                                                                                                    | Server 2005, some features a<br>configure the surface area of<br>Berver<br>ecurity, SQL<br>I over the SQL<br>n. To minimize<br>ault<br>to your<br>isabled<br>blod<br>tory Migration T<br>the solution of the solution<br>blod solution of the solution<br>the solution of the solution<br>the solution of the solution<br>solution of the solution of the solution<br>solution of the solution of the solution<br>solution of the solution of the solution<br>the solution of the solution of the solution<br>solution of the solution of the solution of the solution<br>solution of the solution of the solution of the solution<br>solution of the solution of the solution of the solution<br>solution of the solution of the solution of th                                                                                                    | and services are<br>fSQL Server, use the<br>Finish<br>Finish<br>Fool 3.2<br>- • ×<br>earch admt32 + sqles2005 p<br>Size<br>4.209 KB<br>re 636 KB<br>55,049 KB                                                                                                    |
| Summary Log<br>To minimize the set<br>disabled by default<br>Surface Area Conf<br>Configuring a<br>Express<br>• For improve<br>Server 2003<br>Server 2003<br>Server 2003<br>Server surfact<br>the surface<br>configuration<br>instance of<br>o TC<br>Help<br>(30)_ Insta<br>• I → T<br># Quick access<br>• This PC<br>• Desktop<br>• Downloads<br>• Music<br>• Pictures<br>• Videos                                                                                                    | rver surface area of SQL S<br>t for new installations. To<br>figuration tool,<br>and Managing SQL S<br>ed manageability and s<br>5 provides more contro<br>ace area on your system<br>area, the following def<br>ons have been applied<br>SQL server:<br>P/IP connections are d<br>Named Pines is disp<br>II Active Direct<br>Name Date<br>SQL SQLEXPR<br>SQLEXPR<br>SolexPR<br>SolexPR<br>SolexPR<br>SolexPR<br>SolexPR<br>SolexPR<br>SolexPR<br>SolexPR<br>SolexPR<br>SolexPR<br>SolexPR<br>SolexPR<br>SolexPR<br>SolexPR<br>SolexPR<br>SolexPR<br>SolexPR<br>SolexPR<br>SolexPR<br>SolexPR<br>SolexPR<br>SolexPR<br>SolexPR<br>SolexPR<br>SolexPR                                                                                                    | Server 2005, some features a<br>configure the surface area of<br>Server<br>ecurity, SQL<br>I over the SQL<br>n. To minimize<br>ault<br>to your<br>isabled<br>bloct<br>tory Migration T<br>that sqlee2005<br>plee2005<br>plee20 | and services are<br>f SQL Server, use the<br>Finish<br>Finish<br>Fool 3.2<br>- • ×<br>earch admt32 + sqlec2005<br>Size<br>4.209 KB<br>s 56,049 KB                                                                                                    |

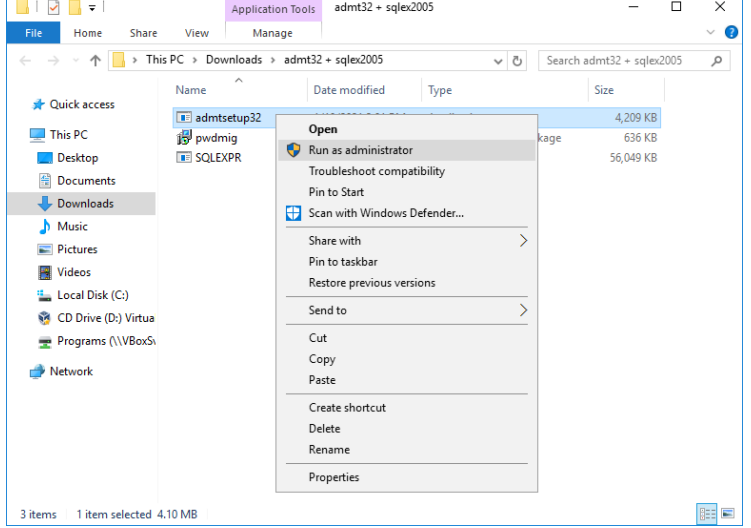

| Active Directory Migration To                                                                                                    | ol Installation                                                                                                    | Wizard                                                                                                    |                                                                                                    | ×                                        |
|----------------------------------------------------------------------------------------------------|----------------------------------------------------------------------------------------------------|----------------------------------------------------------------------------------------------------|----------------------------------------------------------------------------------------------------|------------------------------------------|
|                                                                                                    | Welcom<br>Migratic                                                                                                    | e to the Ac<br>on Tool Inst                                                                                                    | tive Director<br>allation                                                                                      | у                                        |
|                                                                                                    | Before you in<br>instance to b<br>We recommend<br>Edition with S<br>Edition with S<br>Download SQ                                    | istall, you must se<br>e used by the Act<br>nd that you instal<br>iP3 or later or SQ<br>iP1 or later.<br>iL Server Express             | et up a SQL Server<br>ive Directory Migra<br>I SQL Server 2005 I<br>Server 2008 Expr<br>Edition                | database<br>tion Tool.<br>Express<br>ess |
|                                                                                                    | We also reco<br>- Bac<br>- Clo                                                                                                    | mmend that you:<br>k up your system<br>se all open progra                                                                              | ms                                                                                                    |                                          |
|                                                                                                    | To complete t<br>restarting aft<br>Next.                                                                                             | this installation, W<br>er you finish this                                                                                             | /indows might requi<br>wizard. To continue                                                                     | ire<br>ª, dick                           |
|                                                                                                    |                                                                                                    |                                                                                                    |                                                                                                    |                                          |
|                                                                                                    |                                                                                                    |                                                                                                    |                                                                                                    |                                          |
|                                                                                                    |                                                                                                    |                                                                                                    |                                                                                                    |                                          |
|                                                                                                    | < Back                                                                                                    | Next >                                                                                                    | Cancel                                                                                                    | Нер                                      |
| Active Directory Migration To                                                                                                    | ol Installation                                                                                                    | Wizard                                                                                                    |                                                                                                    | ×                                        |
|                                                                                                    |                                                                                                    |                                                                                                    |                                                                                                    |                                          |
| <ul> <li>may also receive a copy of thi country or write: Microsoft Sa 98052-6399.</li> <li>MICROSOFT SOFTWARE LIC MICROSOFT ACTIVE DIRECT These license terms are an a where you live, one of its aff software named above, which terms also apply to any Micro * updates,</li> <li>* supplements,</li> <li>I Agree</li> </ul> | s EULA by cont<br>les Information<br>ENSE TERMS<br>'ORY MIGRATI(<br>greement betw<br>filiates) and you<br>th includes the i<br>sooft | acting the Micross<br>Center/One Micr<br>DN TOOL v3.2<br>een Microsoft Co<br>J. Please read the<br>media on which yu<br>I Do Not Agree | oft subsidiary servi<br>osoft Way/Redmon<br>rporation (or based<br>m. They apply to t<br>bu received it, if an | l on<br>he<br>y. The                     |
|                                                                                                    | < Back                                                                                                    | Next >                                                                                                    | Cancel                                                                                                    | Help                                     |
| Active Directory Migration To<br>Customer Experience Imp                                                                                                    | ol Installation<br>provement P                                                                                                    | Wizard<br>rogram                                                                                                    |                                                                                                    | ×                                        |
| We invite you to join our (<br>quality, reliability, and per                                                                                                    | Customer Exper<br>formance of th                                                                                                    | rience Improveme<br>e Active Directory                                                                                                 | nt Program to impr<br>/ Migration Tool (A[                                                                     | ove the<br>DMT).                         |
| The program collects infor<br>our software and services<br>which ADMT features to in<br>contact you.                                                                                                    | mation about y<br>s without interru<br>nprove. No info                                                                               | our hardware cor<br>upting you. This h<br>rmation collected                                                                            | nfiguration and how<br>elps Microsoft iden<br>is used to identify                                              | you use<br>tify<br>or                    |
| Read more about the proc                                                                                                    | gram                                                                                                    |                                                                                                    |                                                                                                    |                                          |
| O Join the Customer Exp                                                                                                    | erience Improv                                                                                                    | ement Program                                                                                                    |                                                                                                    |                                          |
| I don't want to join the                                                                                                    | e program at th                                                                                                    | is time                                                                                                    |                                                                                                    |                                          |
|                                                                                                    | < Back                                                                                                    | Next >                                                                                                    | Cancel                                                                                                    | Help.                                    |
|                                                                                                    |                                                                                                    | 10000                                                                                                    | - Contract                                                                                                    | - The Tar                                |

# .\SQLEXPRESS

| Active Directory Migration To                                                                                           | ol Installation                                                             | Wizard                                                                |                                                              | ×                                     |
|----------------------------------------------------------------------------------------------------|-----------------------------------------------------------------------------|-----------------------------------------------------------------------|--------------------------------------------------------------|---------------------------------------|
| Database Selection                                                                                                    |                                                                             |                                                                       |                                                              | đ                                     |
| Please specify which databa<br>locally installed SQL Server<br>If you specify SQL Express,<br>specify .\SQLEXPRESS or < | ase instance you<br>Express Edition<br>, the instance na<br>server >\SQLEXF | u would like to cor<br>or a remote or lo<br>ame is SQLEXPRE<br>PRESS. | nnect to, You can<br>cal SQL Server ins<br>SS by default and | specify a<br>stallation.<br>I you may |
| Database (Ser                                                                                                    | ver\Instance):                                                              |                                                                       |                                                              |                                       |
| .\SQLEXPRES                                                                                                    | s                                                                           |                                                                       |                                                              |                                       |
| If a connection can be e<br>the specified instance in                                                                   | stablished we w                                                             | ill attempt to inst<br>t pages,                                       | all/upgrade ADMT                                             | r database on                         |
|                                                                                                    | < Back                                                                      | Next >                                                                | Cancel                                                       | Help                                  |
| Active Directory Migration To                                                                                           | ol Installation                                                             | Wizard                                                                |                                                              | ×                                     |
| Configuring Components                                                                                                  |                                                                             |                                                                       |                                                              |                                       |
| Please wait while Setup co<br>on the components being<br>Status: Installing Active D                                    | onfigures ADMT.<br>installed.<br>irectory Migratic                          | This may take se                                                      | everal minutes, de                                           | epending                              |
|                                                                                                    | < Back                                                                      | Next >                                                                | Cancel                                                       | Help                                  |
| Active Directory Migration To<br>Database Import                                                                        | ol Installation                                                             | Wizard                                                                |                                                              | ×                                     |
| You can optionally import dat                                                                                           | ta from an existi<br>rom an ADMT v3                                         | ng ADMT v3.0 or<br>3.0 or v3.1 datab                                  | v3.1 database.<br>ase?                                       |                                       |
|                                                                                                    | data from an exi<br>rom an existing /                                       | isting database (I<br>ADMT v3.0 or AD                                 | Default)<br>MT v3.1 database                                 | 2                                     |
|                                                                                                    |                                                                             |                                                                       |                                                              |                                       |
| The ADMT v3.0 database file<br>Server Desktop Edition (Wind<br>Click Help for more details,                             | has to be detai                                                             | ched from the pre                                                     | Browse<br>evious ADMT v3.0<br>mands.                         | ) and SQL                             |
| Server 2005 Express Edition                                                                                             | has to be detai<br>by using SQL co                                          | ched from the pre<br>mmands,                                          | evious ADMT v3.1                                             | and SQL                               |
| Server 2005 Express Edition<br>Click Help for more details,                                                             | has to be detai<br>by using SQL co                                          | ched from the promote commands.                                       | evious ADMT v3.1                                             | and SQL                               |

| Active Directory Migration To | ol Installation Wizard                                                                                                    | × |
|-------------------------------|----------------------------------------------------------------------------------------------------|---|
|                               | The Active Directory Migration Tool Version 3.2 has been<br>successfully installed.                                                                                                    |   |
|                               | Installation Path: C:\Windows\ADMT<br>Database: SQL Server Express Edition<br>Database Version: 6.0<br>Installation Log: C:\Windows\ADMT\Logs\admtsetup.log<br>Release Notes: C:\Windows\ADMT\readme.doc | ~ |
|                               |                                                                                                    |   |
|                               | < Back Finish Cancel Help                                                                                                    | D |

#### {31}\_ Cek domain functional level

#### Cek Domain functional level server 2008

Active Directory Users and Computers, cabang.com: Raise domain functional level (pastikan sama)

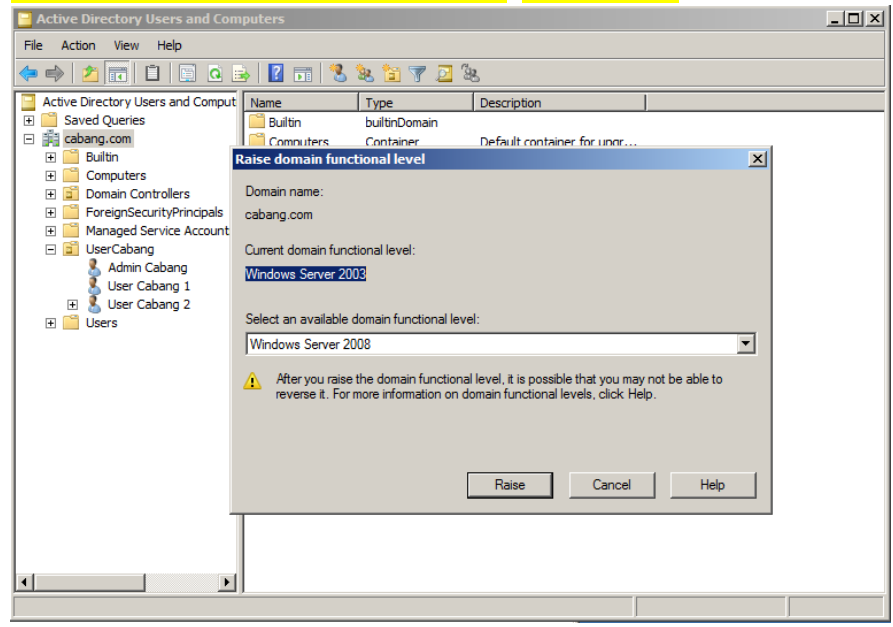

#### Cek Domain functional level server 2016

Active Directory Users and Computers, pusat.com: Raise domain functional level (pastikan sama)

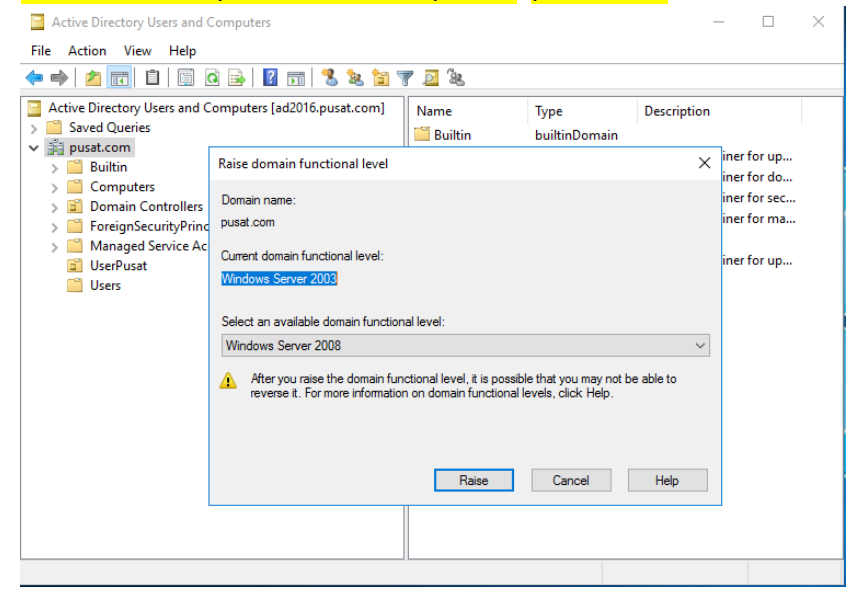

# {32}\_ Cek Forest functional level Cek Forest functional level server 2008

Active Directory Domain and Trusts: Raise forest functional level

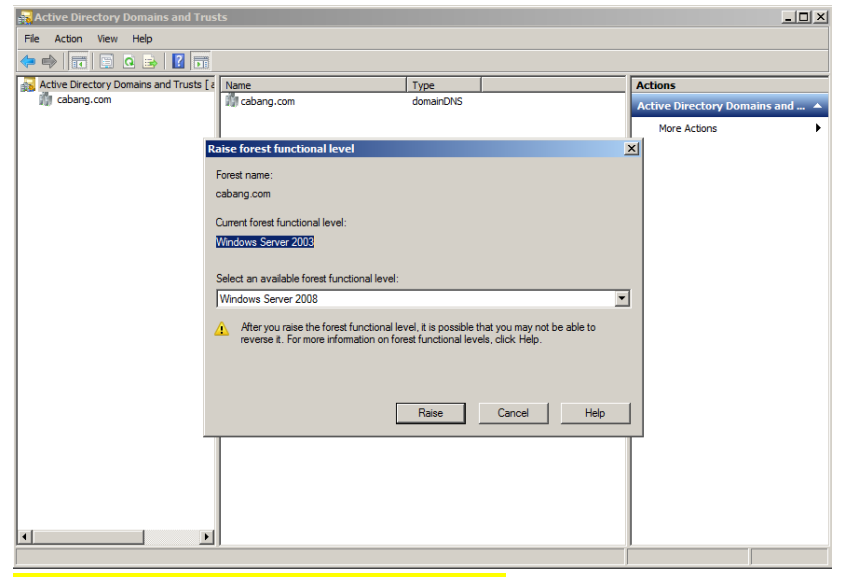

#### Cek Forest functional level server 2016

Active Directory Domain and Trusts: Raise forest functional level

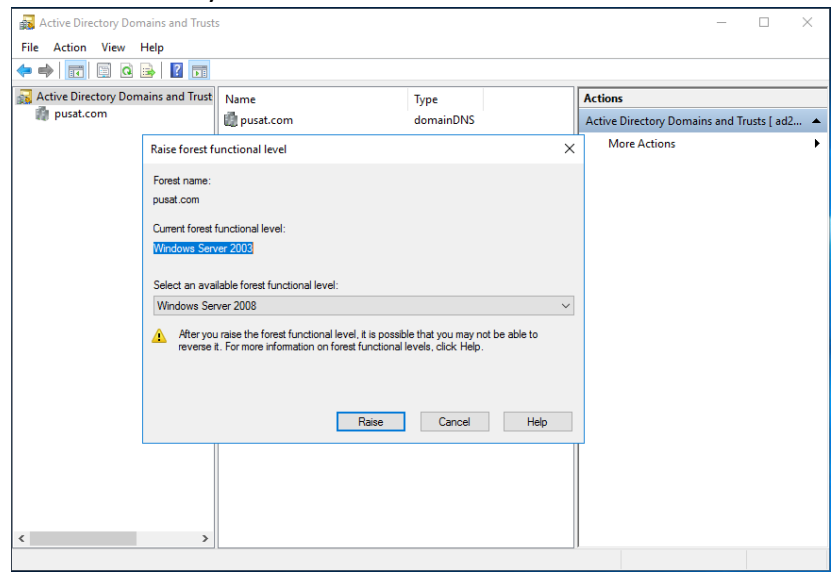

# {33}\_ Cek objects (user, group, komputer) di 2008 yang akan di migrate ke 2016

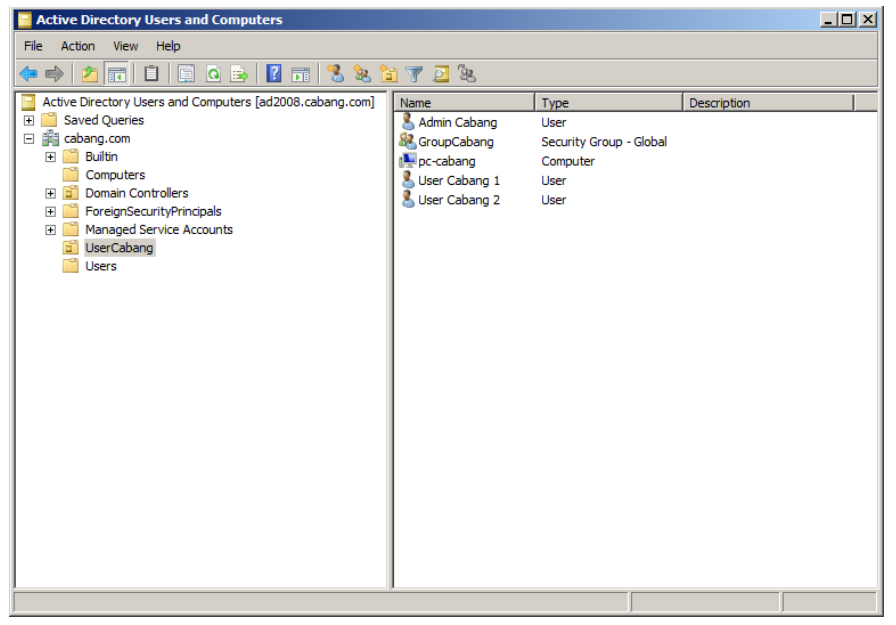

#### {34} Create Organizational Unit di server 2016

#### Active Directory Users and Computers: pusat.com, New, Organizational Unit: UserCabang

| 🗧 Active Directory Us                                                                                                    | sers and Computers                                                                                                    |                                                                                                    |                                                                                                  |                                                      | -                                                       |                                                 | $\times$ |
|----------------------------------------------------------------------------------------------------|----------------------------------------------------------------------------------------------------|----------------------------------------------------------------------------------------------------|--------------------------------------------------------------------------------------------------|------------------------------------------------------|---------------------------------------------------------|-------------------------------------------------|----------|
| File Action View                                                                                                    | Help                                                                                                    |                                                                                                    |                                                                                                  |                                                      |                                                         |                                                 |          |
| 🗢 🄿 🖄 📰 📋                                                                                                    | 🖾 🖉 📑 🛛 🖾                                                                                                    | 7 🗾 🐍                                                                                                    |                                                                                                  |                                                      |                                                         |                                                 |          |
| Active Directory Us Saved Queries Saved Queries Substrate Compt Simple Compt Simpl | ers and Computers [ad2016,pusat.com]<br>Delegate Control<br>Find<br>Change Domain<br>Change Domain Controller<br>Raise domain functional level<br>Operations Masters | Name<br>Builtin<br>Computers<br>Domain Contr<br>ForeignSecuri<br>Managed Serv<br>UserPusat<br>UserS                                                 | Type<br>builtinDomain<br>Container<br>Organizational<br>Container<br>Organizational<br>Container | Descript<br>Default<br>Default<br>Default<br>Default | ion<br>container<br>container<br>container<br>container | for up<br>for do<br>for sec<br>for ma<br>for up |          |
|                                                                                                    | New     >       All Tasks     >       View     >       Refresh     Export List       Properties        Help                                                          | Computer<br>Contact<br>Group<br>InetOrgPerson<br>msDS-ShadowF<br>msImaging-PSF<br>MSMQ Queue A<br>Organizational<br>Printer<br>User<br>Shared Ender | PrincipalContainer<br>Ps<br>Alias<br>Unit                                                        |                                                      |                                                         |                                                 |          |
| Create a new object                                                                                                    |                                                                                                    | Shared Folder                                                                                                    |                                                                                                  |                                                      |                                                         |                                                 |          |
| Active Directory Us<br>File Action View                                                                                                    | ers and Computers<br>Help                                                                                                    | k 🛅 🔻 🖻 🗽                                                                                                    |                                                                                                  |                                                      | -                                                       |                                                 | ×        |
| Active Directory Use<br>Saved Queries<br>Saved Queries<br>Builtin<br>Builtin<br>Computers<br>Domain Con<br>ForeignSecu<br>Anaged Se<br>UserPusat<br>UserS<br>UserCabang                                                                                                    | ers and Computers [ad2016.pusat.com]<br>htrollers<br>rityPrincipals<br>rvice Accounts                                                                                | Name                                                                                                    | Type<br>ere are no items to                                                                      | Descript                                             | ion<br>his view.                                        |                                                 |          |

#### **{35}\_** Forwarder Domain server 2008

DNS Manager: AD2008, cabang.com, Forwarders: 192.168.1.2 (ip server 2016)

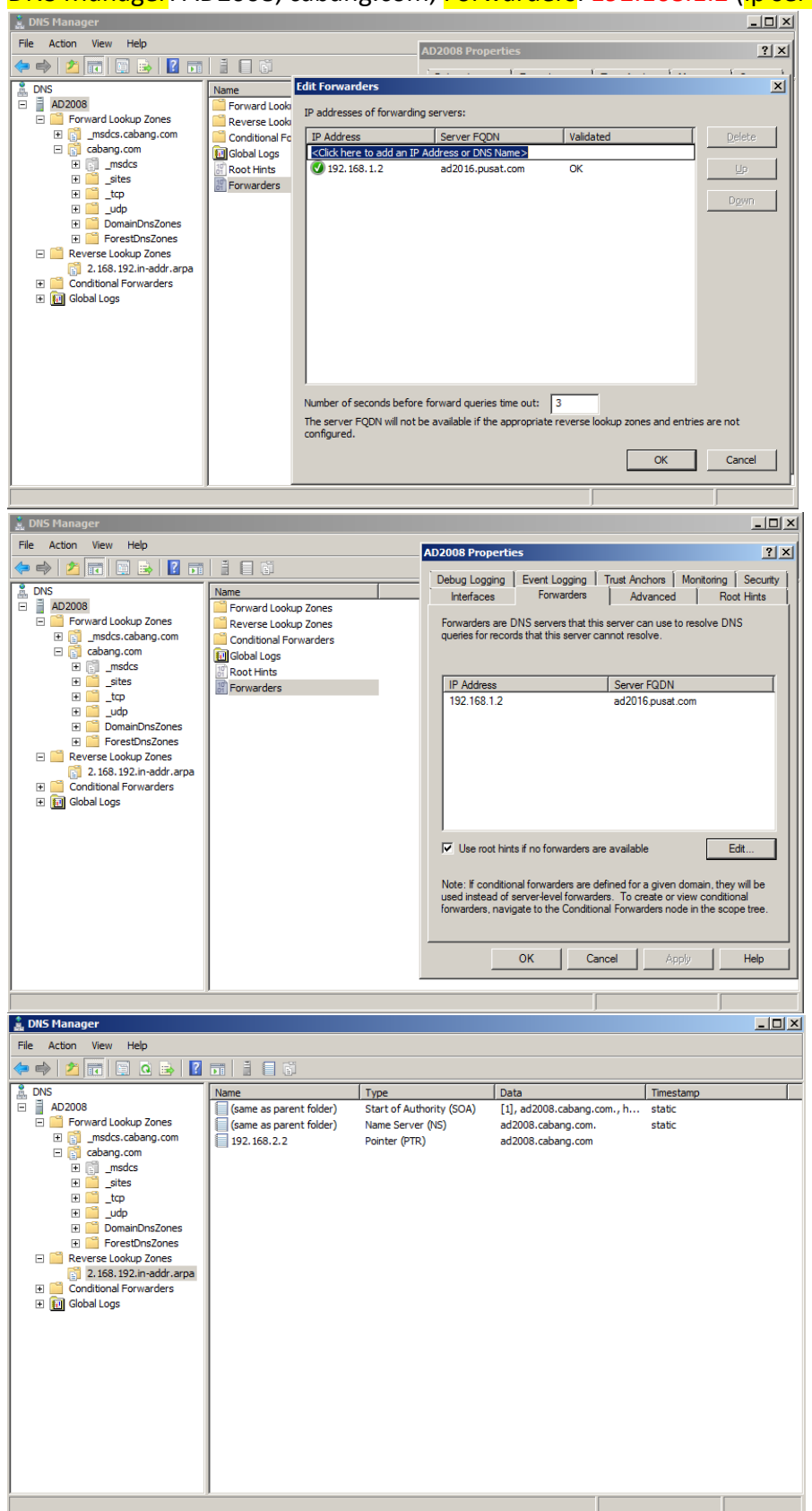

# {36}\_ Forwarder Domain Server 2016

# DNS Manager: AD2016, pusat.com, Forwarders: 192.168.2.2 (ip server 2008)

| 🍰 DNS Manager                              |                       |                                                                                                    |                                                              |                                                           | - 🗆 🗙                                                    |
|--------------------------------------------|-----------------------|----------------------------------------------------------------------------------------------------|--------------------------------------------------------------|-----------------------------------------------------------|----------------------------------------------------------|
| File Action View Help                      |                       |                                                                                                    | AD2016 Properties                                            |                                                           | ? ×                                                      |
| 🗢 🄿 🙋 📆 🔄 🔛 🕅                              |                       | Edit Forwarders                                                                                                 | 4                                                            |                                                           | ×                                                        |
| DNS                                        | Name                  | IP addresses of forward                                                                                         | ling servers:                                                |                                                           |                                                          |
| AD2016     Forward Lookup Zones            | Forward Looku         | IP Address                                                                                                    | Server FODN                                                  | Validated                                                 | Delete                                                   |
| > 🛐 _msdcs.pusat.com                       | Trust Points          | <click add="" an<="" here="" td="" to=""><td>IP Address or DNS Name&gt;</td><td>Validated</td><td></td></click> | IP Address or DNS Name>                                      | Validated                                                 |                                                          |
| ✓ pusat.com > □ msdcs                      | Conditional Fo        | 192.168.2.2                                                                                                    | ad2008.cabang.com                                            | OK                                                        | Цр                                                       |
| > 📔 _sites                                 | Root Hints            |                                                                                                    |                                                              |                                                           | D <u>o</u> wn                                            |
| > C _tcp                                   | Torwarders            |                                                                                                    |                                                              |                                                           |                                                          |
| > 📋 DomainDnsZones                         |                       |                                                                                                    |                                                              |                                                           |                                                          |
| > ForestDnsZones                           |                       |                                                                                                    |                                                              |                                                           |                                                          |
| 1.168.192.in-addr.arpa                     |                       |                                                                                                    |                                                              |                                                           |                                                          |
| Conditional Forwarders                     |                       |                                                                                                    |                                                              |                                                           |                                                          |
|                                            |                       |                                                                                                    |                                                              |                                                           |                                                          |
|                                            |                       |                                                                                                    |                                                              |                                                           |                                                          |
|                                            |                       | Number of seconds before                                                                                        | ore forward queries time out:                                | 3                                                         |                                                          |
|                                            |                       | The server FQDN will no<br>configured.                                                                          | ot be available if the appropriate                           | reverse lookup zones and                                  | entries are not                                          |
|                                            |                       |                                                                                                    |                                                              | OK                                                        | Cancel                                                   |
|                                            |                       |                                                                                                    |                                                              |                                                           |                                                          |
| * puest                                    |                       |                                                                                                    |                                                              |                                                           |                                                          |
| 🚊 DNS Manager                              |                       |                                                                                                    | AD2016 Pres - time                                           |                                                           | - 🗆 ×                                                    |
| File Action View Help                      | 198                   |                                                                                                    | AD2016 Properties                                            |                                                           | r X                                                      |
| 🖛 🖈   📶 🔛 🖼 🖼 🚺                            |                       |                                                                                                    | Debug Logging Ev                                             | vent Logging Monito                                       | Boot Histe                                               |
| ✓                                          | Name<br>Eorward Looku | n Zones                                                                                                    | Forwarders are DNS server                                    | s that this server can use to                             | o mendive DNS                                            |
| Forward Lookup Zones     medice puicat com | Reverse Lookup        | Zones                                                                                                    | queries for records that this                                | server cannot resolve.                                    | Jiesolve Divo                                            |
| v 🛐 pusat.com                              | Trust Points          |                                                                                                    |                                                              |                                                           |                                                          |
| > 🛐 _msdcs                                 | Root Hints            | warders                                                                                                    | IP Address                                                   | Server FQDN                                               |                                                          |
| >sites<br>>tcp                             | Forwarders            |                                                                                                    | 192.168.2.2                                                  | ad2008.caban                                              | g.com                                                    |
| > 📑 _udp                                   |                       |                                                                                                    |                                                              |                                                           |                                                          |
| > ContainDriszones                         |                       |                                                                                                    |                                                              |                                                           |                                                          |
| Reverse Lookup Zones                       |                       |                                                                                                    |                                                              |                                                           |                                                          |
| > Trust Points                             |                       |                                                                                                    |                                                              |                                                           |                                                          |
| > Conditional Forwarders                   |                       |                                                                                                    | Use root hints if no forwa                                   | arders are available                                      | Edit                                                     |
|                                            |                       |                                                                                                    |                                                              |                                                           |                                                          |
|                                            |                       |                                                                                                    | Note: If conditional forward<br>used instead of server-level | ers are defined for a given<br>forwarders. To create or v | domain, they will be<br>view conditional                 |
|                                            |                       |                                                                                                    | forwarders, navigate to the                                  | Conditional Forwarders not                                | le in the scope tree.                                    |
|                                            |                       |                                                                                                    |                                                              |                                                           |                                                          |
|                                            |                       |                                                                                                    | OK                                                           | Cancel App                                                | Help                                                     |
|                                            |                       |                                                                                                    |                                                              |                                                           |                                                          |
| 🏦 DNS Manager                              |                       |                                                                                                    |                                                              |                                                           | – 🗆 X                                                    |
| File Action View Help                      |                       |                                                                                                    |                                                              |                                                           |                                                          |
| 🗢 🌳 💋 💼 🛄 🛄 🙆 🛃                            |                       |                                                                                                    |                                                              |                                                           |                                                          |
| → DNS<br>→ AD2016                          | Name                  | Type                                                                                                    | Data                                                         |                                                           | Timestamp                                                |
| Forward Lookup Zones                       | (same as parent       | folder) Start of Authors<br>folder) Name Server                                                                 | (NS) [6], ad2016.pusa<br>(NS) ad2003.pusat.co                | t.com., hostmaster.pus<br>m.                              | <ul> <li>static</li> <li>01-Feb-21 04:00:00 P</li> </ul> |
| > 🛐 _msdcs.pusat.com                       | (same as parent       | folder) Name Server                                                                                             | (NS) ad2016.pusat.co                                         | m.                                                        | static                                                   |
| > 🛐 _msdcs                                 | 192.168.1.2           | Pointer (PTR)                                                                                                   | ad2016.pusat.co                                              | m.                                                        | 01-Feb-21 07:00:00 P                                     |
| > Caller _sites                            |                       |                                                                                                    |                                                              |                                                           |                                                          |
| > 🚞 _udp                                   |                       |                                                                                                    |                                                              |                                                           |                                                          |
| > DomainDnsZones > PorestDnsZones          |                       |                                                                                                    |                                                              |                                                           |                                                          |
| ✓ ■ Reverse Lookup Zones                   |                       |                                                                                                    |                                                              |                                                           |                                                          |
| Trust Points                               |                       |                                                                                                    |                                                              |                                                           |                                                          |
| > 📋 Conditional Forwarders                 |                       |                                                                                                    |                                                              |                                                           |                                                          |
|                                            |                       |                                                                                                    |                                                              |                                                           |                                                          |
|                                            |                       |                                                                                                    |                                                              |                                                           |                                                          |
|                                            |                       |                                                                                                    |                                                              |                                                           |                                                          |
|                                            |                       |                                                                                                    |                                                              |                                                           |                                                          |
|                                            | <                     |                                                                                                    |                                                              |                                                           | >                                                        |
|                                            |                       |                                                                                                    |                                                              |                                                           |                                                          |

#### {37}\_ Add pusat\administrator on administrator group Server 2008

Active Directory Users and Computers: cabang.com, Builtin, Administrators, Properties, Members:

Administrator pusat.com/Users (pusat\administrator)

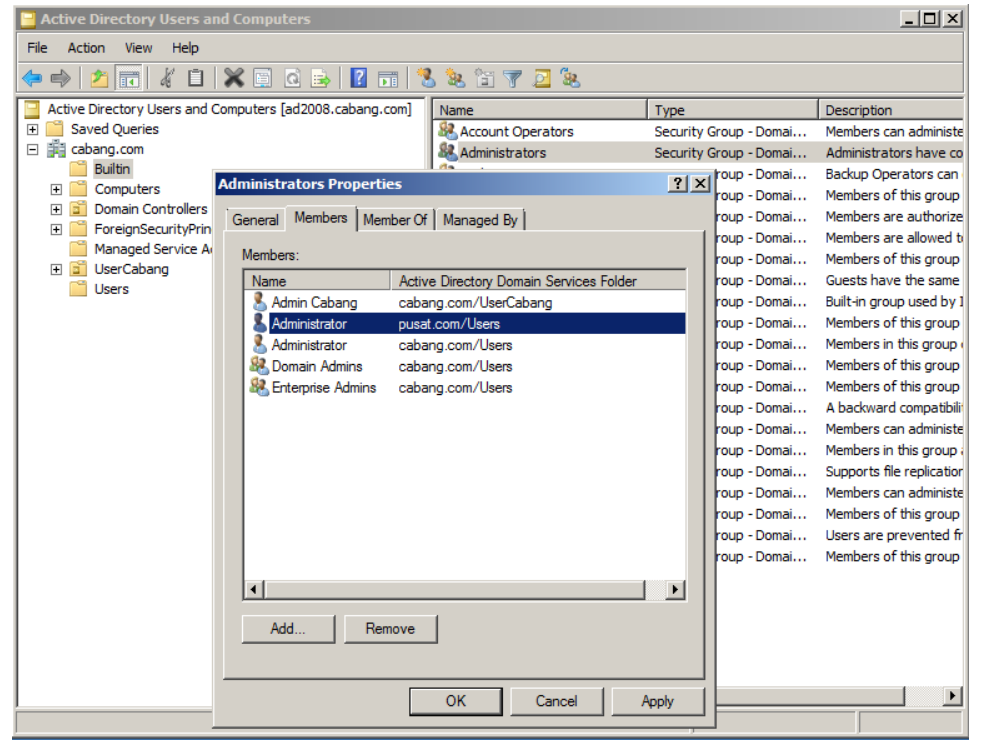

#### [38] Create ADMT Password Windows Server 2016

PowerShell: admt key /option:create /sourcedomain:cabang.com /keyfile:KeyAD.pes

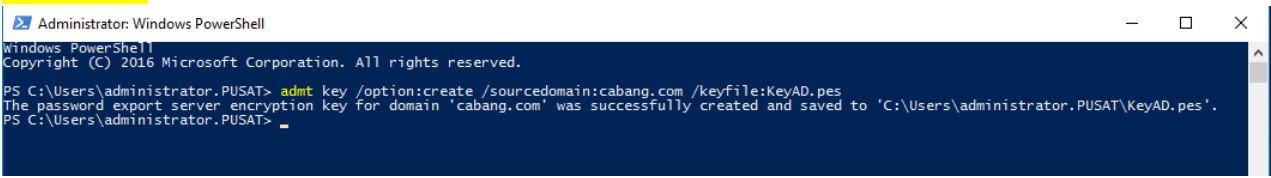

#### [39] Install ADMT Password Windows Server 2008

| 🙀 ADMT Password Migration | DLL Setup                                                                                                    | _ 🗆 🗙                 |
|---------------------------|----------------------------------------------------------------------------------------------------|-----------------------|
| Ð                         | Welcome to the ADMT Password<br>Migration DLL Setup Wizard                                                                  |                       |
|                           | The Setup Wizard will install ADMT Password Migra<br>on your computer. Click Next to continue or Cance<br>the Setup Wizard. | tion DLL<br>I to exit |
|                           | Back Next                                                                                                    | Cancel                |

| 🖶 ADMT Password Migration DLL Setup                                                                                                    | _ 🗆 X        |
|----------------------------------------------------------------------------------------------------|--------------|
| End-User License Agreement<br>Please read the following license agreement carefully                                                                                                    | Ð            |
| PLEASE NOTE: Microsoft Corporation (or based on where you live, on<br>its affiliates) licenses this supplement to you. You may use it with each<br>validly licensed copy of Microsoft Windows Server software (for which<br>supplement is applicable) (the "software"). You may not use the<br>supplement if you do not have a license for the software. The license<br>terms for the software apply to your use of this supplement. Microsoft<br>provides support services for the supplement as described at<br>www.support.microsoft.com/common/international.aspx. | e of<br>this |
| ☑ I accept the terms in the License Agreement                                                                                                    |              |
| Print Back Next C                                                                                                    | ancel        |

Pindahkan file admt password KeyAD.pes dari server 2016 ke server 2008

| F 11 61                                                                                                    |                                                                                             |                                    |
|----------------------------------------------------------------------------------------------------|---------------------------------------------------------------------------------------------|------------------------------------|
| Select the encryption file for this sou                                                                            | irce domain                                                                                 |                                    |
| The ADMT Password Migration DLL ins<br>for this source domain. The key must<br>the following file.                 | stallation requires a password encrypton k<br>be located on a local drive. The install will | ey that is valid<br>attempt to use |
| To use a different file, click the Brows                                                                           | e button, and select another file.                                                          |                                    |
| You can choose not to install ADMT Pa<br>wizard.                                                                   | assword Migration DLL by clicking Cancel to                                                 | o exit this                        |
| Encryption file                                                                                                    | sWeyAD.pes Browse                                                                           |                                    |
|                                                                                                    | Back Next                                                                                   | Cancel                             |
|                                                                                                    |                                                                                             | Current                            |
| ADMT Password Migration DLL Se                                                                                     | etup                                                                                        | _ 🗆 🗡                              |
|                                                                                                    |                                                                                             |                                    |
| Ready to install ADMT Passwo                                                                                       | ord Migration DLL                                                                           | Ð                                  |
| Ready to install ADMT Passwo<br>Click Install to begin the installation.<br>installation settings. Click Cancel to | ord Migration DLL<br>. Click Back to review or change any of yo<br>exit the wizard.         | ur                                 |
| Ready to install ADMT Passwo<br>Click Install to begin the installation.<br>installation settings. Click Cancel to | ord Migration DLL<br>. Click Back to review or change any of yo<br>exit the wizard.         | ď                                  |
| Ready to install ADMT Passwo<br>Click Install to begin the installation.<br>installation settings. Click Cancel to | ord Migration DLL<br>. Click Back to review or change any of yo<br>exit the wizard.         | ur                                 |
| Ready to install ADMT Passwo<br>Click Install to begin the installation.<br>installation settings. Click Cancel to | ord Migration DLL<br>. Click Back to review or change any of yo<br>exit the wizard.         | ur                                 |
| Ready to install ADMT Passwo                                                                                       | ord Migration DLL<br>. Click Back to review or change any of yo<br>exit the wizard.         | ur                                 |
| Ready to install ADMT Passwo                                                                                       | ord Migration DLL<br>. Click Back to review or change any of yo<br>exit the wizard.         | ur                                 |

# Run the service as: Local System account (administrator)

| ADMT Password Migration DL                                   | L Setup                                      | _        |    |
|--------------------------------------------------------------|----------------------------------------------|----------|----|
| ADMT Password Migration DLL                                  |                                              | <u> </u> |    |
| The Password Export Server Servic<br>specified user account. | e can be run under Local System account or a | 3        | 37 |
| Run the service as:                                          |                                              |          |    |
| Local System account                                         |                                              |          |    |
| C Log on as:                                                 |                                              |          |    |
| Password:                                                    |                                              |          |    |
| Confirm password:                                            |                                              |          |    |
|                                                              |                                              |          |    |
|                                                              | OK Cance                                     |          |    |
|                                                              |                                              |          |    |

### Install ADMT Password selesai, restart server 2008

| ADMT Password Migration                                    | DLL Setup                                                                                                    | _ 🗆 🗡  |
|------------------------------------------------------------|----------------------------------------------------------------------------------------------------|--------|
| S                                                          | Completed the ADMT Password<br>Migration DLL Setup Wizard                                                                                  |        |
|                                                            | Click the Finish button to exit the Setup Wizard.                                                                                          |        |
|                                                            |                                                                                                    |        |
|                                                            |                                                                                                    |        |
|                                                            |                                                                                                    |        |
|                                                            |                                                                                                    |        |
|                                                            |                                                                                                    |        |
|                                                            |                                                                                                    |        |
|                                                            | Back Finish                                                                                                    | Cancel |
| 🔂 ADMT Password M                                          | ligration DLL Setup                                                                                                    | X      |
| You must re<br>changes ma<br>effect. Click<br>manually res | start your system for the configuration<br>de to ADMT Password Migration DLL to<br>Yes to restart now or No if you plan to<br>start later. | i take |
| Yes                                                        | No                                                                                                    |        |

#### Services.msc, Password Export Server Service, Start Service.

| Q Services                                                       |                                                            |
|------------------------------------------------------------------|------------------------------------------------------------|
| File Action View Help                                            |                                                            |
| 🗢 🔿 🔲 🖻 🍳 🔂 🚺 🕨 🔳 🕪                                              |                                                            |
| Services (Local) Name    KtmRm for Distributed Transaction Coord | Password Export Server Service Properties (Local Computer) |
| Link-Layer Topology Discovery Mapper                             | General Log On Recovery Dependencies                       |
| Microsoft .NET Framework NGEN v2.0.50                            |                                                            |
| Microsoft .NET Framework NGEN v2.0.50                            | Service name: PesSvc                                       |
| Microsoft .NET Framework NGEN v4.0.30                            | Display name: Password Export Server Service               |
| Microsoft .NET Framework NGEN v4.0.30                            | Descured France Conversion                                 |
| Microsoft Fibre Channel Platform Registra                        | Description: Password Export Server Service                |
| Microsoft iSCSI Initiator Service                                | <u> </u>                                                   |
| Microsoft Software Shadow Copy Provide                           | Path to executable:                                        |
| Multimedia Class Scheduler                                       | C:\Windows\system32\PwMigSvc.exe                           |
| Net Disc Listener Adapter                                        |                                                            |
| Net Tro Listener Adapter                                         | Startup type: Automatic (Delayed Start)                    |
| Net Top Port Sharing Service                                     | Help me configure service startup options                  |
| Netlogon                                                         |                                                            |
| Network Access Protection Agent                                  | Service status: Started                                    |
| Network Connections                                              |                                                            |
| 🔅 Network List Service                                           | Start Stop Pause Resume                                    |
| 🔍 Network Location Awareness                                     |                                                            |
| Retwork Store Interface Service                                  | from here.                                                 |
| Ressword Export Server Service                                   |                                                            |
| Serformance Counter DLL Host                                     | Start parameters:                                          |
| Rerformance Logs & Alerts                                        |                                                            |
| Plug and Play                                                    |                                                            |
| PnP-X IP Bus Enumerator                                          | OK Cancel Apply                                            |
| Portable Device Enumerator Service                               |                                                            |
| Power                                                            | Manages p Started Automatic Local System                   |
| Extended Standard                                                |                                                            |
|                                                                  |                                                            |

**40**] Setting ADMT (Active Directory Migration Tool) Windows Server 2016

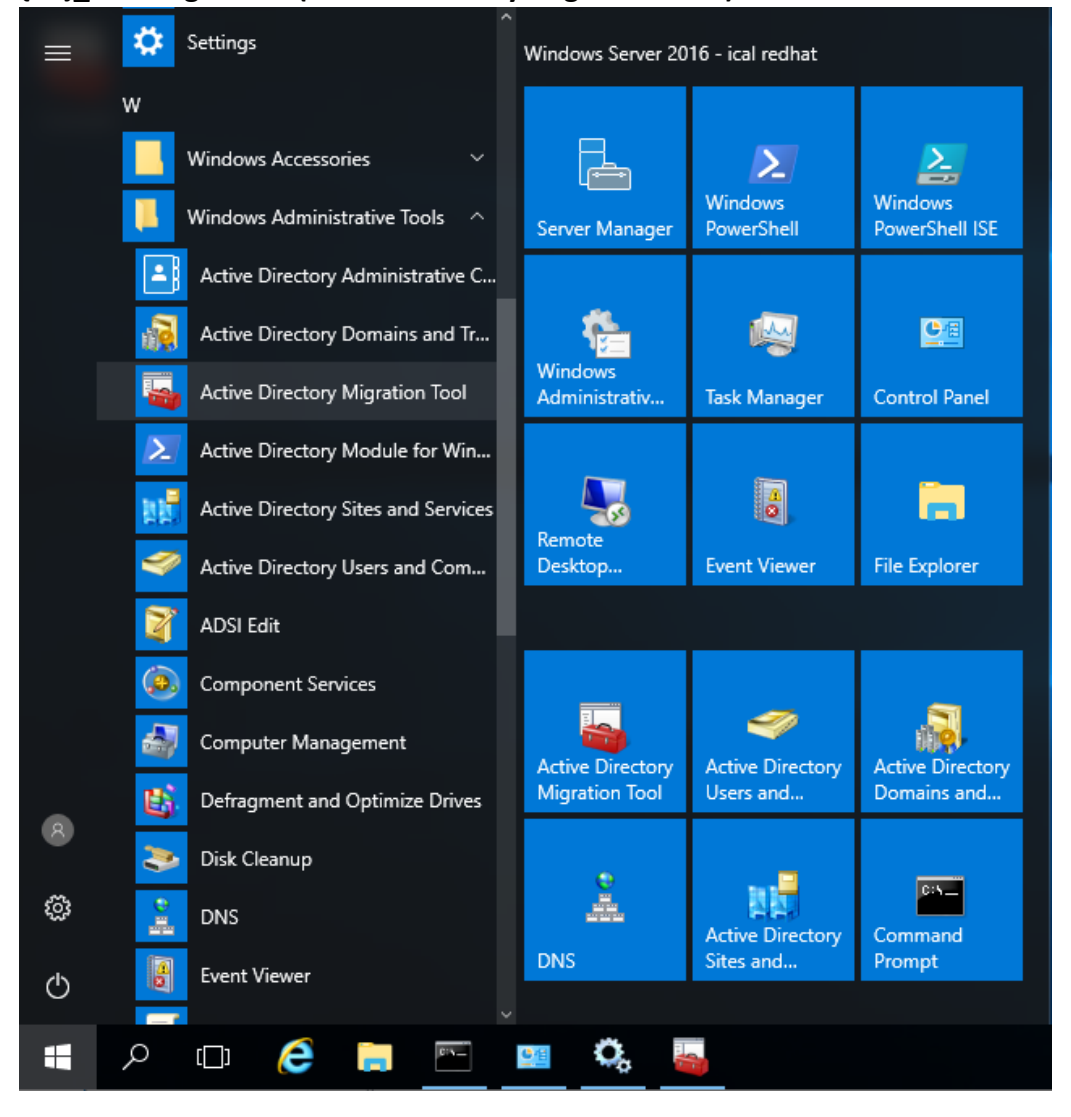

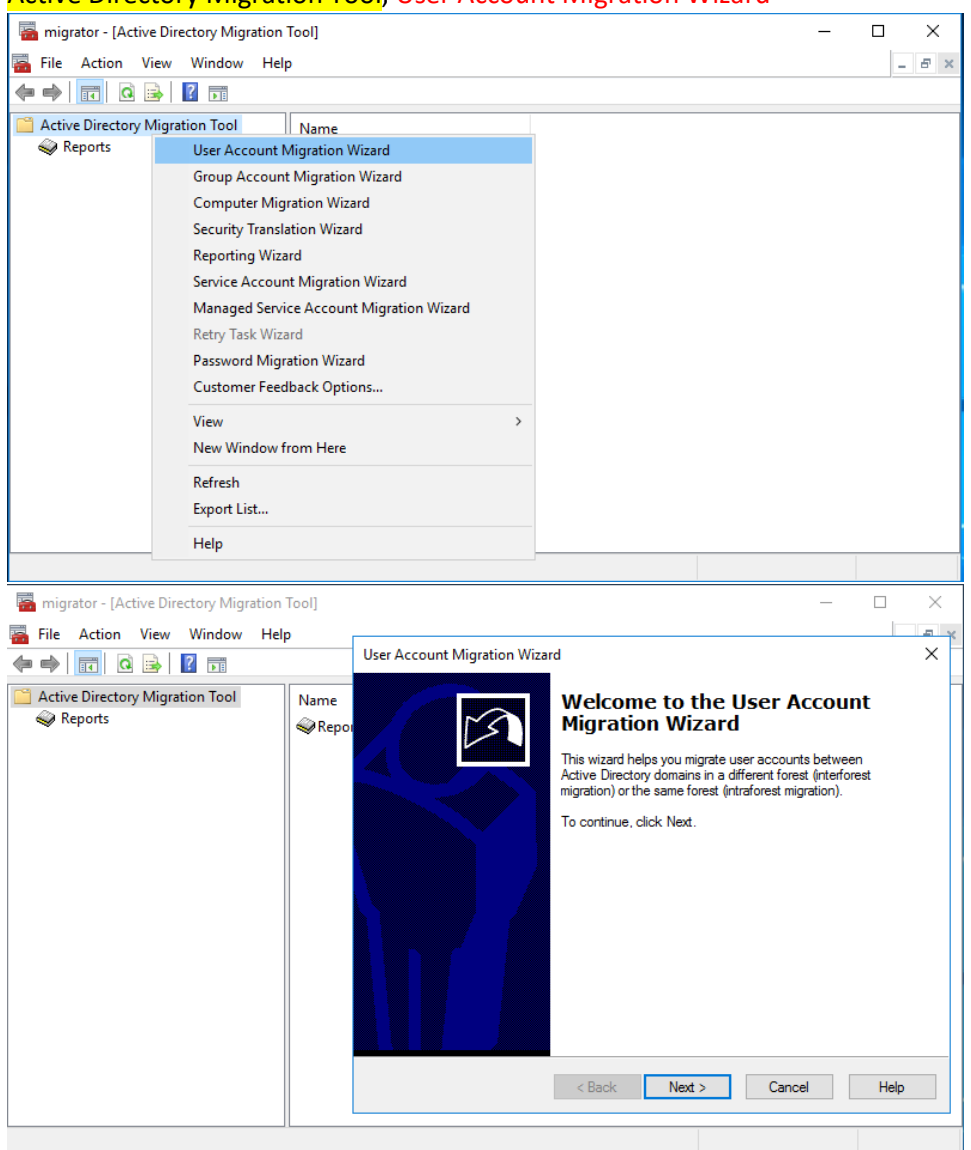

#### Active Directory Migration Tool, User Account Migration Wizard

#### Domain Selection:

Source Domain: cabang.com

Source Domain Controller: \\ad2008.cabang.com

#### Target Domain: pusat.com

#### Target Domain Controller: \\ad2016.pusat.com

| 🚟 migrator - [Active Directory Migration T | ool]            |                                                                             | - 🗆 X                          |
|--------------------------------------------|-----------------|-----------------------------------------------------------------------------|--------------------------------|
| File Action View Window Help               |                 |                                                                             | A X                            |
|                                            |                 | User Account Migration Wizard                                               | ×                              |
| Active Directory Migration Tool            | Name<br>🥪 Repoi | Domain Selection<br>Between which domains do you want to migrate users?     |                                |
|                                            |                 | Type the names of the source and target domains and doma<br>from the lists. | ain controllers or select them |
|                                            |                 | Domain: cabang.com                                                          | •                              |
|                                            |                 | Domain controller: \\ad2008.cabang.com                                      | -                              |
|                                            |                 | Target                                                                      |                                |
|                                            |                 | Domain controller: \\ad2016.pusat.com                                       |                                |
|                                            |                 |                                                                             |                                |
|                                            |                 | < Back Next >                                                               | Cancel Help                    |
|                                            |                 |                                                                             |                                |

| 🚟 migrator - [Active Directory Migration ] | [ool] | _                                                                                                    |      |
|--------------------------------------------|-------|----------------------------------------------------------------------------------------------------|------|
| File Action View Window Help               | )     | User Account Migration Wizard                                                                                                    | ×    |
| Active Directory Migration Tool            | Name  | User Selection Option<br>Select the method which is to be used to select the users.<br>How are the users to be selected?<br>© Select users from domain<br>© Read objects from an include file |      |
|                                            |       | < Back Next > Cancel                                                                                                    | Help |

# User Selection Option: Select users from domain

User Selection: Add... user actiove directory yang akan dimigrasi ke server 2016

| 🖀 migrator - [Active Directory Migration ] | Tool]           | - 🗆 X                                                                                                    |
|--------------------------------------------|-----------------|----------------------------------------------------------------------------------------------------|
| 🚟 File Action View Window Help             |                 |                                                                                                    |
| 🗢 🔿 🔲 🤕 🔂 🔢                                |                 | User Account Migration Wizard X                                                                                                    |
| Active Directory Migration Tool            | Name<br>��Repoi | User Selection<br>To add source user accounts to migrate to Active Directory, click Add.                                                                                                    |
|                                            |                 | User accounts:           Name         SAM name         Description           Admin Cabang         admincabang           User Cabang 1         cabang 1           User Cabang 2         cabang 2 |
|                                            |                 | Add Remove                                                                                                    |
|                                            |                 | < Back Next > Cancel Help                                                                                                    |
|                                            |                 |                                                                                                    |
|                                            |                 |                                                                                                    |
| 🔚 migrator - [Active Directory Migration   | Tool]           | - 🗆 X                                                                                                    |
| 🚟 File Action View Window Help             |                 |                                                                                                    |
|                                            |                 | User Account Migration Wizard X                                                                                                    |
| Active Directory Migration Tool            | Name            | Select Users X                                                                                                    |
| Reports                                    | Repor           | Select this object type:                                                                                                    |
| Select Users                               |                 | X Object Types                                                                                                    |
| Select this object type:                   |                 |                                                                                                    |
| Users                                      |                 | Object Types                                                                                                    |
| From this location:                        |                 |                                                                                                    |
| cabang.com                                 |                 | Locations Check Names                                                                                                    |
| Common Queries                             |                 |                                                                                                    |
| Name: Starts with ~                        |                 | Columns OK Cancel                                                                                                    |
| Description: Starts with $\checkmark$      |                 | Find Now                                                                                                    |
| Disabled accounts                          |                 | Stop                                                                                                    |
| Days since last logon: 🗸 🗸                 |                 | Next > Cancel Help                                                                                                    |
|                                            |                 |                                                                                                    |
| Search results:                            |                 | OK Cancel                                                                                                    |
| Name E-Mail Address                        |                 | In Folder                                                                                                    |
| Admin Cabang admincabang@caban             | ig.com          | cabang.com/Us                                                                                                    |
| Administrator                              |                 | cabang.com/Us                                                                                                    |
| User Cabang 1 cabang1@cabang.co            | m               | cabang.com/Us                                                                                                    |
| User Cabang 2 cabang2@cabang.co            | m               | cabang.com/Us                                                                                                    |

# Upgrade Domain Controller From Server 2003 To Server 2016 | Ical RedHat

| 🚟 migrator - [Active Directory Migration | n Tool] |                                                                                                    | - 🗆                                       | $\times$ |
|------------------------------------------|---------|----------------------------------------------------------------------------------------------------|-------------------------------------------|----------|
| File Action View Window He               | elp     | User Account Migration Wizard                                                                                                    |                                           | ×        |
| Active Directory Migration Tool          | Name    | Select Users                                                                                                    | ×                                         | $\sim$   |
| Reports                                  | w Repor | Select this object type:<br>Users<br>From this location:<br>cabang.com<br>Enter the object names to select (examples):<br>Admin Cabang (admincabang@cabang.com):<br>User Cabang 1@cabang.com):<br>User Cabang 2 (cabang2@cabang.com)<br>Advanced OK | Object Types Locations Check Names Cancel |          |
|                                          |         | < Back Next > C                                                                                                    | ancel Help                                |          |
|                                          |         |                                                                                                    |                                           |          |

# Organizational Unit Selection, Target OU: UserCabang (pusat.com)

| migrator - [Active Directory Migration 1                                                                                                    | Tool]                        | —                                                                                                    | $\Box$ $\times$ |
|----------------------------------------------------------------------------------------------------|------------------------------|----------------------------------------------------------------------------------------------------|-----------------|
| File Action View Window Help                                                                                                    | )                            | Here & conjust Minister Minister                                                                                                    |                 |
|                                                                                                    |                              | user Account Migration Wizard                                                                                                    |                 |
| Active Directory Migration Tool                                                                                                    | Name<br>��Repor              | Organizational Unit Selection<br>The organizational unit (OU) you enter is used as the target.                                                                                                    |                 |
| Browse for Container                                                                                                    |                              | X Please enter the distinguished name of the target OU                                                                                                    |                 |
| Select a target container.                                                                                                    |                              |                                                                                                    |                 |
| ⊡-∰i pusat<br>⊕-⊡ Buitin<br>⊕-⊡ Computers                                                                                                    |                              |                                                                                                    | wse             |
| B-2 Domain Controllers<br>B-2 Foreign SecurityPrincipals<br>B-2 Managed Service Accounts<br>-2 UserCabang<br>B-2 UserS<br>Users                                                                          |                              |                                                                                                    |                 |
|                                                                                                    |                              |                                                                                                    | liek            |
| ОК                                                                                                    | Cance                        | al Cancer                                                                                                    | нер             |
| ч                                                                                                    |                              |                                                                                                    |                 |
| 1                                                                                                    |                              |                                                                                                    |                 |
| 🖷 migrator - [Active Directory Migration ]                                                                                                    | Tool]                        | -                                                                                                    |                 |
| migrator - [Active Directory Migration                                                                                                    | Tool]                        | User Account Migration Wizard                                                                                                    |                 |
| <ul> <li>migrator - [Active Directory Migration</li> <li>File Action View Window Help</li> <li>File Active Directory Migration Tool</li> <li>Reports</li> </ul>                                          | Name                         | User Account Migration Wizard<br>Organizational Unit Selection<br>The organizational unit (OU) you enter is used as the target.                                                                                                    | ×               |
| <ul> <li>migrator - [Active Directory Migration</li> <li>File Action View Window Help</li> <li>File Active Directory Migration Tool</li> <li>Active Directory Migration Tool</li> <li>Reports</li> </ul> | Name                         | User Account Migration Wizard Organizational Unit Selection The organizational unit (OU) you enter is used as the target. Please enter the distinguished name of the target OU.                                                                                                    | ×               |
| <ul> <li>migrator - [Active Directory Migration</li> <li>File Action View Window Help</li> <li>File Active Directory Migration Tool</li> <li>Reports</li> </ul>                                          | Name                         | User Account Migration Wizard Organizational Unit Selection The organizational unit (OU) you enter is used as the target. Please enter the distinguished name of the target OU. Target OU: [LDAP://ousat.com/OU=UserCabano.DC=pusat.DC=com Bro                                                                                                    | ×<br>×          |
| <ul> <li>migrator - [Active Directory Migration</li> <li>File Action View Window Help</li> <li>File Active Directory Migration Tool</li> <li>Active Directory Migration Tool</li> <li>Reports</li> </ul> | Name                         | User Account Migration Wizard Organizational Unit Selection The organizational unit (OU) you enter is used as the target. Please enter the distinguished name of the target OU. Target OU: LDAP://pusat.com/OU=UserCabang.DC=pusat.DC=com Bro                                                                                                    | ×               |
| <ul> <li>migrator - [Active Directory Migration</li> <li>File Action View Window Help</li> <li>File Active Directory Migration Tool</li> <li>Active Directory Migration Tool</li> <li>Reports</li> </ul> | Name                         | User Account Migration Wizard Organizational Unit Selection The organizational unit (OU) you enter is used as the target. Please enter the distinguished name of the target OU. Target OU: LDAP://pusat.com/OU=UserCabang.DC=pusat.DC=com Bro                                                                                                    | × ×             |
| <ul> <li>migrator - [Active Directory Migration</li> <li>File Action View Window Help</li> <li>File Active Directory Migration Tool</li> <li>Active Directory Migration Tool</li> <li>Reports</li> </ul> | Tool]<br>A<br>Name<br>Report | User Account Migration Wizard Organizational Unit Selection The organizational unit (OU) you enter is used as the target. Please enter the distinguished name of the target OU. Target OU: IDAP://pusat.com/OU=UserCabang.DC=pusat.DC=com Browned Browned                                                                                                    | × ×             |
| <ul> <li>migrator - [Active Directory Migration</li> <li>File Action View Window Help</li> <li>File Active Directory Migration Tool</li> <li>Active Directory Migration Tool</li> <li>Reports</li> </ul> | Tool]<br>A<br>Name<br>Report | User Account Migration Wizard Organizational Unit Selection The organizational unit (OU) you enter is used as the target. Please enter the distinguished name of the target OU. Target OU: IDAP://pusat.com/OU=UserCabang.DC=pusat.DC=com Browned                                                                                                    | × ×             |
| <ul> <li>migrator - [Active Directory Migration</li> <li>File Action View Window Help</li> <li>File Active Directory Migration Tool</li> <li>Active Directory Migration Tool</li> <li>Reports</li> </ul> | Tool]                        | User Account Migration Wizard  Organizational Unit Selection The organizational unit (OU) you enter is used as the target.  Please enter the distinguished name of the target OU. Target OU: [LDAP://pusat.com/OU=UserCabang.DC=pusat.DC=com Browned Composition of the target of the target of target of target of | x<br>x<br>wse   |

#### Password Options: Migrate passwords, password migration source DC: ad2008.cabang.com

| 👼 migrator - [Active Directory Migra | tion Tool]   | - 🗆 X                                                                                                    |
|--------------------------------------|--------------|----------------------------------------------------------------------------------------------------|
| File Action View Window              | Help         |                                                                                                    |
| 🗢 🔿 📅 🧔 🔂 📅                          |              | User Account Migration Wizard X                                                                              |
| Active Directory Migration Tool      | Name<br>Repo | Password Options<br>Migrating a password or selecting a complex password provide better network<br>security. |
|                                      |              | What type of password do you want to use?                                                                    |
|                                      |              | C Generate complex passwords                                                                                 |
|                                      |              | Migrate passwords                                                                                            |
|                                      |              | ✓ Do not update passwords for existing users                                                                 |
|                                      |              | Password migration source DC:                                                                                |
|                                      |              | ad2008.cabang.com                                                                                            |
|                                      |              |                                                                                                    |
|                                      |              |                                                                                                    |
|                                      |              | < Back Next > Cancel Help                                                                                    |
|                                      |              |                                                                                                    |

# Target Account State: Enable target accounts, Migrate user SIDs to target domain

| Image: Second Second Secon                |     |
|----------------------------------------------------------------------------------------------------|-----|
| Image: Constraint of the second second se | æ × |
| Active Directory Migration Tool       Name       Account Transition Options         > @ Reports       You can close accounts, set account expiration dates, and migrate security IDs (SIDs).                                                                                                    | ×   |
|                                                                                                    | ฦ   |
| To select how you would like to handle migrating accounts, click the desired options<br>below.                                                                                                    |     |
| Target Account State:                                                                                                    |     |
| C Enable target accounts                                                                                                    |     |
|                                                                                                    |     |
| C Target same as source                                                                                                    |     |
| Source Account Disabling Options:                                                                                                    |     |
| Disable source accounts                                                                                                    |     |
| Days until source accounts expires:                                                                                                    |     |
| 30 End of: 04-Mar-21                                                                                                    |     |
| I✓ Migrate user SIDs to target domain                                                                                                    |     |
| < Back Next > Cancel Help                                                                                                    |     |

# Would you like to enable auditing: Yes

| 🚟 migrator - [Active Directory Migration                             | Fool]         | _                                                                                                    |     |
|----------------------------------------------------------------------|---------------|----------------------------------------------------------------------------------------------------|-----|
| 🚟 File Action View Window Help                                       | )             |                                                                                                    | E X |
|                                                                      |               | User Account Migration Wizard                                                                                                    | ^   |
| <ul> <li>Active Directory Migration Tool</li> <li>Seports</li> </ul> | Name<br>��Rep | Account Transition Options<br>You can close accounts, set account expiration dates, and migrate security IDs<br>(SIDs).               | 3   |
|                                                                      |               | To select how you would like to handle migrating accounts, click the desired options<br>below.                                        |     |
|                                                                      |               | <ul> <li>Enable target accounts</li> </ul>                                                                                            |     |
|                                                                      |               | C Disable target accounts                                                                                                    | _   |
|                                                                      | E             | rror                                                                                                    | ×   |
|                                                                      |               | Auditing is currently not enabled on the source domain. Would you like to enable auditing?<br>If not, SID migration will be disabled. |     |
|                                                                      |               | Yes No Cancel                                                                                                    | p   |
|                                                                      |               |                                                                                                    |     |

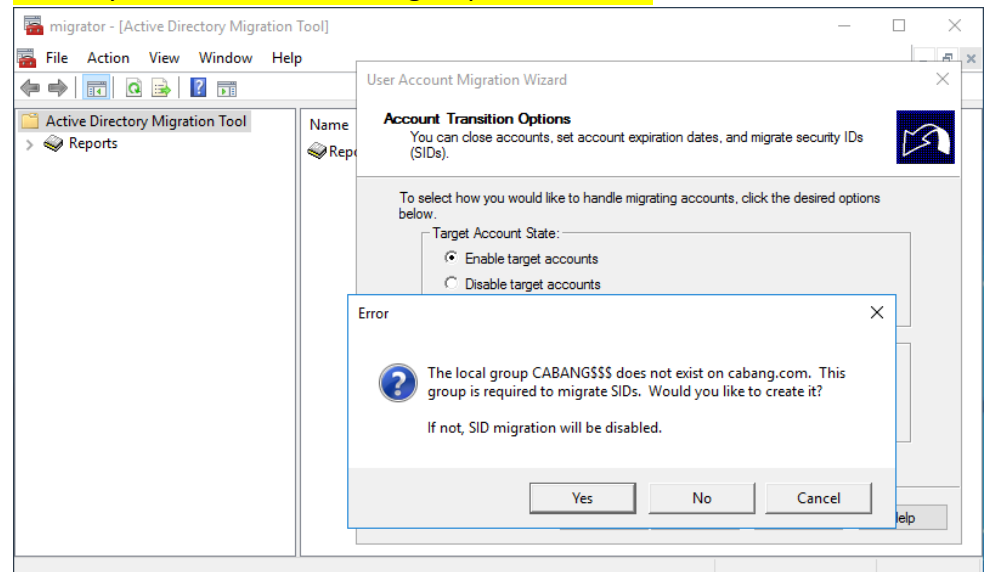

#### Would you like to create local group CABANG\$\$\$: Yes

#### User Account: administrator, Domain: CABANG

| 🚟 migrator - [Active Directory Migration | Tool]         | - 🗆 X                                                                                                   |
|------------------------------------------|---------------|----------------------------------------------------------------------------------------------------|
| File Action View Window Hel              | <b>b</b>      |                                                                                                    |
|                                          |               | User Account Migration Wizard X                                                                         |
| Active Directory Migration Tool          | Name<br>��Rep | User Account<br>To add SID history, you must supply a user account with the proper permissions.         |
|                                          |               | Type the user name, password, and domain of an account with administrative rights on the source domain. |
|                                          |               | Joser name:<br>administrator                                                                            |
|                                          |               | Password:                                                                                               |
|                                          |               | Domain:<br>CABANG                                                                                       |
|                                          |               |                                                                                                    |
|                                          |               |                                                                                                    |
|                                          |               | < Back Next > Cancel Help                                                                               |
|                                          |               |                                                                                                    |

User Options: Update user rights, Migrate associated user groups, Fix user group memberships (jika user masuk kedalam group tertentu, maka group tersebut akan ikut ter-migrasi)

| 🚟 migrator - [Active Directory Migration ]                                                            | Tool]   | -                                                                                                    |      |
|----------------------------------------------------------------------------------------------------|---------|----------------------------------------------------------------------------------------------------|------|
| File Action View Window Help<br>← → □ Q → Q → Q → Q<br>Active Directory Migration Tool<br>> ≪ Reports | Name    | User Account Migration Wizard<br>User Options<br>You can migrate user groups, profiles, and security settings.                                                                                                    | ×    |
|                                                                                                    | - ∞ nep | Please select the following options to customize your migration task.         Translate roaming profiles         Update user rights         Migrate associated user groups         Update previously migrated objects         Fix users' group memberships | Help |
|                                                                                                    |         |                                                                                                    |      |

| 🖀 migrator - [Active Directory Migration Tool]                     | -                                                                                                    | $\Box$ $\times$ |
|--------------------------------------------------------------------|----------------------------------------------------------------------------------------------------|-----------------|
| 🚟 File Action View Window Help                                     |                                                                                                    | E ×             |
|                                                                    | User Account Migration Wizard                                                                                                    | ×               |
| Active Directory Migration Tool     Name       > @ Reports     @ R | e Object Property Exclusion<br>You can exclude certain properties from being migrated on a per object basis.                                          |                 |
|                                                                    | Exclude specific object properties from migration                                                                                                    |                 |
|                                                                    | Included Properties: Excluded Properties:                                                                                                    |                 |
|                                                                    | accountExpires<br>accountNameHistory<br>adSPolicyName<br>adminDuscription<br>adminDscription<br>adminDsplayName<br>assistant<br>businessCategory<br>c | ,               |
|                                                                    | < Back Next > Cancel                                                                                                    | Help            |
|                                                                    |                                                                                                    |                 |

#### Conflict Management: Do not migrate source object if a conflict is detected in the target domain

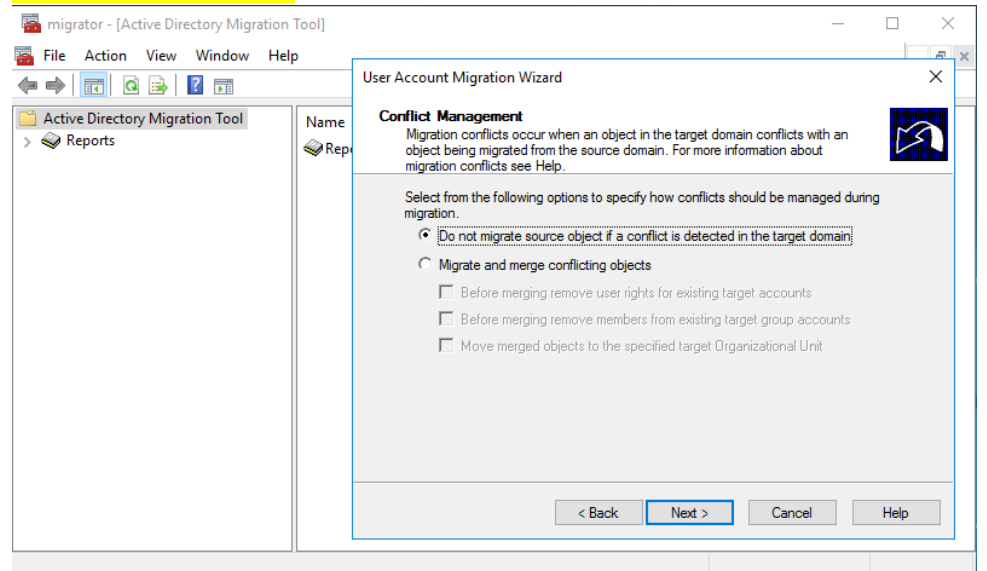

#### Migrasi User selesai dan berhasil.

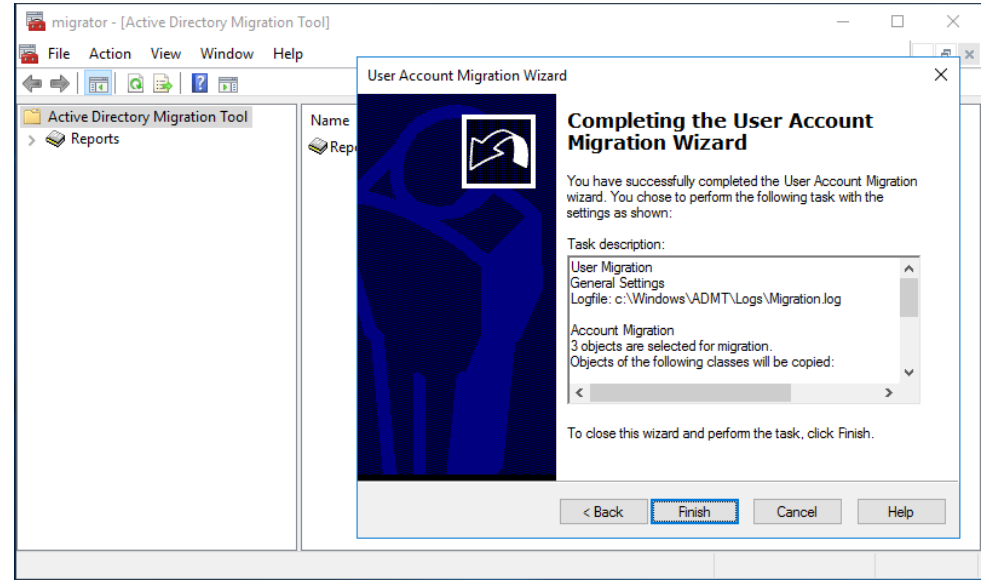

# Terdapat 3 user dan 1 group yang sudah dimigrasi dari server 2008 ke server 2016.

| 🜇 migrator - [Active Directory Migration Tool]                       |        |                  |           |          |      | _      | $\Box$ $\times$ |
|----------------------------------------------------------------------|--------|------------------|-----------|----------|------|--------|-----------------|
| File Action View Window Help ← ↔ □□□□□□□□□□□□□□□□□□□□□□□□□□□□□□□□□□□ | User A | Migration Prog   | ress      |          |      | >      | × ×             |
| Active Directory Migration Tool Name                                 |        | Migration Progre | ess       |          |      |        |                 |
| > 🧼 Reports 🛛 🔍 Rep                                                  |        | Status:          | Completed |          |      |        |                 |
|                                                                      |        | Operation:       |           |          |      |        | on              |
|                                                                      |        |                  |           |          |      |        | ^               |
|                                                                      |        | Unan             | Examined  | Copied   |      | Errors |                 |
|                                                                      |        | Groups           | 1         | 3        |      | 0      |                 |
|                                                                      |        | Computers        | 0         | 0        |      | 0      |                 |
|                                                                      |        | MSAs             | 0         | 0        |      | 0      |                 |
|                                                                      |        |                  |           | View Log | Stop | Close  | p               |

### Cek Log

| Migration00001 - Notepad                                                                                                    |
|----------------------------------------------------------------------------------------------------|
| Elle Edit Format View Help                                                                                                    |
| [Settings Section]<br>Task: User Migration (1)<br>AMM Groups de                                                                                                    |
| User: PUSAT\administrator                                                                                                    |
| Computer: ad2016.pusat.com (AD2016)                                                                                                    |
| Domain: pusat.com (PUSAT)                                                                                                    |
| US: WINDOWS SErVER 2016 Standard 10-0 (14395)                                                                                                    |
| Name: cabang.com (CABANG)                                                                                                    |
| DC: ad2008.cabang.com (AD2008)<br>OS: Windows Server 2008 R2 Standard 6.1 (7601) Service Pack 1                                                                                                    |
| UU:<br>Taract Domain                                                                                                    |
| Name: Pusat.com (PUSAT)                                                                                                    |
| DC: ad2016.pusat.com (AD2016)                                                                                                    |
| 05: Windows Server 2016 Standard 10.0 (14393)                                                                                                    |
| UC LUARY//pusat.com/UC#USerCabang.pdc=pusat.pdc=Cum<br>Totra-Forest: No                                                                                                    |
| Password Option: Copy passwords, only for new objects = No                                                                                                    |
| Password Export Server: ad2008.cabang.com                                                                                                    |
| Migrate Security Identifiers: Yes                                                                                                    |
| update Algness res                                                                                                    |
| Fix group membership: Yes                                                                                                    |
| Conflict Option: Ignore                                                                                                    |
| Source Disable Option: Leave source account                                                                                                    |
| Target Disable Option: Enable target account                                                                                                    |
| Migrate groups: Yes                                                                                                    |
| Update Migrated Objects: No                                                                                                    |
| Migrate service accounts: Yes                                                                                                    |
| [Object Migration Section]                                                                                                    |
| 2021-02-02 05:55:33 Starting Account Replicator.                                                                                                    |
| 2021-02-02 05:55:36 WRN1:7372 ADMT does not process BUILTIN accounts or change the membership of BUILTIN groups (Administrators, etc.). Skipping LDAP://cabang.com/CHE-Domain Admins, CH-Users, DC-cabang, DC-com                                                                                                    |
| 2021-09-09 SFS5136 WMR17972 AUM does not process BUILTIN accounts or change the memorshing BUILTIN groups (Administrators, etc.). Skipping LDAP://cloang.com/UH=Domain.Controllers.OHelpers.OHelpers.OHel |
| 2021-02-02 05:55:36 WRN1:7372 ADMT does not process BUILTIN accounts or change the membership of BUILTIN groups (Administrators, etc.). Skipping LDAP://cabang.com/CN=Administrators,CN=Builtin,DC=cabang,DC=com                                                                                                    |
| 2021-02-02 05:55:37 CN=Admin Cabang - Created                                                                                                    |
| 2021-02-02 05:55:37 SID for CABANGSadmincabang added to the SID History of PUSATSadmincabang                                                                                                    |
| 2021-02-02 05:55:38 Wink-XMIAII Caboling - ressword copied:<br>2021-02-02 05:55:38 Wink:IRXP Disabiled the "password never expires" account option for account 'CN=Admin Cabang'.                                                                                                    |
| 2021-02-02 05:55:39 CN=User Cabang 1 - Created                                                                                                    |
| 2021-02-02 05:55:39 SID for CABANG\cabang1 added to the SID History of PUSAT\cabang1                                                                                                    |
| 2021-02-02 05:55:39 	CN=User Cabang 1 - Password Copied.<br>2021-02-02 05:55:39 	CN=User Cabang 1 - Password Copied.                                                                                                    |
| 221-22-22 05:55:39 MML109 Clabate (c) passion new express account option for account ci-ose clabate 1.                                                                                                    |
| 2021-02-02 05:55:39 SID for CABANG\cabang2 added to the SID History of PUSAT\cabang2                                                                                                    |
| 2021-02-02 05:55:40 CN=User Cabang 2 - Password Copied.                                                                                                    |
| 2021-02-02 09:05:140 WNRI/0/4 Ulsabled the password never expires account option for account CN=user Cabang 2 .<br>2021-02-02 05:5540 (NaferounicAbang - Created                                                                                                    |
| 2021-02-02 05:55:40 STD for CABANG\GroupCabang added to the SID History of PUSAT\GroupCabang                                                                                                    |
| 2021-02-02 05:55:40 Processing group membership for CN=GroupCabang.                                                                                                    |
| 2021-02-02 05:55:40 Cannot add WIN/CABANG\$ to CIM-GroupCabang, because WIN/CABANG\$ has not been migrated to the target domain.                                                                                                    |
| 221-22-20 05:55:40 LDAP://d2216.pust.com/CH=Mmark Cabang.0C=pust.LDC=com added.                                                                                                    |
| 2021-02-02 05:55:40 LDAP://ad2016.pusat.com/CN=User Cabang 1,OU=UserCabang,DC=pusat,DC=com added.                                                                                                    |
| 2021-02-02 05:55:60 HRNI17372 ADNT does not process BUILTIN accounts or change the membership of BUILTIN groups (Administrators, etc.). Skipping LDAP://cabang.com/CH-Domain Admins,CH-Users,DC=com                                                                                                    |
| 2021-02-02 95:55:40 WMRL15/37 AUMI does not process BULLIN accounts or change the memoership of BULLIN groups (Administrators, etc.). skipping LUMP1/(abang.com/Li=Schema Administruteses), bu=com<br>2021-02-02 95:55:40 WMRL15/37 AUMI does not process BULLIN accounts or change the memoership of BULLIN groups (Administrators, etc.). Skipping LUMP1/(abang.com/Li=Schema Administrutes)                                                                                                    |
| 221-02-02 05:55:40 MRW17372 ADMT does not process BULITM accounts or change the membership of BULITM proups (Administrators, etc.). Skipping LDAP://domms.com//H-Bummariteriores.gov//H-Bummariteriores.gov//H |
| 2021-02-02 05:55:40 Updated user rights for CN=Admin Cabang                                                                                                    |
| 2021-02-02 05:55:40 Updated user rights for CN-User Cabang 1                                                                                                    |
| 2021-202-20 05:55:40 Updated user intervises for Children and Children and Children |
| 2021-02-02 05:55:41 Operation completed.                                                                                                    |
|                                                                                                    |
|                                                                                                    |

# {41}\_ Reporting ADMT

#### Active Directory Migration Tool: Reporting Wizard

|                       | , c                        | ·                      |        | 0                                               |                                       |                     |      |     |
|-----------------------|----------------------------|------------------------|--------|-------------------------------------------------|---------------------------------------|---------------------|------|-----|
| ᡖ migrator - [        | Active Directory Migration | Tool]                  |        |                                                 |                                       | -                   |      | ×   |
| \overline File Action | n View Window He           | lp                     |        |                                                 |                                       |                     | - 6  | ×   |
| 🔶 🔿 🗖                 | o 📑 🚺 🖬                    |                        |        |                                                 |                                       |                     |      |     |
| Active Direct         | tory Migration Tool        | Name                   |        |                                                 |                                       |                     |      |     |
| Reports               | User Account Migra         | ation Wizard           |        |                                                 |                                       |                     |      |     |
|                       | Group Account Mig          | gration Wizard         |        |                                                 |                                       |                     |      |     |
|                       | Computer Migratio          | n Wizard               |        |                                                 |                                       |                     |      |     |
|                       | Security Translation       | Wizard                 |        |                                                 |                                       |                     |      |     |
|                       | Reporting Wizard           |                        |        |                                                 |                                       |                     |      |     |
|                       | Service Account Mi         | gration Wizard         |        |                                                 |                                       |                     |      |     |
|                       | Managed Service A          | ccount Migration Wizar | d      |                                                 |                                       |                     |      |     |
|                       | Retry Task Wizard          |                        |        |                                                 |                                       |                     |      |     |
|                       | Password Migration         | n Wizard               |        |                                                 |                                       |                     |      |     |
|                       | Customer Feedback          | c Options              |        |                                                 |                                       |                     |      |     |
|                       | View                       |                        | >      |                                                 |                                       |                     |      |     |
|                       | New Window from            | Here                   |        |                                                 |                                       |                     |      |     |
|                       | Refresh                    |                        |        |                                                 |                                       |                     |      |     |
|                       | Export List                |                        |        |                                                 |                                       |                     |      |     |
|                       | Usla                       |                        |        |                                                 |                                       |                     |      |     |
|                       | нер                        |                        |        |                                                 |                                       |                     |      |     |
|                       |                            |                        |        |                                                 |                                       |                     | _    |     |
| migrator - [/         | Active Directory Migration | lool]                  |        |                                                 |                                       | _                   |      | ×   |
| 🚡 File Action         | View Window He             | lp                     |        |                                                 |                                       |                     | - 6  | r × |
|                       | a 📑 🛛 🖬                    | Reporting V            | Vizard |                                                 |                                       |                     | ×    |     |
| Active Direct         | ory Migration Tool         | Name                   |        | Welcome to                                      | the Rer                               | ortina              |      |     |
| Reports               |                            | 🕪 Rep                  | $\sim$ | Wizard                                          | o the Kep                             | orung               |      |     |
|                       |                            |                        |        | This without helps you                          |                                       | containing the      |      |     |
|                       |                            |                        |        | information you need                            | to migrate betw                       | een Active Direct   | tory |     |
|                       |                            |                        |        | domains in a differen<br>same forest (intrafore | t forest (interfore<br>st migration). | st migration) or th | e    |     |
|                       |                            |                        |        | To continue, click N                            | ext                                   |                     |      |     |
|                       |                            |                        |        |                                                 |                                       |                     |      |     |
|                       |                            |                        |        | <b>y</b>                                        |                                       |                     |      |     |
|                       |                            |                        |        |                                                 |                                       |                     |      |     |
|                       |                            |                        |        |                                                 |                                       |                     |      |     |
|                       |                            |                        |        |                                                 |                                       |                     |      |     |
|                       |                            |                        |        |                                                 |                                       |                     |      |     |
|                       |                            |                        |        |                                                 |                                       |                     |      |     |
|                       |                            |                        |        |                                                 |                                       |                     |      |     |
|                       |                            |                        |        |                                                 |                                       |                     |      |     |
|                       |                            |                        | ~      | < Back N                                        | ext >                                 | Cancel              | Help |     |
|                       |                            |                        |        | < Back N                                        | lext >                                | Cancel              | Help |     |

#### Domain Selection:

Source Domain: cabang.com

Source Domain Controller: \\ad2008.cabang.com

# Target Domain: pusat.com

# Target Domain Controller: \\ad2016.pusat.com

| 🔚 migrator - [Active Directory Migration T | ool]          |                                                                                    | _              |       |
|--------------------------------------------|---------------|------------------------------------------------------------------------------------|----------------|-------|
| 🚟 File Action View Window Help             |               |                                                                                    |                | _ 8 × |
| 🗢 🄿 📊 🙆 🖻                                  |               | Reporting Wizard                                                                   |                | × 🗌   |
| Active Directory Migration Tool<br>Reports | Name<br>🥪 Rep | Domain Selection<br>For what domains do you want to create reports?                |                | £     |
|                                            |               | Type the names of the source and target domains and domain control from the lists. | lers or select | them  |
|                                            |               | Domain: cabang.com Domain controller: \\ad2008.cabang.com                          |                | •     |
|                                            |               | Target<br>Domain: pusat.com                                                        |                | •     |
|                                            |               | Domain controller: \\ad2016.pusat.com                                              |                | -     |
|                                            |               | < Back Next > Can                                                                  | xel            | Help  |
|                                            |               |                                                                                    |                |       |

# Location file report: C:\Windows\ADMT\Reports

| 👼 migrator - [Active Directory Migration   | Tool]         |                                                             | _      |      | $\times$ |
|--------------------------------------------|---------------|-------------------------------------------------------------|--------|------|----------|
| 🜇 File Action View Window Help             | )             |                                                             |        | -    | 8        |
| 🗢 🌳 🔣 🔯                                    |               | Reporting Wizard                                            |        |      | ×        |
| Active Directory Migration Tool<br>Reports | Name<br>��Rep | Folder Selection<br>Where do you want to store the reports? |        |      | 2        |
|                                            |               | Enter a location to store the reports.                      |        |      |          |
|                                            |               | Location:<br>c:\Windows\ADMT\Reports                        | Browse |      |          |
|                                            |               |                                                             |        |      |          |
|                                            |               |                                                             |        |      |          |
|                                            |               | < Back Next > Cancel                                        |        | Help |          |
|                                            |               |                                                             |        |      |          |

#### Report Selection: Migrated accounts

| 💀 migrator - [Active Directory Migration To                 | bl]                                                                                                    | - 🗆 ×                 |
|-------------------------------------------------------------|----------------------------------------------------------------------------------------------------|-----------------------|
| File Action View Window Help                                |                                                                                                    | _ 8 ×                 |
| Image: Active Directory Migration Tool       Image: Reports | Reporting Wizard<br>Jame Report Selection<br>Prep You can select more than one report type.                                                                                                    | ×                     |
|                                                             | Report types:           Name         Date/Time Last Created           Migrated accounts         Not created           Migrated accounts         Not created           Expired accounts         Not created           Account references         Not created           Account name conflicts         Not created | >                     |
|                                                             | < Back Next > Cance                                                                                                    | el Help               |
| File Action View Window Help                                | 0]                                                                                                    | ×                     |
|                                                             | Reporting Wizard                                                                                                    | ×                     |
| Active Directory Migration Tool                             | lame<br>Rep Completing the Report<br>You have successfully completed the Rep                                                                                                    | ing Wizard            |
|                                                             | You chose to create the following reports:<br>Report Generation<br>The Migrated Users, Groups and Manage                                                                                                    | d Service Accoi       |
|                                                             | C To close this wizard and create the reports                                                                                                    | ><br>s, click Finish. |
|                                                             | < Back Finish Canc                                                                                                    | el Help               |

#### Reports: Migrated Accounts

| 🔚 migrator - [Active Directo                              | ry Migration Tool\Reports\Migra           | ted User, Group and Managed Service Accounts]                                                                                                    |                                                | - 🗆 ×                     |   |
|-----------------------------------------------------------|-------------------------------------------|----------------------------------------------------------------------------------------------------|------------------------------------------------|---------------------------|---|
| 🚟 File Action View Wi                                     | indow Help                                |                                                                                                    |                                                | - 8                       | × |
| 🦛 🔿 🙍 📰 🚺                                                 |                                           |                                                                                                    |                                                |                           |   |
| Active Directory N<br>Reports<br>Migrated L<br>Migrated C |                                           | Active Directory Migration Tool Reporting                                                                                                    |                                                | ,                         | ^ |
|                                                           |                                           | Migrated User, Group and Managed Service Accounts                                                                                                    |                                                |                           |   |
| Se                                                        | ource Target Account<br>omain Domain Type | Source Path                                                                                                    |                                                | Target Patl               |   |
| caba                                                      | ang.com pusat.com user                    | LDAP://cabang.com/CN=Admin L<br>Cabang,OU=UserCabang,DC=cabang,DC=com C                                                                                                    | DAP://pusat.com/CN=Ac<br>Cabang,OU=UserCabang, | dmin<br>DC=pusat,DC=cc    |   |
| caba                                                      | ang.com pusat.com user                    | LDAP://cabang.com/CN=User Cabang L<br>1,OU=UserCabang,DC=cabang,DC=com 1                                                                                                    | DAP://pusat.com/CN=Us<br>,OU=UserCabang,DC=p   | ser Cabang<br>usat,DC=com |   |
| caba                                                      | ang.com pusat.com user                    | LDAP://cabang.com/CN=User Cabang L<br>2,OU=UserCabang,DC=cobang,DC=com 2                                                                                                    | DAP://pusat.com/CN=Us<br>,OU=UserCabang,DC=p   | ser Cabang<br>usat,DC=com |   |
| caba                                                      | ang.com pusat.com group                   | $LDAP://cabang.com/CN=GroupCabang.OU=UserCabang.DC=cabang.DC=com\ Logence and the set of the set of the set o$ | DAP://pusat.com/CN=Gr                          | roupCabang,OU=1           |   |
|                                                           |                                           |                                                                                                    |                                                |                           | ~ |
| < > <                                                     |                                           |                                                                                                    |                                                | >                         |   |

# {42}\_ Cek User Active Directory Windows Server 2016

# Active Directory Users and Computers: pusat.com, UserCabang

#### (User AD dari server 2008 sudah termigrasi ke server 2016)

| Active Directory Users and Computers                                                                                                    |                                                                       |                                                         |             |  |  |  |  |
|----------------------------------------------------------------------------------------------------|-----------------------------------------------------------------------|---------------------------------------------------------|-------------|--|--|--|--|
| File         Action         View         Help                                                                                                    | 7 🗾 🐍                                                                 |                                                         |             |  |  |  |  |
| <ul> <li>Active Directory Users and Computers [ad2016.pusat.com]</li> <li>Saved Queries</li> <li>Builtin</li> <li>Computers</li> <li>Domain Controllers</li> <li>ForeignSecurityPrincipals</li> <li>Managed Service Accounts</li> <li>UserCabang</li> <li>UserPusat</li> <li>Users</li> </ul> | Name<br>Admin Cabang<br>GroupCabang<br>User Cabang 1<br>User Cabang 2 | Type<br>User<br>Security Group - Global<br>User<br>User | Description |  |  |  |  |

# {43}\_ Cek SID di server 2008 before migrate

### Cek SID dengan Active Directory Explorer

| Mactive Directory Explorer - Sysinternals: www.sysinternals.com [127.0.0.1 [ad2008.cabang.com]] |                           |                 |       |                                                                            |          |  |  |  |  |
|-------------------------------------------------------------------------------------------------|---------------------------|-----------------|-------|----------------------------------------------------------------------------|----------|--|--|--|--|
| File Edit Favorites Search Compare History Help                                                 |                           |                 |       |                                                                            |          |  |  |  |  |
|                                                                                                 |                           |                 |       |                                                                            |          |  |  |  |  |
| Path: CN=User Cabang 1,OU=UserCabang,DC=cabang,DC=com, 127.0.0.1 [ad2008.cabang.com]            |                           |                 |       |                                                                            |          |  |  |  |  |
| CN=Deleted Objects                                                                              | Attribute                 | Syntax          | Count | Value(s)                                                                   |          |  |  |  |  |
| ⊡ i OU=Domain Controllers                                                                       | logonCount 🗃              | Integer         | 1     | 7                                                                          |          |  |  |  |  |
| CN=ForeignSecurityPrincipals                                                                    | 🔊 mail                    | DirectoryString | 1     | cabang1@cabang.com                                                         |          |  |  |  |  |
| CN=Infrastructure                                                                               | memberOf                  | DN              | 1     | CN=GroupCabang,OU=UserCabang,DC=cabang,DC=com                              |          |  |  |  |  |
| CN=LostAndFound                                                                                 | name 🔊                    | DirectoryString | 1     | User Cabang 1                                                              |          |  |  |  |  |
| CN=Managed Service Accounts                                                                     | nTSecurityDescriptor      | NTSecurityDe    | 1     | D:AI(OA;;RP;4c164200-20c0-11d0-a768-00aa006e0529;;RS)(OA;;RP;5f202010-79a5 | -1       |  |  |  |  |
| E CN=NIDS Quotas                                                                                | objectCategory            | DN              | 1     | CN=Person,CN=Schema,CN=Configuration,DC=cabang,DC=com                      |          |  |  |  |  |
| E CN=Program Data                                                                               | objectClass               | OID             | 4     | top;person;organizationalPerson;user                                       |          |  |  |  |  |
|                                                                                                 | objectGUID                | OctetString     | 1     | {806D6F11-4640-4662-A99A-34E38020C5B9}                                     |          |  |  |  |  |
| E Scheddlig                                                                                     | objectSid                 | Sid             | 1     | S-1-5-21-2342293633-2343849739-3458845129-1103                             |          |  |  |  |  |
| E CN=GroupCabang                                                                                | primaryGroupID            | Integer         | 1     | 513                                                                        |          |  |  |  |  |
|                                                                                                 | pwdLastSet                | Integer8        | 1     | 1/30/2021 8:36:50 PM                                                       |          |  |  |  |  |
| CN=User Cabang 1                                                                                | sAMAccountName            | DirectoryString | 1     | cabang1                                                                    |          |  |  |  |  |
| 🗄 🔍 CN=User Cabang 2                                                                            | sAMAccountType            | Integer         | 1     | 805306368                                                                  |          |  |  |  |  |
| E I CN=Users                                                                                    | 📄 sn                      | DirectoryString | 1     | Cabang 1                                                                   |          |  |  |  |  |
|                                                                                                 | 🔊 title                   | DirectoryString | 1     | User                                                                       |          |  |  |  |  |
| E: CN=Schema,CN=Configuration,DC=                                                               | userAccountControl        | Integer         | 1     | 66048                                                                      |          |  |  |  |  |
| 🗈 🚔 DC=DomainDnsZones,DC=cabang,E                                                               | , 🛛 🖻 userPrincipalName   | DirectoryString | 1     | cabang1@cabang.com                                                         | -        |  |  |  |  |
|                                                                                                 |                           |                 |       |                                                                            | <u>ا</u> |  |  |  |  |
| CN=User Cabang 1,OU=UserCabang,DC=cabang,                                                       | DC=com, 127.0.0.1 [ad2008 | cabang.com]     |       |                                                                            | _//.     |  |  |  |  |

#### {44}\_ Cek SID di server 2016 after migrate

SID berhasil di migrate dari server 2008 ke server 2016 (SID yang ada di server 2008 sama identik denagn yang ada di server 2016)

| 🖗 Active Directory Explorer - Sysinternals: www.sysinternals.com [127.0.0.1 [ad2016.pusat.com]] — 🗌 🔿                                                                                                    |        |                            |                 |   |                                                      |   |  |  |  |  |  |
|----------------------------------------------------------------------------------------------------|--------|----------------------------|-----------------|---|------------------------------------------------------|---|--|--|--|--|--|
| File Edit Favorites Search Compare History Help                                                                                                    |        |                            |                 |   |                                                      |   |  |  |  |  |  |
| 🖻 🔍 🕼 日 🔛 🖆 🔶 🔻                                                                                                    |        |                            |                 |   |                                                      |   |  |  |  |  |  |
| Path: CN=User Cabang 1,OU=UserCabang,DC=pusat,DC=com, 127.0.0.1 [ad2016.pusat.com]                                                                                                    |        |                            |                 |   |                                                      |   |  |  |  |  |  |
| B DC=pusat,DC=com     Attribute     Syntax     Count     Value(s)                                                                                                    |        |                            |                 |   |                                                      |   |  |  |  |  |  |
|                                                                                                    |        | lobjectCategory            | DN              | 1 | CN=Person,CN=Schema,CN=Configuration,DC=pusat,DC=com |   |  |  |  |  |  |
| CN=Deleted Objects                                                                                                    |        | 🛋 objectClass              | OID             | 4 | top;person;organizationalPerson;user                 |   |  |  |  |  |  |
| ⊕ · · · · OU=Domain Controllers                                                                                                    |        | 🛋 objectGUID               | OctetString     | 1 | {1717C2C5-612F-449D-967E-0F278A83CF61}               |   |  |  |  |  |  |
| CN=ForeignSecurityPrincipals                                                                                                    |        | 🛋 objectSid                | Sid             | 1 | S-1-5-21-351406134-3727805288-164476437-1609         |   |  |  |  |  |  |
|                                                                                                    |        | 🖻 primaryGroupID           | Integer         | 1 | 513                                                  |   |  |  |  |  |  |
|                                                                                                    |        | 🖻 pwdLastSet               | Integer8        | 1 | 0x0                                                  |   |  |  |  |  |  |
|                                                                                                    |        | sAMAccountName             | DirectoryString | 1 | cabang1                                              |   |  |  |  |  |  |
| CN=Managed Service Accounts                                                                                                    |        | sAMAccountType             | Integer         | 1 | 805306368                                            |   |  |  |  |  |  |
| 🗄 💼 CN=NTDS Quotas                                                                                                    |        | 🛤 sIDHistory               | Sid             |   | S-1-5-21-2342293633-2343849739-3458845129-1103       |   |  |  |  |  |  |
| 😟 🛗 CN=Program Data                                                                                                    |        | 🔊 sn                       | DirectoryString | 1 | Cabang 1                                             |   |  |  |  |  |  |
| CN=System                                                                                                    |        | 🔊 title                    | DirectoryString | 1 | User                                                 |   |  |  |  |  |  |
| CN=TPM Devices                                                                                                    |        | 🖻 userAccountControl       | Integer         | 1 | 512                                                  |   |  |  |  |  |  |
| OU=UserCabang                                                                                                    |        | 🛋 userPrincipalName        | DirectoryString | 1 | cabang1@pusat.com                                    |   |  |  |  |  |  |
| CN=Admin Cabang                                                                                                    |        | 🛋 uSNChanged               | Integer8        | 1 | 0x9046                                               |   |  |  |  |  |  |
| the second second secon |        | JuSNCreated                | Integer8        | 1 | 0x903B                                               |   |  |  |  |  |  |
| CN=User Cabang 1                                                                                                    |        | 🖬 whenChanged              | GeneralizedTime | 1 | 02-Feb-21 05:55:39 AM                                |   |  |  |  |  |  |
| En Civeuser Cabang 2                                                                                                    | ×      | whenCreated                | GeneralizedTime | 1 | 02-Feb-21 05:55:39 AM                                |   |  |  |  |  |  |
| < >                                                                                                    |        |                            |                 |   |                                                      | ~ |  |  |  |  |  |
| CN=User Cabang 1,OU=UserCabang,DC=pus                                                                                                    | sat, D | DC=com,127.0.0.1 [ad2016.p | ousat.com]      |   |                                                      |   |  |  |  |  |  |

#### {45}\_ Cek SID komputer client before migrate

Cek SID user cabang1 di komputer yang terhubung dengan domain cabang.com Registry: HKEY\_LOCAL\_MACHINE\SOFTWARE\Microsoft\Windows NT\CurrentVersion\ProfileList

# <mark>Cmd</mark>: whoami /user

| 💣 Registry Editor                                                                                                    |      |                                         |                   |                                                            |  |  |  |  |
|----------------------------------------------------------------------------------------------------|------|-----------------------------------------|-------------------|------------------------------------------------------------|--|--|--|--|
| File Edit View Favorites Help                                                                                                    |      |                                         |                   |                                                            |  |  |  |  |
| ProfileList                                                                                                    | *    | Name                                    | Туре              | Data                                                       |  |  |  |  |
|                                                                                                    |      | 赴 (Default)                             | REG_SZ            | (value not set)                                            |  |  |  |  |
|                                                                                                    |      | 👪 Flags                                 | REG_DWORD         | 0x00000000 (0)                                             |  |  |  |  |
|                                                                                                    |      | 赴 Guid                                  | REG_SZ            | {806d6f11-4640-4662-a99a-34e38020c5b9}                     |  |  |  |  |
|                                                                                                    |      | 😻 NextLogonCach                         | REG_DWORD         | 0x00000001 (1)                                             |  |  |  |  |
| 51-5-21-2342293035-2343049/39-3430043129-1104                                                                                       |      | ProfileImagePath                        | REG_EXPAND_SZ     | C:\Users\cabang1                                           |  |  |  |  |
| S 1 5 21 2572264455 257071050-4046122550-1105                                                                                       |      | 🕮 ProfileLoadTime                       | REG_DWORD         | 0x00000000 (0)                                             |  |  |  |  |
| S.1-5-21-2573264455-257871856-4040122558-1105                                                                                       |      | BrofileLoadTime                         | REG_DWORD         | 0x00000000 (0)                                             |  |  |  |  |
| S1 5 21 25/5204455 25/01050 4040122550 1100                                                                                         |      | 88 RefCount                             | REG_DWORD         | 0x00000001 (1)                                             |  |  |  |  |
| S-1-5-21-2573264453-257871856-4048122558-1108                                                                                       |      | RunLogonScript                          | REG_DWORD         | 0x00000000 (0)                                             |  |  |  |  |
| S-1-5-21-2573264453-257871856-4048122558-1126                                                                                       |      | 🕫 Sid                                   | REG_BINARY        | 01 05 00 00 00 00 00 05 15 00 00 00 81 90 9c 8b 0b 4f b4 8 |  |  |  |  |
| S-1-5-21-2573264453-257871856-40481                                                                                                 |      |                                         |                   |                                                            |  |  |  |  |
| S-1-5-21-2573264453-257871856-40481                                                                                                 | ws\s | system32\cmd.exe                        |                   |                                                            |  |  |  |  |
| S-1-5-21-2573264453-257871856-404812                                                                                                | cal  | ang ang ang ang ang ang ang ang ang ang | 0.14              | <u>^</u>                                                   |  |  |  |  |
|                                                                                                    |      | angi/wildani / as                       |                   |                                                            |  |  |  |  |
|                                                                                                    | RMA  | 1110N                                   |                   |                                                            |  |  |  |  |
| S-1-5-21-2646353899-120095214-79497                                                                                                 |      | 015                                     |                   |                                                            |  |  |  |  |
|                                                                                                    | ==== | 51D                                     |                   |                                                            |  |  |  |  |
|                                                                                                    | ban  | ng1 S-1-5-21-234                        | 2293633-234384    | 739-3458845129-1103                                        |  |  |  |  |
|                                                                                                    | cal  | ang1>                                   |                   |                                                            |  |  |  |  |
|                                                                                                    | cal  | ang1>whoami ∕fq                         | dn<br>DC-ophong l | 1C=oom                                                     |  |  |  |  |
|                                                                                                    | aus  | ang 1,00-0sercan                        | ang, bo-cabang, i |                                                            |  |  |  |  |
| S-1-5-21-495131562-680300042-109107. C=\Users\                                                                                      | cal  | pang1>_                                 |                   |                                                            |  |  |  |  |
| ProfileLoader                                                                                                    |      |                                         |                   |                                                            |  |  |  |  |
| Computer\HKEY_LOCAL_MACHINE\SOFTWARE\Microsoft\Windows NT\CurrentVersion\ProfileList\S-1-5-21-2342293633-2343849739-3458845129-1103 |      |                                         |                   |                                                            |  |  |  |  |

#### {46}\_ Cek SID komputer client after migrate

Cek SID user cabang1 di komputer yang terhubung dengan domain pusat.com

Di folder Users akan terdpat 2 folder: cabang1 dan cabang1.PUSAT (folder cabang1 dari domain cabang.com, sedangkan cabang1.PUSAT dari domain pusat.com)

#### <mark>Cmd</mark>: whoami /user

Ketika awal login dengan domain pusat.com akan diminta untuk mengganti password

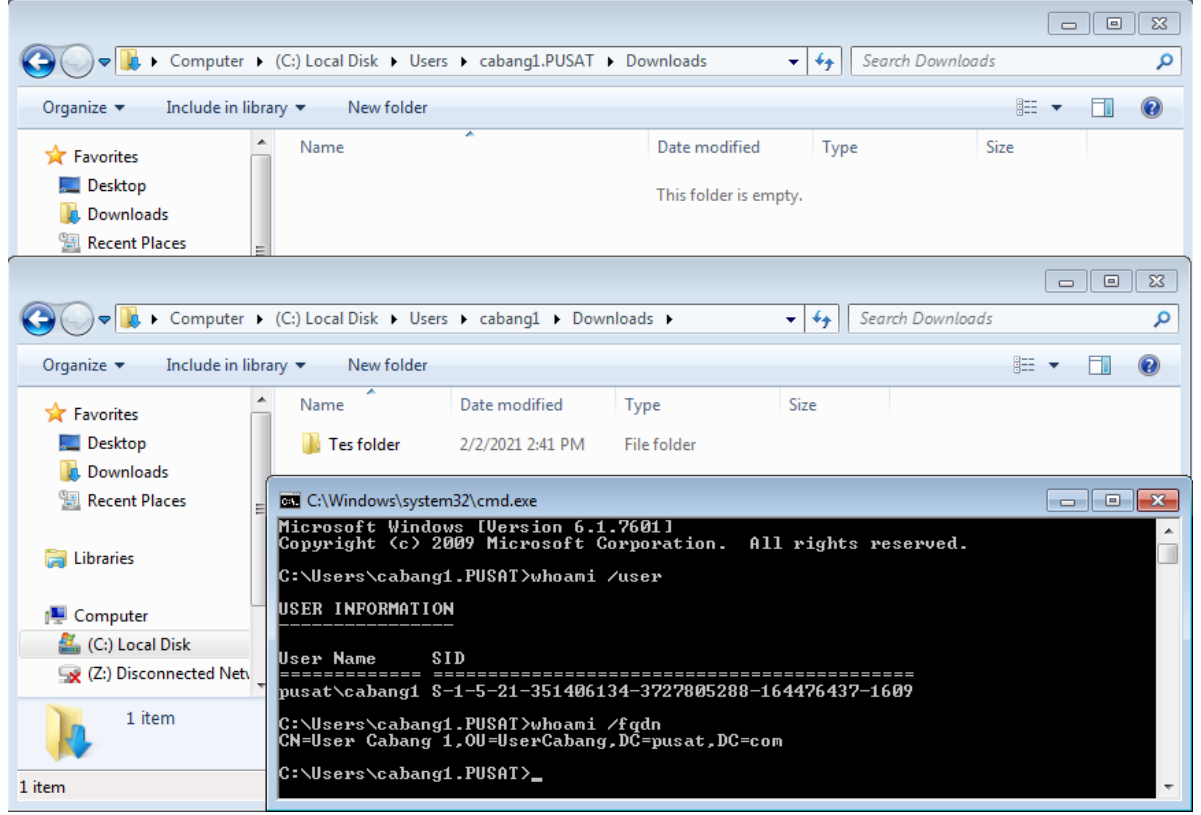

Agar profile user ketika login diarahkan ke folder user yang lama, maka harus di ubah dari registry dengan user administrator

Ganti folder path ke lokasi lama, hapus .PUSAT

| 📸 Registry Editor                                                        |      |                          |                     |                                              |
|--------------------------------------------------------------------------|------|--------------------------|---------------------|----------------------------------------------|
| File Edit View Favorites Help                                            |      |                          |                     |                                              |
| ProfileList                                                              | *    | Name                     | Туре                | Data                                         |
|                                                                          |      | ab (Default)             | REG_SZ              | (value not set)                              |
| <b>S</b> -1-5-19                                                         |      | 🚻 Flags                  | REG_DWORD           | 0x00000000 (0)                               |
|                                                                          |      | ab Guid                  | REG SZ              | {1717c2c5-612f-449d-967e-0f278a83cf61}       |
| S-1-5-21-2342293633-2343849/39-3458845129-1103                           |      | NextLogonCach            | REG DWORD           | 0x00000001 (1)                               |
|                                                                          |      | ab ProfileImagePath      | REG EXPAND SZ       | C:\Users\cabang1.PUSAT                       |
|                                                                          |      | ProfileLoadTime          | REG DWORD           | 0x00000000 (0)                               |
|                                                                          |      | R ProfileLoadTime        | REG DWORD           | 0x00000000 (0)                               |
|                                                                          |      | 100 RefCount             | REG DWORD           | 0x00000001 (1)                               |
|                                                                          |      | Bunl ogonScript          | REG DWORD           | 0x00000000 (0)                               |
| C 1 5 21 2572264453-257071050-4040122530-1107                            |      | Sid                      | REG BINARY          | 01 05 00 00 00 00 00 05 15 00 00 00 36 08 f2 |
|                                                                          |      | State                    | REG DWORD           |                                              |
| S-1-5-21-2573264453-257871856-4048122558-1127 bak                        |      |                          | 120_0110100         | 5,55555557 (5)                               |
| S-1-5-21-2573264453-257871856-4048122558-1128                            |      | Edit String              |                     | <b>—</b>                                     |
| 5-1-5-21-2573264453-257871856-4048122558-1129                            |      | Value name:              |                     |                                              |
| 5-1-5-21-2573264453-257871856-4048122558-1610                            |      | Pastialmane Path         |                     |                                              |
| S-1-5-21-2646353899-120095214-794975970-1104                             |      | ProfileImagePath         |                     |                                              |
| S-1-5-21-2646353899-120095214-794975970-1105                             |      | Value data:              |                     |                                              |
|                                                                          |      | C:\Users\cabang1         | PUSAT               |                                              |
|                                                                          |      |                          | -                   |                                              |
| S-1-5-21-351406134-3727805288-164476437-1107                             | Ξ    |                          |                     | OK Cancel                                    |
| S-1-5-21-351406134-3727805288-164476437-1108                             |      |                          |                     |                                              |
| S-1-5-21-351406134-3727805288-164476437-1604                             |      |                          |                     |                                              |
|                                                                          |      |                          |                     |                                              |
|                                                                          |      |                          |                     |                                              |
| S-1-5-21-495131562-680300042-1091072176-1000                             |      |                          |                     |                                              |
| ▷ - J ProfileLoader                                                      | Ŧ    | •                        |                     | 4                                            |
| Computer\HKEY_LOCAL_MACHINE\SOFTWARE\Microsoft\Windows NT\CurrentVersion | n\Pr | ofileList\S-1-5-21-35140 | 6134-3727805288-164 | 476437-1609                                  |

#### {47}\_ Raise domain dan forest functional level

Active Directory Domain and Trusts: pusat.com, Raise domain functional level, pilih Windows Server 2016

| Active Directory D | omains and Trusts                                                                                                    |      | - 🗆 X        |
|--------------------|----------------------------------------------------------------------------------------------------|------|--------------|
| File Action View   | Help                                                                                                    |      |              |
| 🗢 🔿 🔁 📰 🗉          |                                                                                                    |      |              |
| Active Directory D | omains and Trusts [ ad2016.pusat.com ] Name Type                                                                                                    |      | Actions      |
| 📳 pusat.com        | Raise domain functional level                                                                                                    | × ,. | pusat.com    |
|                    | Domain name:<br>pusat.com<br>Current domain functional level:<br>Windows Server 2003<br>Select an available domain functional level:<br>Windows Server 2016<br>▲ After you raise the domain functional level, it is possible that you may not be able to<br>reverse it. For more information on domain functional levels, click Help.<br>Raise Cancel Help | 7    | More Actions |

# Active Directory Domain and Trusts [ad2016.pusat.com] : Raise forest functional level, pilih Windows Server 2016

| Active Directory Domains a | and Trusts                                                                                                    | - 🗆 ×                                            |
|----------------------------|----------------------------------------------------------------------------------------------------|--------------------------------------------------|
| File Action View Help      | - Annual -                                                                                                    |                                                  |
| 🗢 🌳 🔲 🖾 🗣                  | ?                                                                                                    |                                                  |
| Active Directory Domains a | nd Trusts [ ad2016.pusat.com ] Name Type                                                                                                    | Actions                                          |
| pusat.com                  | Raise forest functional level X                                                                                                    | Active Directory Domains and Tr $\blacktriangle$ |
|                            | Forest name:<br>pusat.com<br>Current forest functional level:<br>Windows Server 2003<br>Select an available forest functional level:<br>Windows Server 2016<br>✓<br>After you raise the forest functional level, it is possible that you may not be able to<br>reverse it. For more information on forest functional levels, click Help.<br>Raise Cancel Help | More Actions                                     |

#### {48}\_ Windows Server 2016 RODC join domain pusat.com

Hostname: rodc2016, ip address: 192.168.2.3, gateway: 192.168.2.1, dns: 192.168.2.3 ; 192.168.2.1, join domain pusat.com.

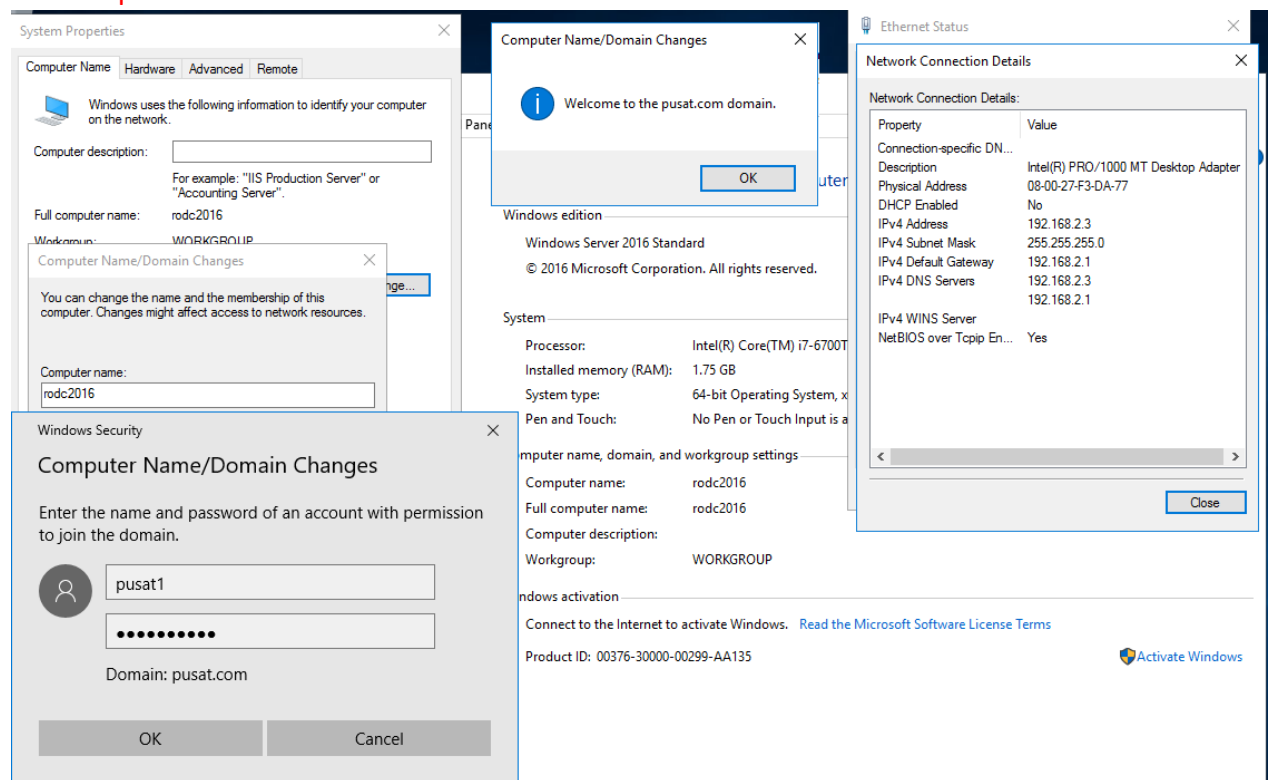

# [49] Install Active Directory Windows Server 2016 RODC

#### Server Manager, Add Roles and Features

| 📥 Server Manager                                                                                                    |                                                                                                    | _                   |                          | $\times$ |
|----------------------------------------------------------------------------------------------------|----------------------------------------------------------------------------------------------------|---------------------|--------------------------|----------|
| 📥 Add Roles and Features Wizard                                                                                          |                                                                                                    | -                   |                          | ×        |
| Before you begin                                                                                                    |                                                                                                    | DESTINAT<br>rodc201 | TON SERVE<br>16.pusat.co | iR<br>m  |
| Before You Begin<br>Installation Type                                                                                    | This wizard helps you install roles, role services, or features. You determine which re<br>features to install based on the computing needs of your organization, such as sha<br>hosting a website.                     | ring docu           | services, o<br>ments, o  | or<br>r  |
| Server Selection To remove roles, role services, or features:<br>Server Roles Start the Remove Roles and Features Wizard |                                                                                                    |                     |                          |          |
|                                                                                                    | Features Before you continue, verify that the following tasks have been completed:                                                                                                    |                     |                          |          |
|                                                                                                    | <ul> <li>The Administrator account has a strong password</li> <li>Network settings, such as static IP addresses, are configured</li> <li>The most current security updates from Windows Update are installed</li> </ul> |                     |                          |          |
|                                                                                                    | If you must verify that any of the preceding prerequisites have been completed, clo<br>complete the steps, and then run the wizard again.                                                                               | ose the wi          | zard,                    |          |
|                                                                                                    | To continue, click Next.                                                                                                    |                     |                          |          |
|                                                                                                    | Skip this page by default                                                                                                    |                     |                          |          |
|                                                                                                    | < Previous Next > Inst                                                                                                    | all                 | Cancel                   |          |

# Select installation type: Role-based or feature-based installation

| 🚘 Server Manager                      |                                                                                                    | _                 |                          | $\times$  |
|---------------------------------------|----------------------------------------------------------------------------------------------------|-------------------|--------------------------|-----------|
| 📥 Add Roles and Features Wizard       |                                                                                                    | -                 |                          | $\times$  |
| Select installation                   | type                                                                                                    | DESTINA<br>rodc20 | TION SERV<br>16.pusat.co | 'ER<br>om |
| Before You Begin                      | Select the installation type. You can install roles and features on a running physical<br>machine, or on an offline virtual hard disk (VHD).                   | compute           | er or virtu              | ıal       |
| Installation Type<br>Server Selection | Role-based or feature-based installation<br>Configure a single server by adding roles, role services, and features.                                            |                   |                          |           |
| Features<br>Confirmation              | Remote Desktop Services installation Install required role services for Virtual Desktop Infrastructure (VDI) to create a v or session-based deskton denlowment | rirtual ma        | ichine-ba                | ised      |
| Results                               |                                                                                                    |                   |                          |           |
|                                       |                                                                                                    |                   |                          |           |
|                                       |                                                                                                    |                   |                          |           |
|                                       |                                                                                                    |                   |                          |           |
|                                       |                                                                                                    |                   |                          |           |
|                                       |                                                                                                    |                   |                          |           |
|                                       | < Previous Next > Inst                                                                                                    | IIIe              | Cance                    | I         |

# Select destination server: rodc2016.pusat.com

| Server Manager            |                                                                                                    |                              |                                              |                   | -                       |     |
|---------------------------|----------------------------------------------------------------------------------------------------|------------------------------|----------------------------------------------|-------------------|-------------------------|-----|
| Add Koles and Features Wi | Roles and Features Wizard         ect destination server         ore You Begin         Select a server or a virtual hard disk on which to install roles and features.         allation Tupe |                              |                                              |                   |                         |     |
| Select destinati          | on server                                                                                                    |                              |                                              | DESTINA<br>rodc20 | TION SERV<br>16.pusat.c | VER |
| Before You Begin          | Select a server or a                                                                                                    | virtual hard disk on whic    | h to install roles and features.             |                   |                         |     |
| Installation Type         | <ul> <li>Select a server</li> </ul>                                                                                                    | from the server pool         |                                              |                   |                         |     |
| Server Selection          | <ul> <li>Select a virtual</li> </ul>                                                                                                    | hard disk                    |                                              |                   |                         |     |
| Server Roles              | Server Pool                                                                                                    |                              |                                              |                   |                         |     |
| Features                  |                                                                                                    |                              |                                              |                   |                         | _   |
|                           | Filter:                                                                                                    |                              |                                              |                   |                         |     |
|                           | News                                                                                                    |                              |                                              |                   |                         |     |
|                           | Name                                                                                                    | IP Address                   | Operating System                             |                   |                         |     |
|                           | rodc2016.pusat.co                                                                                                    | IP Address                   | Operating System<br>Microsoft Windows Server | 2016 Standard     |                         |     |
|                           | rodc2016.pusat.co                                                                                                    | 1P Address<br>om 192.168.2.3 | Operating System<br>Microsoft Windows Server | 2016 Standard     |                         |     |

| Server Roles: | Active L | Directory l | Jomain | Service |
|---------------|----------|-------------|--------|---------|
|---------------|----------|-------------|--------|---------|

| 🚘 Server Manager                                                                                                 |                                                                                                    | _                                                                                                    |           | $\times$ |
|----------------------------------------------------------------------------------------------------|----------------------------------------------------------------------------------------------------|----------------------------------------------------------------------------------------------------|-----------|----------|
| 📥 Add Roles and Features Wizard                                                                                  |                                                                                                    | _                                                                                                    |           | $\times$ |
| Select server roles                                                                                              |                                                                                                    | DESTINATIC<br>rodc2016                                                                                                    | ON SERVE  | éR<br>m  |
| Before You Begin<br>Installation Type<br>Server Selection<br>Server Roles<br>Features<br>Confirmation<br>Results | Select one or more role<br>Roles<br>Active Director<br>Active Director<br>Active Director<br>Active Director<br>Active Director<br>Device Health<br>DHCP Server<br>Fax Server<br>Fax Server<br>Fax Server<br>Fax Server<br>Fax Server<br>P File and Storag<br>Host Guardian<br>Hyper-V<br>MultiPoint Sen<br>Network Policy<br>Print and Docus<br>Remote Access<br>Remote Deskte<br>Volume Activat<br>Web Server (IS<br>Windows Depl | Add Roles and Features Wizard Add features that are required for Active Directory Domain Services? You cannot install Active Directory Domain Services unless the following role services or features are also installed. [Tools] Group Policy Management A Remote Server Administration Tools A Role Administration Tools A D S and AD LDS Tools Active Directory module for Windows PowerShell AD DS Tools [Tools] Active Directory Administrative Center [Tools] AD DS Snap-Ins and Command-Line Too ] Include management tools (if applicable) Add Features Cancel | Is Cancel | ×        |
|                                                                                                    |                                                                                                    | < Previous Next > Install                                                                                                    | Cancel    |          |

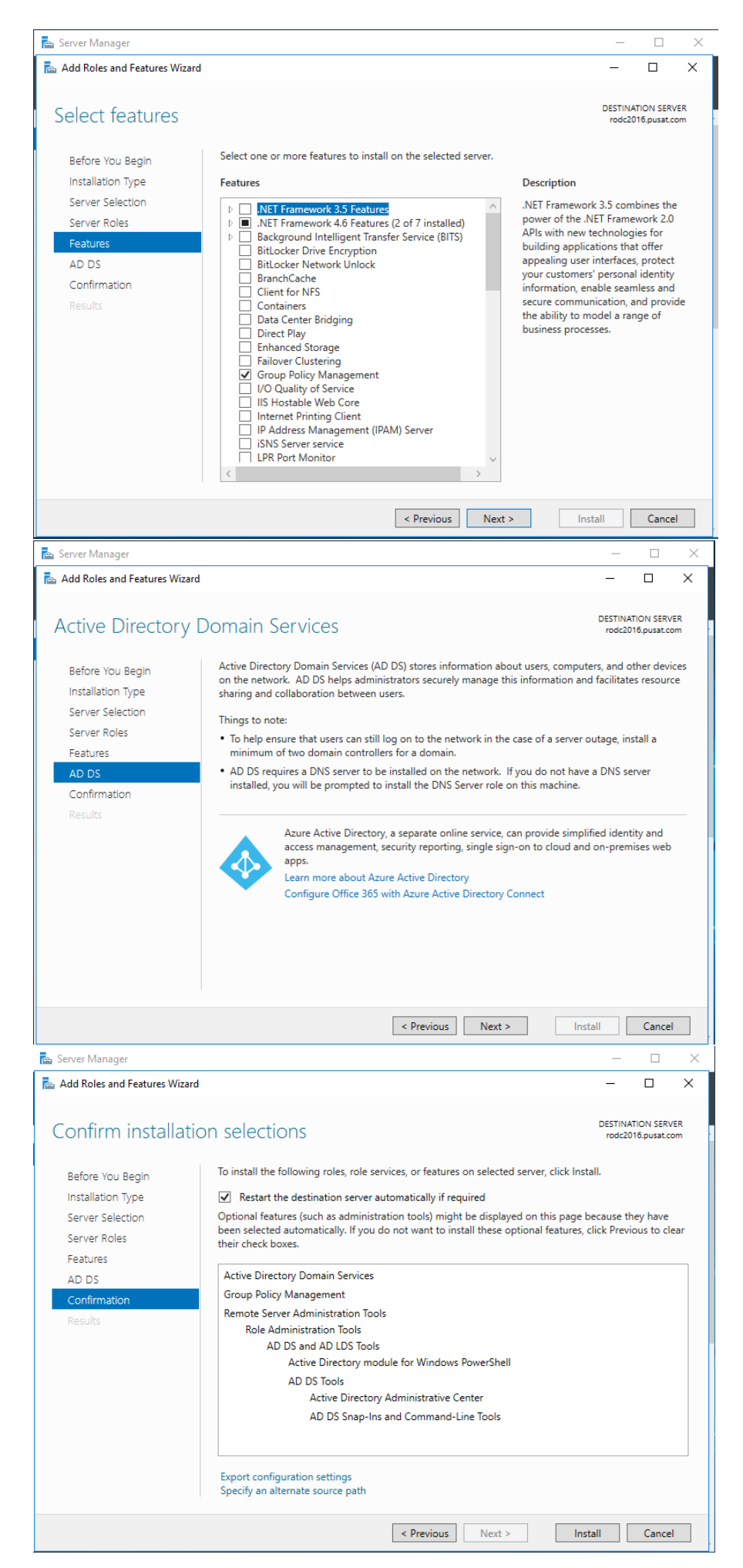

| 📥 Server Manager                |                                                                                                    | _                      |                          | $\times$  |
|---------------------------------|----------------------------------------------------------------------------------------------------|------------------------|--------------------------|-----------|
| 🚡 Add Roles and Features Wizard |                                                                                                    | -                      |                          | ×         |
| Installation progress           | S                                                                                                    | DESTINA<br>rodc20      | TION SERV<br>116.pusat.c | /ER<br>om |
| Before You Begin                | View installation progress                                                                                                    |                        |                          |           |
| Installation Type               | Feature installation                                                                                                    |                        |                          |           |
| Server Selection                |                                                                                                    |                        |                          |           |
| Server Roles                    | Configuration required. Installation succeeded on rodc2016.pusat.com.                                                                                                    |                        |                          |           |
| Features                        | Active Directory Domain Services                                                                                                    |                        |                          | ^         |
| AD DS                           | Additional steps are required to make this machine a domain controller.                                                                                                    |                        |                          |           |
| Confirmation                    | Promote this server to a domain controller                                                                                                    |                        |                          |           |
| Results                         | Group Policy Management                                                                                                    |                        |                          |           |
|                                 | Remote Server Administration Tools                                                                                                    |                        |                          |           |
|                                 | AD DS and AD LDS Tools                                                                                                    |                        |                          |           |
|                                 | Active Directory module for Windows PowerShell                                                                                                    |                        |                          |           |
|                                 | AD DS Tools                                                                                                    |                        |                          |           |
|                                 | Active Directory Administrative Center                                                                                                    |                        |                          |           |
|                                 | AD DS Snap-Ins and Command-Line Tools                                                                                                    |                        |                          | $\sim$    |
|                                 | You can close this wizard without interrupting running tasks. View task pro<br>page again by clicking Notifications in the command bar, and then Task D<br>Export configuration settings | ogress or o<br>etails. | open this                |           |
|                                 | < Previous Next > Cl                                                                                                    | ose                    | Cance                    | 4         |

#### Server manager: Promote this server to a domain controller

| 🚘 Server Manager                                                                                                    |                                                                                                    | - 🗆 X                                                                                                |
|----------------------------------------------------------------------------------------------------|----------------------------------------------------------------------------------------------------|----------------------------------------------------------------------------------------------------|
| 🕞 💿 🔹 🕶 Dashb                                                                                                    | oard 🔹 🕫 🏹                                                                                                    | Manage Tools View Help                                                                               |
| <ul> <li>Dashboard</li> <li>Local Server</li> <li>All Servers</li> <li>AD DS</li> <li>File and Storage Services ▷</li> </ul> | Post-deployment Configura TASKS ~ X Configuration required for Active Directory Domain Services at RODC2016 Promote this server to a domain controller Feature installation Configuration required. Installation succeeded on rodc2016, pusat.com. Add Roles and Features Task Details 5 Connect the LEARN MORE Roles: 2   Server groups: 1   Servers total: 1 Task DDS 1 Task Data Output Task Data Output Connect the LEARN MORE Connect the LEARN MORE | is local server<br>d features<br>rvers to manage<br>rer group<br>is server to cloud services<br>Hide |

# Deployment Configuration: add a domain controller to an existing domain, domain: pusat.com, user: PUSAT\administrator

| 🚘 Server Manager                                                                                                    |                                                                                                    |                       | - 🗆 ×                               |
|----------------------------------------------------------------------------------------------------|----------------------------------------------------------------------------------------------------|-----------------------|-------------------------------------|
| 📥 Active Directory Domain Service                                                                                                    | Configuration Wizard                                                                                                    |                       | - 🗆 X                               |
| Deployment Conf                                                                                                    | guration                                                                                                    |                       | TARGET SERVER<br>rodc2016.pusat.com |
| Deployment Configuration<br>Domain Controller Options<br>Additional Options<br>Paths<br>Review Options<br>Prerequisites Check<br>Installation<br>Results | Select the deployment operation    Select the domain controller to an existing doo  Add a new domain to an existing forest  Add a new forest  Specify the domain information for this operation  Domain: | main<br>tion<br>t.com | Select                              |
|                                                                                                    | < Previous                                                                                                    | Next >                | Install                             |

# Domain Controller Options:

Domain Name System (DNS) server, Global Catalog (GC), Read only domain controller (RODC)

|   | Server Manager                                                                                                    |                                                                                                    |                                                                    |                                              | - •      | _                |                         | ×      |
|---|----------------------------------------------------------------------------------------------------|----------------------------------------------------------------------------------------------------|--------------------------------------------------------------------|----------------------------------------------|----------|------------------|-------------------------|--------|
|   | Active Directory Domain Services                                                                                                    | Configuration Wizard                                                                                                    |                                                                    |                                              |          | _                |                         | ×      |
|   | Domain Controller                                                                                                    | Options                                                                                                    |                                                                    |                                              |          | TAR              | GET SERVE               | R      |
|   |                                                                                                    | Options                                                                                                    |                                                                    |                                              |          | rodc201          | 6.pusat.coi             | n      |
|   | Deployment Configuration<br>Domain Controller Options<br>RODC Options<br>Additional Options<br>Paths<br>Review Options<br>Prerequisites Check<br>Installation<br>Results             | Specify domain controller capabi<br>Domain Name System (DNS)<br>Global Catalog (GC)<br>Read only domain controller<br>Site name:<br>Type the Directory Services Resto<br>Password:<br>Confirm password: | lities and site in<br>server<br>(RODC)<br>Defaul<br>ore Mode (DSRM | formation<br>t-First-Site-Nam<br>I) password | e v      |                  |                         |        |
|   |                                                                                                    | More about domain controller of                                                                                                    | otions                                                             |                                              |          |                  |                         |        |
|   |                                                                                                    |                                                                                                    | < Previous                                                         | Next >                                       | Insta    |                  | Cancel                  | ,      |
|   | 👝 Server Manager                                                                                                    |                                                                                                    |                                                                    |                                              |          | _                |                         | ×      |
|   | Active Directory Domain Services                                                                                                    | s Configuration Wizard                                                                                                    |                                                                    |                                              |          | -                |                         | ×      |
|   | RODC Options                                                                                                    |                                                                                                    |                                                                    |                                              |          | TAR<br>rodc201   | GET SERVE<br>6.pusat.co | R<br>m |
|   | Deployment Configuration<br>Domain Controller Options<br>RODC Options<br>Additional Options<br>Paths<br>Review Options<br>Prerequisites Check<br>Installation                        | Delegated administrator account<br><not provided=""><br/>Accounts that are allowed to rep<br/>PUSAT\Allowed RODC Password</not>                                                                         | icate password:<br>d Replication Gro                               | s to the RODC                                |          | S                | Add                     |        |
|   | Results                                                                                                    | Accounts that are denied from re                                                                                                    | plicating passw                                                    | ords to the ROD                              | с        | _                |                         |        |
|   |                                                                                                    | BUILTIN\Administrators<br>BUILTIN\Server Operators<br>BUILTIN\Backup Operators<br>If the same account is both allow                                                                                     | ed and denied,                                                     | denied takes pre                             | cedence. | R                | Add                     | ]      |
|   |                                                                                                    | More about RODC options                                                                                                    |                                                                    |                                              |          |                  |                         |        |
|   |                                                                                                    |                                                                                                    | < Previous                                                         | Next >                                       | Insta    | 11               | Cancel                  | ]      |
| F | <mark>Replicate from</mark> : ac                                                                                                    | 2016.pusat.co                                                                                                    | m                                                                  |                                              |          |                  |                         |        |
| 1 | 🚖 Server Manager                                                                                                    |                                                                                                    |                                                                    |                                              |          | -                |                         | ×      |
|   | Active Directory Domain Services                                                                                                    | Configuration Wizard                                                                                                    |                                                                    |                                              |          | -                |                         |        |
|   | Additional Options                                                                                                    |                                                                                                    |                                                                    |                                              | r        | TARG<br>odc2016. | ET SERVER<br>pusat.com  | ^      |
|   | Deployment Configuration<br>Domain Controller Options<br>RODC Options<br>Additional Options<br>Paths<br>Preparation Options<br>Review Options<br>Prerequisites Check<br>Installation | Specify Install From Media (IFM) C<br>Install from media<br>Specify additional replication option<br>Replicate from:                                                                                    | options                                                            | pusat.com                                    |          |                  | ~                       |        |
|   | Results                                                                                                    | More about additional options                                                                                                    |                                                                    |                                              |          |                  |                         |        |
|   |                                                                                                    |                                                                                                    | < Previous                                                         | Next >                                       | Install  |                  | Cancel                  |        |

| Server Manager                    |                                    | - 0                                                        |
|-----------------------------------|------------------------------------|------------------------------------------------------------|
| 📥 Active Directory Domain Service | es Configuration Wizard            | - 0                                                        |
|                                   |                                    | TARGET SERVE                                               |
| Paths                             |                                    | rodc2016.pusat.co                                          |
| Deployment Configuration          |                                    |                                                            |
| Domain Controller Options         | Specify the location of the AD     | DS database, log files, and SYSVOL                         |
| RODC Options                      | Database folder:                   | C:\Windows\NTDS                                            |
| Additional Options                | Log files folder:                  | C:\Windows\NTDS                                            |
| Paths<br>Bropparation Options     | STSVOL IDIDEI:                     | C:\WINDOWS\313VOL                                          |
| Review Options                    |                                    |                                                            |
| Prerequisites Check               |                                    |                                                            |
|                                   |                                    |                                                            |
|                                   |                                    |                                                            |
|                                   |                                    |                                                            |
|                                   |                                    |                                                            |
|                                   |                                    |                                                            |
|                                   |                                    |                                                            |
|                                   | More about Active Directory p      | aths                                                       |
|                                   |                                    | Carel                                                      |
| 6 H                               |                                    |                                                            |
| Server Manager                    | c Configuration Wizard             |                                                            |
| Active Directory Domain Service   | s Configuration wizard             |                                                            |
| Preparation Optio                 | ins                                | TARGET SERVE                                               |
| ricpulation optic                 | 115                                | rodc2016.pusat.co                                          |
| Deployment Configuration          | To install this description to the |                                                            |
| Domain Controller Options         | Read-only domain controlle         | r, the wizard needs to perform the following operation(s): |
| RODC Options                      | head only domain condone           | preparation                                                |
| Additional Options                |                                    |                                                            |
| Preparation Ontions               |                                    |                                                            |
| Review Options                    |                                    |                                                            |
| Prerequisites Check               |                                    |                                                            |
|                                   |                                    |                                                            |
|                                   |                                    |                                                            |
|                                   |                                    |                                                            |
|                                   |                                    |                                                            |
|                                   |                                    |                                                            |
|                                   |                                    |                                                            |
|                                   | More about preparation optio       | ns                                                         |
|                                   |                                    | < Previous Next > Install Cancel                           |
| Server Manager                    |                                    | - 0                                                        |
| Active Directory Domain Service   | s Configuration Wizard             | >                                                          |
| Poviow Options                    |                                    | TARGET SERVE                                               |
| Review Options                    |                                    | rodc2016.pusat.com                                         |
| Deployment Configuration          | Review your selections:            |                                                            |
| Domain Controller Options         | Configure this server as an add    | ditional Active Directory domain controller for the domain |
| RODC Options                      | Cite New D 6 / 5 - 10              |                                                            |
| Additional Options                | Site Name: Default-First-Site-N    | Name                                                       |
| Paths<br>Bronzection Ontions      | Additional Options:                |                                                            |
| Review Options                    | Read-only domain controller        | Yes                                                        |
| Prerequisites Check               | Global catalog: Yes                |                                                            |
|                                   | DNS Server: Yes                    |                                                            |
|                                   | Update DNS Delegation: No          |                                                            |
|                                   | Source DC: ad2016.pusat.com        |                                                            |
|                                   |                                    | ~                                                          |
|                                   | These settings can be exported     | to a Windows PowerShell script to automate                 |
|                                   | additional installations           | View script                                                |
|                                   | More about installation option     | 5                                                          |
|                                   |                                    |                                                            |
|                                   |                                    | < Previous Next > Install Cancel                           |

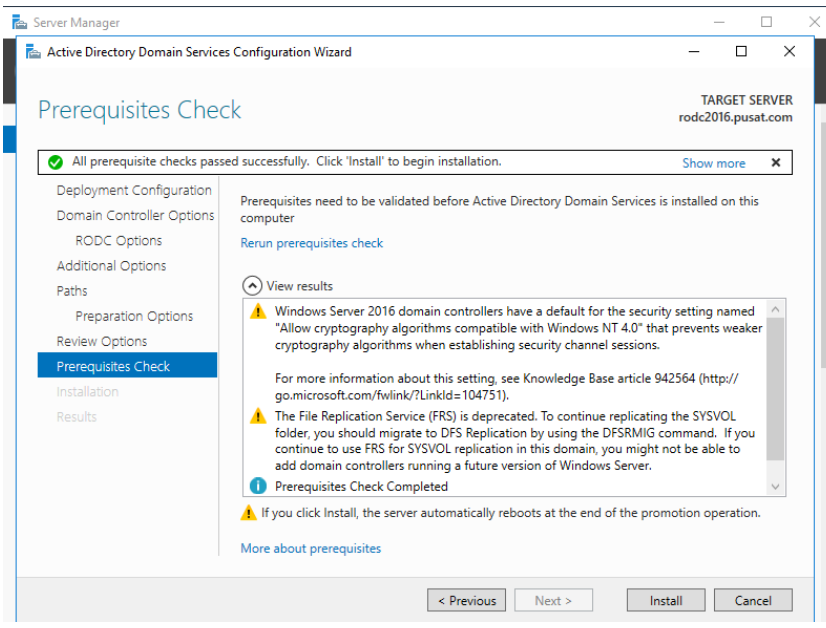

#### Installasi RODC berhasil.

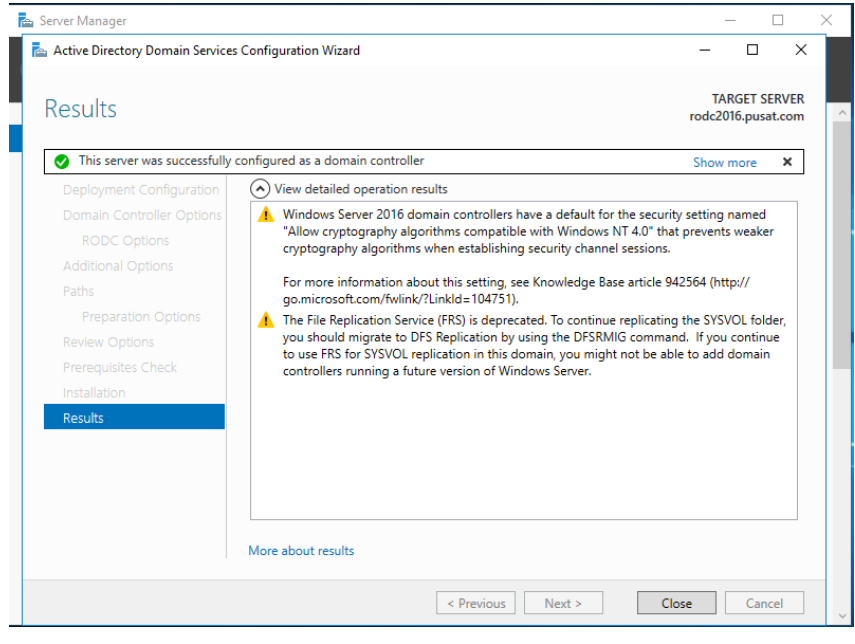

#### {50}\_ Cek Server RODC

DNS Manager sudah tereplikasi, RODC2016 sudah join dengan AD2016

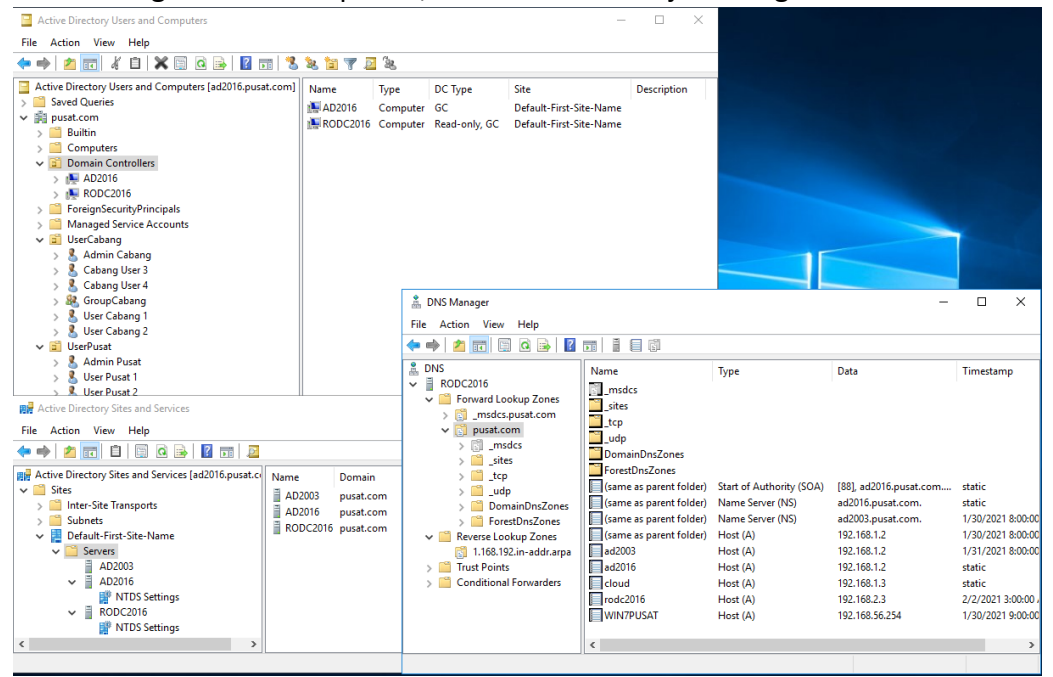

#### {51}\_ Schedule Replikasi

Active Directory Sites and Services, RODC2016, NTDS Settings, RODC Conection (SYSVOL), Properties,

General, Change Schedule.. All, Four Time per Hour.

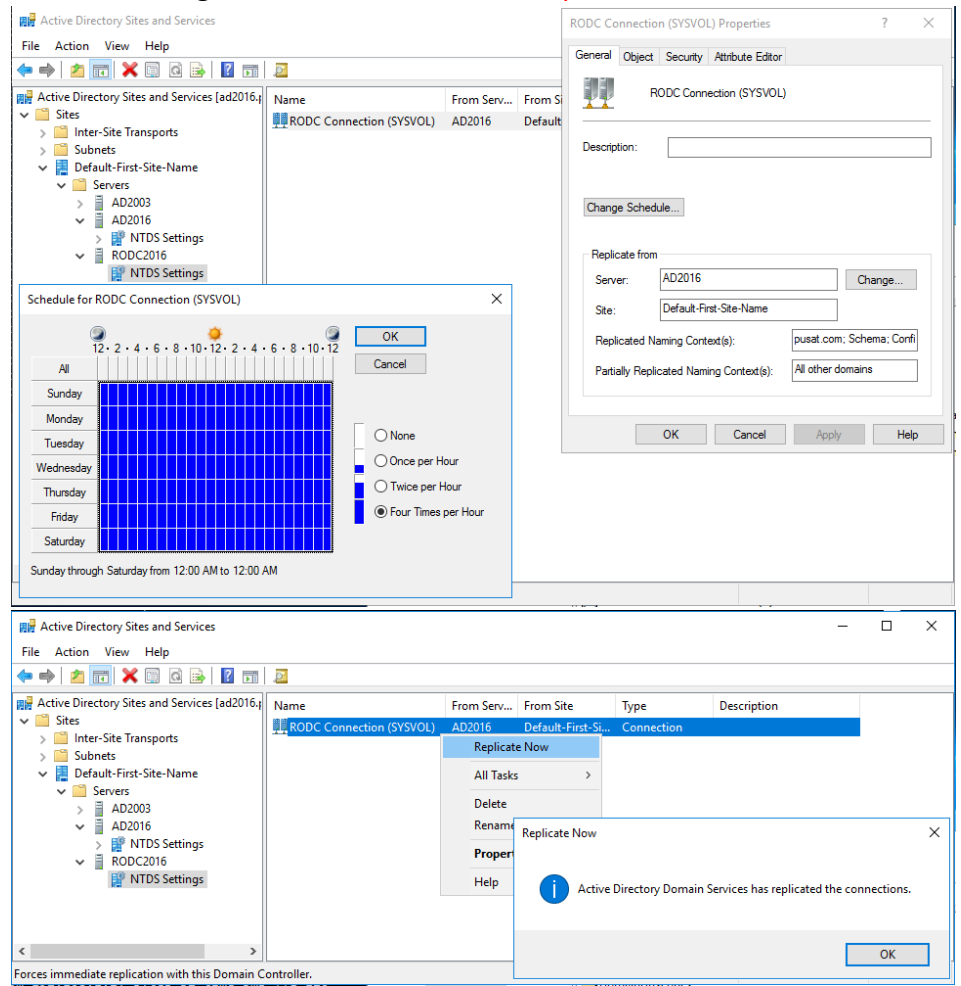

#### {52}\_ Re-join Domain ke pusat.com

Komputer win7cabang, re-join domain ke domain pusat.com

| System Properties                                                                                       |                                           | 23                              |                                                            |                |                                                                        |                                              |         |
|----------------------------------------------------------------------------------------------------|-------------------------------------------|---------------------------------|------------------------------------------------------------|----------------|------------------------------------------------------------------------|----------------------------------------------|---------|
| Computer Name/Domain Changes                                                                            |                                           | ote                             |                                                            | Compu          | ter Name/Domain Changes                                                | h Control Panel                              | Q       |
| You can change the name and the men<br>computer. Changes might affect access<br><u>More information</u> | ibership of this<br>to network resources. | nputer                          | oration. All rights res                                    |                | Welcome to the pusat.com domain                                        |                                              |         |
| Computer name:<br>win7cabang<br>Full computer name:                                                     | y                                         | 's                              |                                                            |                | ОК                                                                     |                                              | 2       |
| win7cabang.cabang.com                                                                                   |                                           |                                 | L L                                                        | (              |                                                                        |                                              |         |
|                                                                                                    | More                                      |                                 |                                                            |                | Windows Security                                                       |                                              |         |
| Member of<br>Domain:<br>pusat.com                                                                       |                                           | ə                               | alBox<br>em rating is not availab<br>(R) Core(TM) i7-6700T | ole<br>CPU @ 2 | Computer Name/Domain C<br>Enter the name and password of an<br>domain. | hanges<br>account with permission to join th | e       |
| Workgroup:                                                                                              | Cancel                                    |                                 | ИВ<br>it Operating System<br>en or Touch Input is a        | vailable       | Cabang1                                                                |                                              | . =     |
| 0                                                                                                    | K Cancel                                  | Apply                           | 0-633-1058<br>ne support                                   |                |                                                                        | OK Cance                                     | el      |
|                                                                                                    | Computer name, doma                       | ain, and work                   | group settings                                             |                |                                                                        | <u>^</u>                                     |         |
|                                                                                                    | Computer name:                            | win                             | /cabang                                                    |                |                                                                        | 😽 Change se                                  | ettings |
|                                                                                                    | Full computer nam                         | ie: win.                        | /cabang.cabang.com                                         |                |                                                                        |                                              |         |
| See also<br>Action Center                                                                               | Domain:                                   | caba                            | ang.com                                                    |                |                                                                        |                                              |         |
| Windows Update                                                                                          | Windows activation                        |                                 |                                                            |                |                                                                        |                                              |         |
| Performance Information and<br>Tools                                                                    | 🌇 12 days to activ<br>Product ID: 00426-2 | vate. Activate<br>292-0000007-8 | Windows now<br>35233 Change produ                          | uct key        |                                                                        |                                              | -       |
|                                                                                                    |                                           |                                 |                                                            |                |                                                                        |                                              | .ai     |

Saat akan login dengan user cabang1 di domain pusat.com maka akan disuruh untuk mengubah password terlebih dahulu.

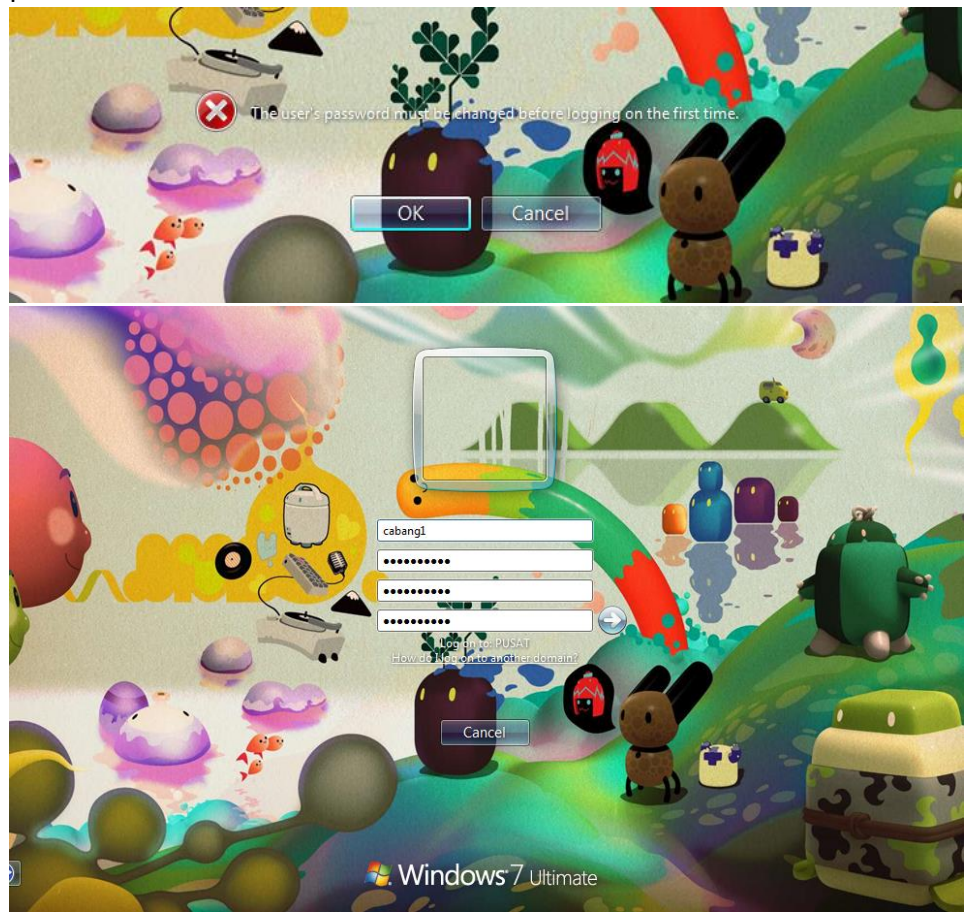
Ganti User Profile lokasi folder dengan folder lama.

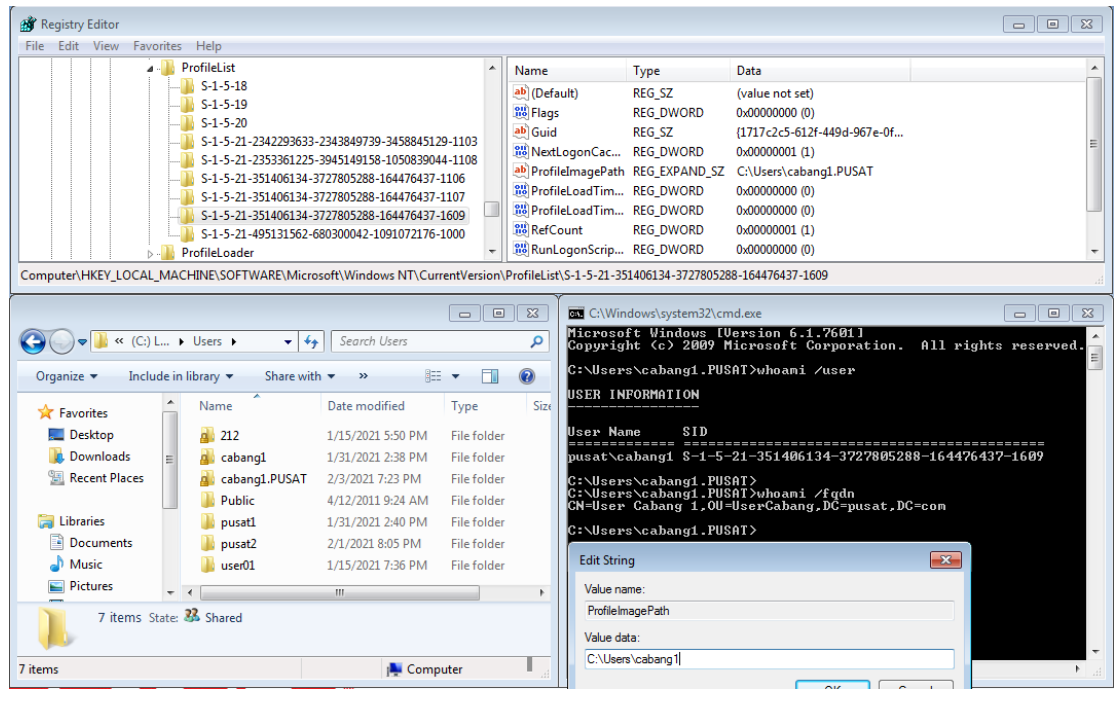